# Milestone User Guide 2021- [EN] XXII CORE - Smart City

### [INTRODUCTION]

- [GLOSSARY]
- [0] Milestone Set up
  - [1] Technical requirements
  - o [2] Milestone Open Network Bridge
    - [a] Why does XXII Core need the Milestone Open Network
       Bridge?
    - [b] Download Milestone Open Network Bridge
    - [c] Install Milestone Open Network Bridge
    - [d] Check the Milestone Open Network Bridge status
    - [e] Add the Milestone Open Network Bridge
    - [f] Adding a Milestone user
    - [g] Creation of user roles
    - [h] Milestone Open Network Bridge user creation
    - [i] Add Registry
    - [j] Milestone Open Bridge re-start
  - [3] Events, alarms and rules creation
    - [a] Analytics events creation
    - [b] Alarms creation
    - [c] Rules creation
- [I] Settings
  - [1] Authentification
  - o [2] Home Page
    - [a] License management
    - [b] GPU Monitoring
    - [c] Create Folder
    - [d] Erase folder
    - [e] Rename a folder
    - [f] Cameras indication in folders
    - [g] Add a camera
    - [h] Context menu
  - o [3] XXII CORE Smart City Settings
    - [a] Tabs

- [b] Languages
- [c] VMS Settings
  - [I] Milestone
- [d] Dashboard
- [e] Maintenance
- [f] Help
- o [4] Add a camera
  - [a] Simple import
  - [b] Multiple Imports
  - [c] Moving a camera
  - [d] Delete a camera
- [5] Skill configuration
  - [a] List of skills
  - [b] Detection skills
    - i. Example: Polygon detection (geometric shape)
    - ii. Example: Line detection
    - iii. Example: Full image detection
    - <u>iv. Example: Non-conventional detection (Red light</u> running):
    - v. Example: Non-conventional detection (Clustering)
    - <u>vi. Example: Non-conventional detection (attendance limit</u> <u>gauge)</u>
    - <u>vii. Example: Non-conventional detection (Train track</u> <u>crossing)</u>
  - [c] Counting skills
  - [d] Delete a skill
- [II] Support

# [INTRODUCTION]

XXII CORE is a software solution designed to deploy artificial intelligence skills for realtime video streams analysis. Developed specifically to work in combination with a VMS (Video Management System), XXII CORE offers two user interfaces:

- **Settings** : to set up the Artificial Intelligence skills and associate them to camera streams.
- **Dashboard :** to provide analysis resulting from the detections made by the system.

XXII CORE offers two product variations :

- XXII Smart City
- XXII Smart Infrastructure

This user guide is for XXII CORE - Smart City.

# [GLOSSARY]

Before we get started, here is the glossary for the terms we will be using all along this user manual:

- **License**: The number of cameras on which you will be able to activate skills. Licenses are "floating" as they are not linked to a particular camera but to the total number of active cameras.
- **Skill** : Artificial Intelligence algorithm specifically trained for a use case. You can add and configure multiple skills on each camera.
- **Counting skills** : These skills send data to the dashboard only.
- **Detection skills** : These skills can feed data back to the VMS and the dashboard.
- **GPU (Graphics Processing Unit)** : Refers to the hardware dedicated the computations required by our Neural Networks (The Graphics term refers to the fact that this hardware is traditionally used for rendering computer graphics). The number of simultaneous video streams the system can handle is directly related to the power and number of its GPUs.
- VMS (Video Management System) : A video surveillance software like Milestone XProtect.
- **RTSP (Real Time Streaming Protocol)** : An application-level communication protocol for media streaming systems. It enables remote control of a media server, providing typical video player features such as "play" and "pause" and allowing time-based access.
- **Camera ID** : An identifier that Genetec gives to each camera added in the Genetec Config Tools software.
- **Camera GUID** : An identifier given by Milestone to each camera added in the XProtect Management Client software.

# [0] Milestone Set up

# [1] Technical requirements

Here is the list of technical requirements before continuing the installation, this list is for the R1 2021 version of XProtect Corporate :

| Name                | Description                                                                                                    |
|---------------------|----------------------------------------------------------------------------------------------------|
| Operating<br>System | Microsoft® Windows® 8.1 Pro (64 bit)                                                                                                    |
|                     | Microsoft® Windows® 8.1 Enterprise (64 bit)                                                                                                    |
|                     | Microsoft® Windows® 10 Pro (64 bit)                                                                                                    |
|                     | Microsoft® Windows® 10 Enterprise (64 bit)                                                                                                    |
|                     | Microsoft® Windows® 10 IoT Enterprise LTSB (Long-Term Servicing Branch)2016 (version 1607 or later)                                                                                                    |
|                     | Microsoft® Windows® 10 IoT Enterprise, version 1803 or later (64 bit), IoT Core                                                                                                    |
|                     | Microsoft® Windows® Server 2012 (64 bit): Standard and Datacenter                                                                                                    |
|                     | Microsoft® Windows® Server 2012 R2 (64 bit): Standard and Datacenter                                                                                                    |
|                     | Microsoft® Windows® Server 2016 (64 bit): Essentials, Standard and Datacenter                                                                                                    |
|                     | Microsoft® Windows® Server 2019 (64 bit): Essentials, Standard and Datacenter                                                                                                    |
|                     | To run clustering/failover management servers, you need a Microsoft® Windows®<br>Server 2012/2012 R2 Standard or Datacenter edition, Microsoft® Windows®<br>Server 2016 Standard or Datacenter edition, or a Microsoft® Windows® Server<br>2019 Standard or Datacenter edition |
| File system         | For the Recording Storage Location, NTFS file system is recommended                                                                                                    |
| SQL Versions        | Microsoft SQL Server® 2012 SP1                                                                                                    |
|                     | Microsoft SQL Server® 2014                                                                                                    |
|                     | Microsoft SQL Server® 2016                                                                                                    |
|                     | Microsoft SQL Server® 2017                                                                                                    |
|                     | Microsoft SQL Server® 2019 (Only supported on Microsoft® Windows® 10 or greater and Microsoft® Windows® Server 2016 or greater)                                                                                                    |

| Software              | Microsoft® .NET 4.7.2 Framework                                                                                                    |
|-----------------------|----------------------------------------------------------------------------------------------------|
|                       | Microsoft® .NET Core 3.1.13 Framework                                                                                                    |
|                       | DirectX 11 or newer                                                                                                    |
| Hardware acceleration | Hardware acceleration with Intel® Quick Sync requires an Intel® CPU from 4th generation up to 11th generation, supporting Intel Quick Sync and Intel® GPU enabled in BIOS. |
|                       | Decoding with NVIDIA graphics card is supported with GPU capability version 6.x (Pascal) or newer.                                                                         |

To know the list of requirements for the other Milestone systems, go to this page:

Milestone Systems product system requirements

# [2] Milestone Open Network Bridge

# [a] Why does XXII Core need the Milestone Open Network Bridge?

XXII Core needs the Milestone Open Network Bridge in order to access the RTSP streams of the cameras recorded in the Milestone XProtect software. The RTSP streams are then read by XXII Core in order to perform the skills programmed by the user.

### [b] Download Milestone Open Network Bridge

Go to the Milestone download center at the following address :

Vos téléchargements Milestone Systems Download | Milestone Systems

|           | Construction of the second second s                                                                                                    |              |                                               |                   |                   |             |        |     | -0        |        |
|-----------|----------------------------------------------------------------------------------------------------|--------------|-----------------------------------------------|-------------------|-------------------|-------------|--------|-----|-----------|--------|
| milestone |                                                                                                    |              |                                               |                   | stranos ini ilogr | 100 and 111 | Lirme- | 9 L | · Phanese | A 1010 |
|           |                                                                                                    | -            | ile anno                                      |                   |                   |             |        |     |           |        |
|           | A CONTRACT AND A CONTRACT AND A CONTRACT                                                                                                    | 101111       | and the second                                |                   | 1000              |             |        |     |           |        |
|           |                                                                                                    |              |                                               |                   |                   |             |        |     |           |        |
|           |                                                                                                    |              |                                               |                   |                   |             |        |     |           |        |
|           |                                                                                                    |              |                                               |                   |                   |             |        |     |           |        |
|           | Dov                                                                                                    | vnload       | d software                                    |                   |                   |             |        |     |           |        |
|           |                                                                                                    |              |                                               |                   |                   |             |        |     |           |        |
|           | Webbene to the Download sector, where you can down                                                                                                    | Read Million | ious soumere eus) gance bei                   | of a state server | and outputte Ad   | wheed.      |        |     |           |        |
|           | rvedud                                                                                                    |              | Type -                                        |                   |                   |             |        |     |           |        |
|           | Addingtonal Clines (see and study for                                                                                                    |              | Software                                      |                   |                   | 1.1         |        |     |           |        |
|           | Version from the set of the set of the set o |              | Largouge                                      |                   |                   |             |        |     |           |        |
|           | Monitore there we see and a start the set and                                                                                                    | -            | 10gmm                                         |                   |                   | 100         |        |     |           |        |
|           | THE BOARD                                                                                                    |              |                                               |                   |                   | Print .     |        |     |           |        |
|           |                                                                                                    |              |                                               |                   |                   |             |        |     |           |        |
|           | Here                                                                                                    |              | a weater                                      |                   | aler.             |             |        |     |           |        |
|           | and definitioner Lipits Without Millings                                                                                                    |              |                                               |                   |                   |             |        |     |           |        |
|           | Manual Acad                                                                                                    |              | and a set of the                              |                   | in case and       |             |        |     |           |        |
|           | Press of the American Street Street                                                                                                    |              |                                               |                   | 91.01.00          |             |        |     |           |        |
|           |                                                                                                    |              |                                               |                   |                   |             |        |     |           |        |
|           | MICCORP. APRILITIA MARE LOC OF PLOTATION                                                                                                    |              | A relation of the second second of the second | Warner nerther n  | anten t a raise   |             |        |     |           |        |
|           |                                                                                                    |              |                                               |                   |                   |             |        |     |           |        |
|           | 1.00                                                                                                    | 1.00         | ×                                             |                   |                   |             |        |     |           |        |
|           |                                                                                                    | Ac           | vance                                         |                   |                   |             |        |     |           |        |
|           |                                                                                                    |              | AACH ICC                                      |                   |                   |             |        |     |           |        |

#### Then select Milestone Open Network Bridge and download it.

| Milestone Open Network Bridge | 2021 R2 (21.2a) | 61.31 MB |
|-------------------------------|-----------------|----------|
|-------------------------------|-----------------|----------|

#### Click on "Save File" button

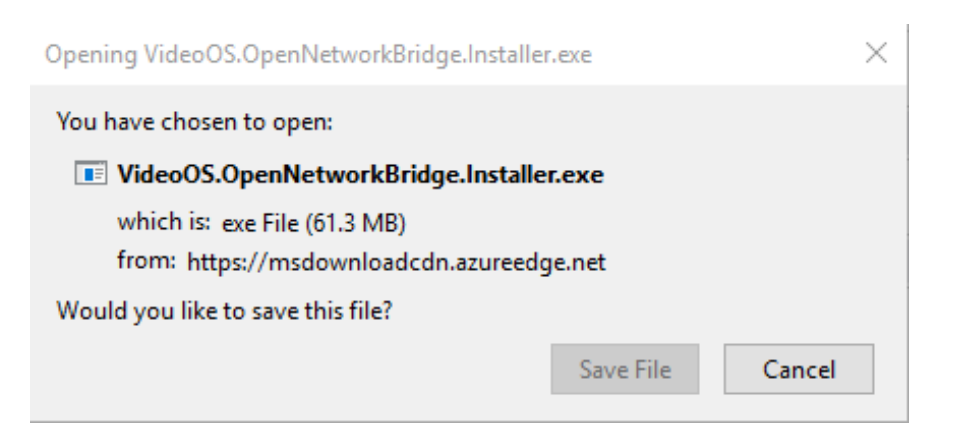

Then go to the Windows file explorer, then to the Download file.

|                                                                                                    |                                                             |                                                                                                    |                                       |                      |                                | A CI Seatou minor access    |   |
|----------------------------------------------------------------------------------------------------|-------------------------------------------------------------|----------------------------------------------------------------------------------------------------|---------------------------------------|----------------------|--------------------------------|-----------------------------|---|
| State State of State                                                                                                    | ~ Frequent f                                                | olders (4)                                                                                                    |                                       |                      |                                |                             |   |
| Desktop #                                                                                                    |                                                             | Desitop                                                                                                    | Downloads                             |                      | Documents                      | Pictures                    |   |
| Downloads #                                                                                                    |                                                             | This PC                                                                                                    | This PC                               |                      | This PC                        | This PC                     |   |
| Documenta J#                                                                                                    |                                                             | n.                                                                                                    |                                       |                      |                                | ALL STREET, MIL             |   |
| Pictures #                                                                                                    | ~Recent file                                                | s (0)                                                                                                    |                                       |                      |                                |                             |   |
| his PC                                                                                                    |                                                             |                                                                                                    |                                       |                      |                                |                             |   |
| Internet                                                                                                    |                                                             |                                                                                                    | After you've ope                      | aned some tites, use | If show the most recent ones h | ers.                        |   |
|                                                                                                    |                                                             |                                                                                                    |                                       |                      |                                |                             |   |
|                                                                                                    |                                                             |                                                                                                    |                                       |                      |                                |                             |   |
|                                                                                                    |                                                             |                                                                                                    |                                       |                      |                                |                             |   |
|                                                                                                    |                                                             |                                                                                                    |                                       |                      |                                |                             |   |
|                                                                                                    |                                                             | Manage Download                                                                                                |                                       |                      |                                | 2                           |   |
| =  <br>Home Sharr                                                                                                    | e View A                                                    | Manage Deventoads                                                                                              |                                       |                      |                                | - Starth Downloads          |   |
| Fome Share                                                                                                    | e View A                                                    | Managat. Dewnload<br>poplication Tacks<br>ods                                                                  | Determination                         | Terre                |                                | v B Search Downloads        |   |
| ) — ≠  <br>Home Sharr<br>→ ↑ ↓ → Ti<br>Juick access                                                                         | e View A<br>his PC + Downlo<br>Name                         | Managa. Deventoad<br>pplication fuels<br>ods                                                                   | Date modified                         | Type                 | Sae                            | −<br>v δ Starch Downloads   |   |
| )<br>Home Shari<br>→ ↑ ↓ → Ti<br>Juck acces<br>Desktop ≠                                                                    | e View A<br>his PC > Downlo<br>Name<br>rit VideoOS4         | Manppr<br>policition Tools<br>ods<br>@<br>DperNetworkBindge.Installer                                          | Date modified<br>11/16/2021 11:025.cr | Type<br>Application  | Size: 42,764 KB                | → B Search Downloads        |   |
| ) — =  <br>Home Sharr<br>→ ↑ ♣ → Π<br>Juick acces<br>Desktop ≠<br>Downloads ≠                                               | e View A<br>his PC > Downlo<br>Name<br>rit Video05.0        | Mangger<br>poplication 75 ofs<br>ods<br>DepenVietworkBindge.installer                                          | Date modified<br>11/15/2021 11/25     | Type:<br>Application | Sae.<br>42,764 KB              | v b Search Downloads        |   |
| Home Shar<br>Home Shar<br>• I I I<br>Juick acces<br>Desktop #<br>Downloads<br>Documents #                                   | e View A<br>his PC + Downlo<br>Name<br>Fil: VideoOS.K       | Minopr. Drwitlaad<br>oplication Paols<br>ods<br>OpenNetworkBridge.installer                                    | Date modified<br>11/15/2821 11:25     | Type<br>Application  | Sae.<br>42.764.KB              | ⊷  ð) Steirch Dewniklads    |   |
| Fictures                                                                                                    | e View A<br>his PC + Downlo<br>Name<br>Til VideoOSA         | Minopr. Deveload<br>pplicition Tuols<br>ads<br>                                                                | Date modified<br>11/15/2021 11:25     | Type.<br>Application | Sae<br>42,764.KE               | ~ −<br>∼ δ Search Downloads |   |
| Figure Share<br>Home Share<br>V The Share<br>Desktop &<br>Downfoads<br>Documents &<br>Pictures &<br>Pictures &              | e View A<br>his PC > Downlo<br>Name<br>ni: Video054         | Minopr Deveload<br>optication Tools<br>ods<br>                                                                 | Date modified.<br>11/16/2021 11:25    | Type.<br>Application | Sue<br>62,764.KB               | v 6 Starch Downloads        |   |
| ) = =  <br>Home Share<br>- +                                                                                                | e View A<br>his PC > Dewnlo<br>Name<br>rg: Videe058         | Mineger<br>poplication Tools<br>ods<br>DeprivietworkBridge.Installer                                           | Date modified<br>11/16/2021 11:25     | Type:<br>Application | Size<br>52,764 KB              | → O Szerch Downloads        |   |
| Terrer Share<br>Hone Share<br>→ ↑ ↓ Ti<br>Juick acces<br>Dektop ≠<br>Downleads ≠<br>Dicuments ≠<br>Frictures ≠<br>Frictures | e View A<br>his PC > Devento<br>Name<br>rg: Videe058        | Minopy<br>oplication Tuck<br>ods<br>OpenNetworkDindgc.installer                                                | Date modified<br>11/16/2021 11:25     | Type:<br>Application | Sae.<br>42.764.KB              | ⊷ b Search Dewnikeads       |   |
| ) ↓ ↓<br>Hene Shar<br>→ ↑ ↓ ↓ Π<br>Luck acces<br>Destrop /<br>Documents /<br>Pictures /<br>Pictures /<br>Pictures           | r Vinu A<br>his PC + Downlo<br>Narre<br>r <u>i</u> VideeDSX | Minopr. Drwitlaad<br>oplication Paols<br>ods<br>OperNetworkBridge.installer                                    | Date modified<br>H716/2021 H25        | Type<br>(Application | Sae<br>42,754KE                | ~ δ Search Dewnikeads       |   |
| )<br>Hone Shar<br>V I I I I I I I I I I I I I I I I I I I                                                                   | e View A<br>his PC + Downlo<br>Name<br>P <u>i</u> Video050  | Minopy<br>policifian Tools<br>odd                                                                              | Date modified<br>11/16/2021 11:25     | Type<br>Application  | Size<br>62,764 KD              | ~ ν δ Search Dewnikads      |   |
| I I I I I I I I I I I I I I I I I I I                                                                                       | r Vicu A<br>his PC + Downlo<br>Name<br>rg Video054          | Mineger<br>Deveload<br>odd<br>Deveload<br>Deveload<br>Deveload<br>Deveload<br>Deveload<br>Deveload<br>Deveload | Date modified.<br>11/16/2021 11:25    | Type<br>Application  | Sue<br>62,764.KB               | v 6 Starch Downloads        |   |
| I I I I I I I I I I I I I I I I I I I                                                                                       | e View A<br>his PC + Downlo<br>Name<br>r_i Video054         | Mangge Download<br>optication Tools<br>ods<br>DeerNetworkBindge.installer                                      | Date modified<br>11/16/2021 1125      | Type<br>Application  | Sae.<br>42.764.KB              | ⊷ b Search Dewnikeads       | П |
| ) ↓ ↓<br>Hone Shar<br>> ↑ ↓ ↓ Π<br>Dektop /<br>Documens /<br>Pictures /<br>Pictures /<br>Pictures                           | r View a<br>his PC + Downlo<br>Name<br>riz Videe058         | Minopr<br>oplication Tools<br>ods<br>DperNetworkDindge.installer                                               | Date modified<br>H/16/2021 H25        | Type<br>Application  | Sae<br>62,764KE                | ~ δ Search Dewnikeads       |   |
| )<br>→<br>→<br>→<br>↓<br>↓<br>↓<br>↓<br>↓<br>↓<br>↓<br>↓<br>↓<br>↓                                                          | e Visu A<br>hs PC > Dewnlo<br>Name<br>₹2 Video050           | Mangar Deveload<br>opticition Tools<br>do<br>                                                                  | Date modified<br>11/16/28211125       | Type<br>Application  | Sae<br>42,744 KB               | ~ δ Search Downloads        |   |
| I I I I I I I I I I I I I I I I I I I                                                                                       | r Viteu A<br>his PC + Dewnlo<br>Name<br>₹2 Videe054         | Mineger<br>politation Tools<br>odd<br>DepenNetworkUndgeInstatier                                               | Date modified<br>11/15/2021 11:25 Ja  | Type<br>/Application | Size<br>62,764.KD              |                             |   |
| I I I I I I I I I I I I I I I I I I I                                                                                       | r Vicu A<br>his PC + Devolo<br>Name<br>r2 VideoOSA          | Mineger<br>poplication 75-05<br>ods<br>a<br>Deprivetwork@ridge.installer                                       | Date modified<br>11/16/2021 1125      | Type<br>Application  | Sae.<br>452.764.KB             | ✓ B Search Dewnikeeds       |   |

# [c] Install Milestone Open Network Bridge

Click on the right button on VideoOS[...]. Install, then "Run as administrator"

|                | Unpacking                            |                 |
|----------------|--------------------------------------|-----------------|
|                |                                      |                 |
|                |                                      | Cancel          |
| elect language |                                      |                 |
|                | Wilstone Open Netweik Bridge 2821 R2 | ×               |
|                | Choose language                      |                 |
|                | Language: Edglish                    |                 |
|                |                                      |                 |
|                |                                      | Castinue Cancel |

and then click on "Continue"

| Continue |
|----------|
| 3        |

Accept the Milestone licence agreement

| Milestone End-user Li                                                                                                    | cense Agre                                                                                                    | ement                                                                                                    |                                                                                                    | î |
|----------------------------------------------------------------------------------------------------|----------------------------------------------------------------------------------------------------|----------------------------------------------------------------------------------------------------|----------------------------------------------------------------------------------------------------|---|
| NOTE: If you are a Milestone Dealer, sys<br>Product on behair of a third party, you sha<br>user License Agreement and their conso<br>with Milestone Systems if such voluntary                                                                                                    | tems integrator or a<br>all ensure that you h<br>ant to provide end-u:<br>option is applied.                                                                                                    | re otherwise instal<br>ave their acceptan<br>ser personal data f                                                                                                    | ing this<br>ce of this End-<br>or registration                                                                                |   |
| This End-user License Agreement ("EUL<br>(eilher an individual or a single legal end<br>Milestone product or utility, which may in<br>components, media, printed materiala, or<br>or corrections ("Product"). If you have pur<br>system delivered by Milestone all hardwa<br>for the purposes of this EULA be consid-<br>any third party software or hardware com<br>license agreement included in the syste | LA") is a legally bind<br>ity) and Milestone Sy<br>clude associated so<br>online or electronic or<br>chased the Product<br>are and software co<br>ared being parts of t<br>ignorent which is cou-<br>proment which is cou- | ing agreement beb<br>rstems A/S ("Milest<br>iffware and hardwa<br>tocumentation and<br>as part of a compu-<br>mponents of such<br>he Product, except<br>refed by a separate<br>r otherwise incorpo | veen you<br>one") for the<br>re<br>any updates<br>ter or server<br>system shall<br>however for<br>third party<br>rated in the |   |

Then choose the type of installation: "Typical".

| obloct ale                                                                                                    |                                                                                                    |        |
|----------------------------------------------------------------------------------------------------|----------------------------------------------------------------------------------------------------|--------|
| Typical                                                                                                    | This option installs all components needed to run Milestone<br>Network Bridge on this computer.                                                                                             | • Open |
| Custom                                                                                                    | This option allows you to change the default values for the<br>installation parameters.                                                                                                    |        |
| Milestone Open Net                                                                                             | work Bridge 2021 R2                                                                                                    | x      |
| Milestone Open Net                                                                                             | work Bridge 2021 R2                                                                                                    | ×      |
| Milestone Open Net     Select se                                                                               | work Bridge 2021 R2                                                                                                    | X      |
| <ul> <li>Milestone Open Net</li> <li>Select se</li> <li>The service use<br/>enter "Network</li> </ul>          | work Bridge 2021 R2<br><b>rVice account</b><br>s this account. If the computer is part of a domain, the service must run as<br>Service" or a domain user account                            | ×      |
| Milestone Open Net     Select se     The service use     enter "Network"     This predefit                     | work Bridge 2021 R2<br><b>rvice account</b><br>s this account. If the computer is part of a domain, the service must run as<br>Service" or a domain user account<br>red account:            | ×      |
| Milestone Open Net     Select se     The service use     enther "Network     Network Se                        | work Bridge 2021 R2<br><b>rvice account</b><br>s this account. If the computer is part of a domain, the service must run as<br>Service" or a domain user account<br>red account:<br>rvice v | X      |
| Milestone Open Net     Select se     The service use     either "Network Se     Network Se     This account    | work Bridge 2021 R2<br><b>rvice account</b><br>s this account. If the computer is part of a domain, the service must run as<br>Service'' or a domain user account.<br>Invice                | x      |
| Milestone Open Net     Select se     This service use     inter "Network Se     This account                   | work Bridge 2021 R2  rvice account sthis account. If the computer is part of a domain, the service must run as service' or a domain user account ed account: rvice s Bit Wite               | x      |
| Milestone Open Net Select see The service use enter "Network" Inits predefit Network Se This account Password: | work Bridge 2021 R2  rvice account s this account. If the computer is part of a domain, the service must run as Service" or a domain user account rvice                                     | 1X.    |

Then select "This Account", and press "Browse".

|                                                                   | count                                                   |                        |        |
|-------------------------------------------------------------------|---------------------------------------------------------|------------------------|--------|
| The service uses this account<br>either "Network Service" or a do | If the computer is part of a dor<br>omain user account. | nain, the service must | run as |
| O This predefined account:                                        |                                                         |                        |        |
| Network Service                                                   | 1                                                       |                        |        |
|                                                                   | Browse                                                  |                        |        |
|                                                                   |                                                         |                        |        |
| Password:                                                         |                                                         |                        |        |
| Password:<br>Confirm password:                                    |                                                         |                        |        |

# A new window opens

| Enlard Harr                                 |                                                                                                    |                                                                                                    | للجوار والمحادي والمزيق والاتها الجراجات                                                                                                    |     |                      |      |
|---------------------------------------------|----------------------------------------------------------------------------------------------------|----------------------------------------------------------------------------------------------------|----------------------------------------------------------------------------------------------------|-----|----------------------|------|
| HERE WAR                                    | ~                                                                                                    |                                                                                                    |                                                                                                    |     |                      |      |
| Salect this object type                     |                                                                                                    |                                                                                                    |                                                                                                    |     |                      |      |
| Uwe                                         | Object Types_                                                                                                  |                                                                                                    |                                                                                                    |     |                      |      |
| From this location                          |                                                                                                    |                                                                                                    |                                                                                                    |     |                      |      |
| XXII-SPIV-MLS-DE                            | Locations                                                                                                    |                                                                                                    |                                                                                                    |     |                      |      |
| (inter the object name to select (unamples) |                                                                                                    |                                                                                                    |                                                                                                    |     |                      |      |
|                                             | O'so Tarres                                                                                                    |                                                                                                    |                                                                                                    |     |                      |      |
|                                             |                                                                                                    | 1 D D I                                                                                                    | NAMES OF A DESCRIPTION OF A DESCRIPTIONO |     |                      | C1   |
|                                             |                                                                                                    |                                                                                                    | warnede monitori                                                                                                    |     |                      |      |
| Advanced.                                   | OF Cancel                                                                                                    | Har 🔶 Malestone Open Tatley                                                                                                    | unh Bristop 2021 R2                                                                                                    | ×   |                      |      |
|                                             | The second second second second second second second second second second second second second second second s | + +                                                                                                    |                                                                                                    |     | v & Search Downloads | ,Р   |
| <b>A</b>                                    |                                                                                                    |                                                                                                    |                                                                                                    |     |                      |      |
| 9                                           |                                                                                                    | Quick at Select serv                                                                                                    | vice account                                                                                                    | 117 |                      |      |
| -                                           |                                                                                                    | Deskta                                                                                                    |                                                                                                    | 104 |                      |      |
| magama                                      |                                                                                                    | Downly The service upen the service upen the service u | this account. If the computer is part of a domain, the service must run as                                                                                                    |     |                      |      |
|                                             |                                                                                                    | Docure either Tietwork See                                                                                                    | envice" or a domain us er account                                                                                                    |     |                      |      |
|                                             |                                                                                                    | ET Picture                                                                                                    |                                                                                                    |     |                      |      |
|                                             |                                                                                                    | The pro                                                                                                    | d account:                                                                                                    |     |                      |      |
| Geotact                                     |                                                                                                    | Fachault Dans                                                                                                    | fica -                                                                                                    |     |                      |      |
|                                             |                                                                                                    | Pictwork                                                                                                    |                                                                                                    |     |                      |      |
| 282                                         |                                                                                                    |                                                                                                    |                                                                                                    |     |                      |      |
| <u>.</u>                                    |                                                                                                    | . This account:                                                                                                    |                                                                                                    |     |                      |      |
| otect Web                                   |                                                                                                    |                                                                                                    | Browse                                                                                                    |     |                      |      |
| Client                                      |                                                                                                    |                                                                                                    |                                                                                                    |     |                      |      |
|                                             |                                                                                                    | Password:                                                                                                    |                                                                                                    |     |                      |      |
|                                             |                                                                                                    | Configuration of the second                                                                                                    |                                                                                                    |     |                      |      |
|                                             |                                                                                                    | Commission                                                                                                    | 010:                                                                                                    |     |                      |      |
|                                             |                                                                                                    |                                                                                                    |                                                                                                    |     |                      |      |
|                                             |                                                                                                    |                                                                                                    |                                                                                                    |     |                      |      |
|                                             |                                                                                                    |                                                                                                    |                                                                                                    | -1  |                      |      |
|                                             |                                                                                                    |                                                                                                    | Previous Contanue Cancel                                                                                                    |     |                      |      |
|                                             |                                                                                                    |                                                                                                    |                                                                                                    |     |                      |      |
|                                             |                                                                                                    |                                                                                                    |                                                                                                    |     |                      |      |
|                                             |                                                                                                    |                                                                                                    |                                                                                                    |     |                      | -    |
|                                             |                                                                                                    | 1 item 1 item selected 61.3 MB                                                                                                    |                                                                                                    |     |                      | 11 4 |

### Click on "Advanced"

| Select this object type:                             |              |
|------------------------------------------------------|--------------|
| User                                                 | Object Types |
| From this location:                                  |              |
| XXII-SRV-MLS-DE                                      | Locations    |
| Enter the object name to select ( <u>examples</u> ): |              |
|                                                      | Check Names  |
|                                                      |              |

# A new window will open and then click on "FindNow"

| User            |                 | Object | t Types  |
|-----------------|-----------------|--------|----------|
| from this locat | ion:            |        |          |
| XXII-SRV-ML     | S-DE            | Loc    | ations   |
| Common Que      | ries            |        |          |
| Name:           | Starts with     |        | Columna  |
| Description     | Starts with     |        | Find Nov |
| Disable         | accounts        |        | Stop     |
| Non exp         | iting password  |        |          |
| Days since      | last logon: 💦 📈 |        | P        |
|                 |                 |        | 0.0      |
|                 |                 | OF     | Cancal   |

Then select "Administrator" user and click "OK".

| User                    |                                              | Object Types    |
|-------------------------|----------------------------------------------|-----------------|
| From this locat         | tion:                                        |                 |
| XXII-SRV-ML             | S-DE                                         | Locations       |
| Common Qu               | eries                                        |                 |
| Name:                   | Starts with                                  | <u>C</u> olumns |
| Description             | : Starts with 🗸                              | Find Now        |
| Dieable                 | d accounte                                   | Stop            |
| Non ex                  | piring password                              |                 |
|                         | Los Isaan                                    | <u></u>         |
| D dys since             | nasciogon.                                   | PI              |
|                         |                                              |                 |
| Search res <u>u</u> lts | c                                            | UK Cancel       |
| lame                    | In Folder                                    |                 |
| ame                     |                                              |                 |
| Administrate            | or XXII-SRV-MLS-DE                           |                 |
| Administrate            | ount XXII-SRV-MLS-DE<br>ount XXII-SRV-MLS-DE |                 |

# Here is the desired display:

| elect this object type:                     |              |
|---------------------------------------------|--------------|
| Jser                                        | Object Types |
| rom this location:                          |              |
| KXII-SRV-MLS-DE                             | Locations    |
| inter the object name to select (examples): |              |
| AND COMPANY OF ALL STATES                   |              |

Click on "OK".

Then enter the Windows account administrator password, and press "Continue".

| Select service account                                                                  |                                    |                     |           |
|-----------------------------------------------------------------------------------------|------------------------------------|---------------------|-----------|
| The service uses this account. If the comp<br>either "Network Service" or a domain user | outer is part of a dor<br>account. | main, the service m | ustrun as |
| 0.70                                                                                    |                                    |                     |           |
| Network Service                                                                         |                                    |                     |           |
|                                                                                         |                                    |                     |           |
| This account:                                                                           |                                    |                     |           |
| XXII-SRV-MLS-DE\Administrator                                                           | Browse                             |                     | 3         |
| Password:                                                                               |                                    |                     |           |
| Confirm password:                                                                       |                                    |                     |           |
|                                                                                         |                                    |                     |           |

| The service uses this account, if the comp<br>either "Network Service" or a domain user | outer is part of a do | main, the service mu | istrun as |
|-----------------------------------------------------------------------------------------|-----------------------|----------------------|-----------|
| enner Network aervice of a domain user                                                  | account.              |                      |           |
| This predefined account:                                                                |                       |                      |           |
| Network Service                                                                         |                       |                      |           |
|                                                                                         |                       |                      |           |
|                                                                                         |                       |                      |           |
| This account;                                                                           |                       |                      |           |
| This account:     XXII-SRV-MLS-DE\Administrator                                         | Browse                |                      |           |
| This account:     XXII-SRV-MLS-DE\Administrator                                         | Browse                | ß                    |           |
| This account:     XXII-SRV-MLS-DE\Administrator     Password:                           | Browse                | ß                    |           |
| This account:     XXIFSRV-MLS-DEVAdministrator     Password:     Transmort              | Browse                | G                    |           |
| This account:     XXII-SRV-MLS-DE\Administrator     Password:     Confirm password:     | Browse                | L's                  |           |

Now specify the management server, leave "localhost" in the text field and press "Continue".

| 🔷 м                   | ilestone Open <mark>Network Brid</mark> g             | ge 2021 R2                       |                                  |                  | × |
|-----------------------|-------------------------------------------------------|----------------------------------|----------------------------------|------------------|---|
|                       | Specify the prin                                      | nary manag                       | gement server                    |                  |   |
|                       | Specify the address of the<br>Bridge server component | primary managen<br>should log in | ment server to which your Milest | one Open Network |   |
|                       | Server URL:                                           | localhost                        |                                  |                  |   |
|                       |                                                       |                                  | 4                                |                  |   |
|                       |                                                       |                                  |                                  |                  |   |
|                       |                                                       |                                  |                                  |                  |   |
|                       |                                                       |                                  | Previous Continue                | Cancel           |   |
| Choose language and p | oress "Cont                                           | inue".                           |                                  |                  |   |
|                       | Milestone Open Network Brid                           | dge 2021 R2                      |                                  |                  | × |
|                       | Select file loca                                      | ation and pr                     | oduct language                   |                  |   |
|                       | File location:<br>C\Program Files\Mile                | stone                            |                                  | ārnwsp           |   |
|                       | Free disk space on drive:                             | : 231 GB                         |                                  |                  |   |
|                       | Product language:<br>English                          | *                                | 1                                |                  |   |
|                       |                                                       |                                  |                                  |                  |   |

Previous Instal Cancel

The installation program starts

| Instaling Milestone Open Networ                                                                                                    | k Bridge Server                                                                                       |  |
|----------------------------------------------------------------------------------------------------|----------------------------------------------------------------------------------------------------|--|
| Overall progress                                                                                                    |                                                                                                    |  |
|                                                                                                    | L <sub>2</sub>                                                                                        |  |
|                                                                                                    |                                                                                                    |  |
| estone Open Network Bridge 2021 R                                                                                                    | 2                                                                                                    |  |
|                                                                                                    |                                                                                                    |  |
| The installation is co                                                                                                    | omplete                                                                                               |  |
|                                                                                                    |                                                                                                    |  |
| These components have been su                                                                                                    | ccessfully installed.                                                                                 |  |
| These components have been su                                                                                                    | ccessfully installed.                                                                                 |  |
| These components have been su<br>Milestone Open Network Bridge 5<br>Milestone Open Network Bridge 5<br>Milestone Open Network Bridge 5 | ccessfully installed.<br>Server<br>Administration plug-in (32-bit)<br>Administration plug-in (54-bit) |  |
| These components have been su<br>Milestone Open Network Bridge /<br>Milestone Open Network Bridge /<br>Milestone Open Network Bridge / | ccessfully installed.<br>Server<br>Administration plug-in (32-bit)<br>Administration plug-in (64-bit) |  |
| These components have been su<br>Milestone Open Network Bridge 3<br>Milestone Open Network Bridge /<br>Milestone Open Network Bridge / | ccessfully installed.<br>Server<br>Administration plug-in (32-bit)<br>Administration plug-in (64-bit) |  |
| These companents have been su<br>Milestone Open Network Bridge 5<br>Milestone Open Network Bridge /<br>Milestone Open Network Bridge / | ccessfully installed.<br>Server<br>Administration plug-in (32-bit)<br>Administration plug-in (64-bit) |  |

Once the installation is complete, click on "Close"

# [d] Check the Milestone Open Network Bridge status

Once the installation is complete, the Milestone Open Network Bridge is launched. You can check it in the Windows programs status bar :

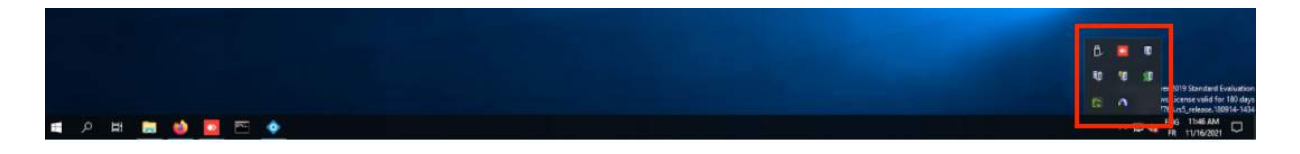

Right click on the Milestone Open Bridge icon, then "Show [...] Bridge log"

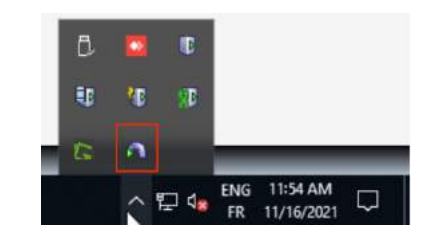

| Start Open Network Bridge service          |     |              |     |          |   |
|--------------------------------------------|-----|--------------|-----|----------|---|
| Stop Open Network Bridge service           |     |              |     |          |   |
| Restart Open Network Bridge service        |     |              |     |          |   |
| Configuration                              |     |              |     |          |   |
| Manage ONVIF client users                  |     |              |     |          |   |
| Show latest Open Network Bridge log        |     | -            | í - |          |   |
| Show latest RTSP log                       | 1   |              |     |          |   |
| About                                      | G   | <b>NB</b>    |     |          |   |
| Exit Milestone Open Network Bridge Manager |     |              |     |          |   |
| LS.                                        | 1   |              |     |          |   |
|                                            | ~ 1 | ₽ 4 <u>×</u> | ENG | 11:54 AM | Ę |

If the program is started correctly, then here is the screen.

### [e] Add the Milestone Open Network Bridge

Open the "Xprotect Management" program

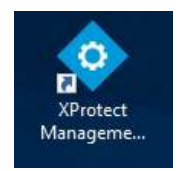

Log in and click on "Connect

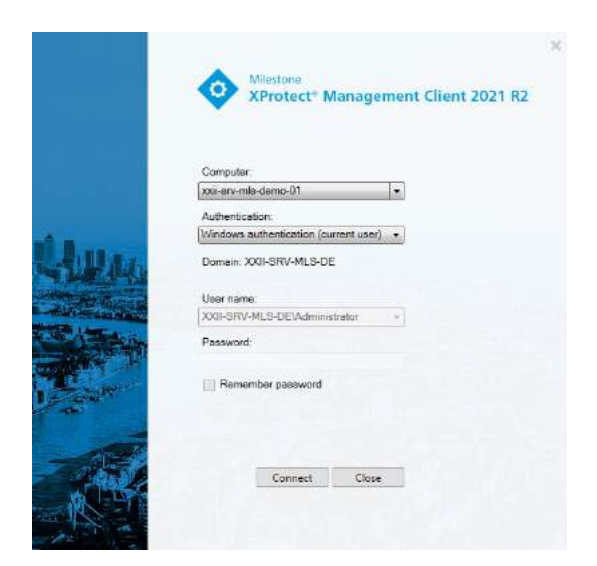

On the main page of the XProtect Management Client, click on "Server" in the left menu

| Electrice (Protect Management Client 2021) &                                                  | í le le le le le le le le le le le le le                                                                                                    | - 3 | 10 N |
|-----------------------------------------------------------------------------------------------|----------------------------------------------------------------------------------------------------|-----|------|
| View Action Manuerance Book mep                                                               |                                                                                                    |     |      |
| り 🛛 🗢 昌                                                                                       |                                                                                                    | -   |      |
| Nacional Anna Anna Anna Anna Anna Anna Anna A                                                 | milestone 1 XProtect*                                                                                                    |     |      |
| Deviationalities     Remarks Connect Services     Remarks Connection     Remarks     Services | Server:     Server:     S      |     |      |
| 121 "termine lawyers                                                                          |                                                                                                    |     |      |
| 1 Calcor Serves                                                                               | and any other sectors and the sectors and the sectors, we set and the sectors, we set and the sectors, we set to be a sector and the sectors, and the sectors and the sectors  |     |      |
| Const Datasets Servers                                                                        | TOTAL THE THEM, APPEND THE DUTY THE ACTIVES THE AUTOMICS THE ACTIVITY AND ACTIVITY THE ACTIVITY AND ACTIVATION AND ACTIVATION AND ACTIVATORIA AND ACTIVATION AND ACTIVATORIA AND ACTIVATORIA AND ACTIVATORIA AND ACTIVATORIA AND ACTIVATORIA AND ACTIVATORIA AND ACTIVATORIA AND ACTIVATION AND ACTIVATION AND ACTIVATION AND ACTIVATION AND ACTIVATION AND ACTIVATION AND ACTIVATION AND ACTIVATION AND ACT |     |      |
| Cievan:                                                                                       |                                                                                                    |     |      |
| TR Cameros                                                                                    |                                                                                                    |     |      |
| P Memphoren                                                                                   |                                                                                                    |     |      |
| Contern                                                                                       |                                                                                                    |     |      |
| di hale                                                                                       |                                                                                                    |     |      |
| Cotent                                                                                        |                                                                                                    |     |      |
| 3 Client                                                                                      |                                                                                                    |     |      |
| Shart 1168                                                                                    |                                                                                                    |     |      |
| Ven Grags                                                                                     |                                                                                                    |     |      |
| Se searcher from                                                                              |                                                                                                    |     |      |
| Ci theirs                                                                                     |                                                                                                    |     |      |
| Index and liverty                                                                             | 10.2                                                                                                    |     |      |
| (II) Robert                                                                                   | 2                                                                                                    |     |      |
| Time Pottian                                                                                  |                                                                                                    |     |      |
| 1921 Humbuckion Profiles                                                                      |                                                                                                    |     |      |
| T Case defined scotts                                                                         |                                                                                                    |     |      |
| T manaca cranal                                                                               |                                                                                                    |     |      |

In the list of servers, choose "Open Network Bridge"

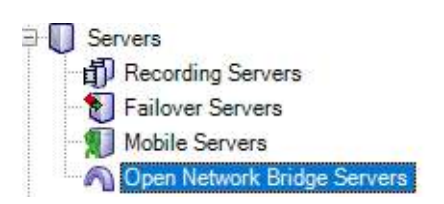

Right click and press "Add New"

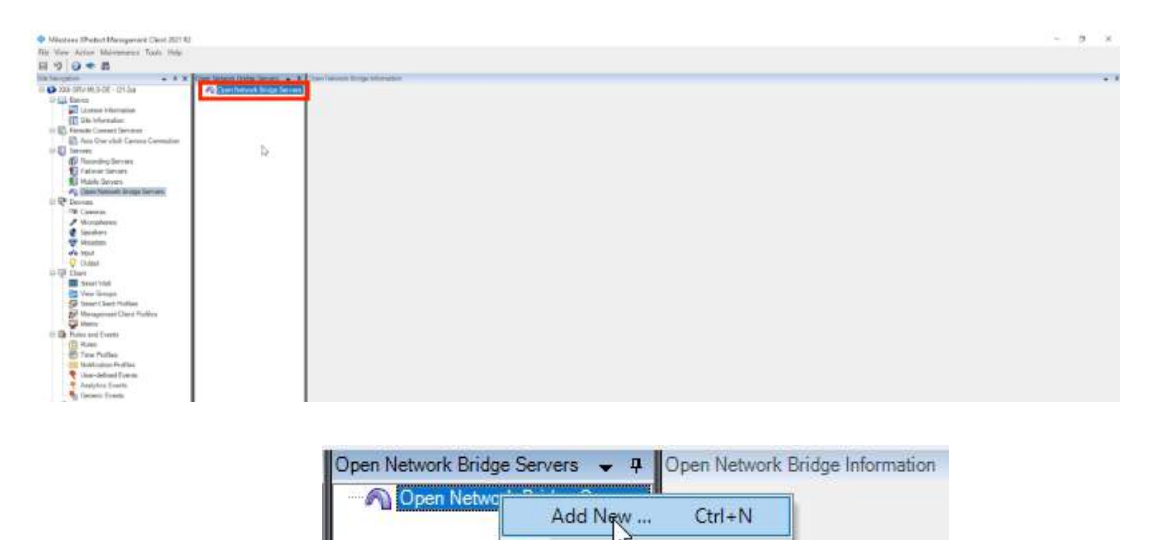

2 Refresh

F5

#### Press "OK" to continue

| Name: | xxii-srv-mls-demo-01 | ~ |
|-------|----------------------|---|

The Open Network Bridge is now correctly added

| Miezure XPattert Management Client 2021 &                                                                                                    | 0                                                                                                    |                                                                                                    |                                                                                                    | 1 | 0 | × |
|----------------------------------------------------------------------------------------------------|----------------------------------------------------------------------------------------------------|----------------------------------------------------------------------------------------------------|----------------------------------------------------------------------------------------------------|---|---|---|
| Hier View Action Maintenance Tools Help                                                                                                    |                                                                                                    |                                                                                                    |                                                                                                    |   |   |   |
| 17 0 . A                                                                                                    |                                                                                                    |                                                                                                    |                                                                                                    |   |   |   |
| Str Noophen + # X                                                                                                    | Conversion Dates Servers - A                                                                                                    | Core Tenance Fridge Internation                                                                                                    |                                                                                                    |   |   |   |
| Constant ALC CL (7) 200     Constant ALC CL (7) 200     Constant Information     Constant Information     Constant Information     Constant Storests     Constant Storests     Constant Storest     Constant Storest     Constant     Constant Storest     Const     Constant     Constant     Const | <ol> <li>P<sub>2</sub> Oper Interest losses are en<br/>P<sub>2</sub> and an entropy of the entropy of the<br/>entropy of the entropy of the entropy of the entropy of the<br/>entropy of the entropy of the entropy of the entropy of the<br/>entropy of the entropy of the entropy of the entropy of the<br/>entropy of the entropy of the entropy of the entropy of the<br/>entropy of the entropy of the entropy of the entropy of the entropy of the<br/>entropy of the entropy of the entropy of the entropy of the entropy of the<br/>entropy of the entropy of the entropy of the entropy of the entropy of the<br/>entropy of the entropy of the entropy of the entropy of the entropy of the<br/>entropy of the entropy of the entropy of the entropy of the entropy of the entropy of the<br/>entropy of the entropy of the entropy of the entropy of the entropy of the<br/>entropy of the entropy of the entropy of the entropy of the entropy of the<br/>entropy of the entropy of the entropy of the entropy of the entropy of the<br/>entropy of the entropy of the entropy</li></ol> | Colors Navada Hada paragen<br>Colors Navada Hada paragen<br>2014/2 part<br>1712 part<br>Datada centes enforge las reported to the O<br>Nava day of territoria<br>Terres part menodo<br>Wells<br>Friend per<br>Brand set<br>Brand set<br>B | 302         303           563         300           300         300           3000         300           3000         300           3000         300           3000         300           3000         300           3000         300           3000         300           3000         300           3000         300           3000         300           3000         300           3000         300           3000         300           3000         300           3000         300           3000         300           3000         300           3000         300           3000         300           3000         300           3000         300           3000         300           3000         300           3000         300           3000         300           3000         300           3000         300           3000         300           3000         300           3000         300 |   |   |   |
| Ander werd hverds      Ander werd hverds      Ander werd hverd hverds      Ander werd hverd hverds      Ander werd hverd hverd hverds      Ander werd hverd hverd  |                                                                                                    | Next The Streemy Antonia stratup<br>Step spaces assuring<br>Step spaces assuring<br>Non-set for between horses<br>- Parker design for the set consider<br>Manumber of the set<br>- Anton the set of set of the setters                                                                                                    | [20 [3] ee                                                                                                    |   |   |   |

# [f] Adding a Milestone user

On the left side of the screen, go to "Security", then "Basic User".

| 19 0 * A                                                                                                    |                                                                                                    |                                                                                                    |  |
|----------------------------------------------------------------------------------------------------|----------------------------------------------------------------------------------------------------|----------------------------------------------------------------------------------------------------|--|
|                                                                                                    |                                                                                                    |                                                                                                    |  |
| a Navigation                                                                                                    | I X But her                                                                                                    | • 4 Basi that Setup                                                                                                    |  |
| D 100-GRV MLS DE - (21.2a)                                                                                                    | Nate                                                                                                    | New                                                                                                    |  |
| toria de la companya de la companya  |                                                                                                    |                                                                                                    |  |
| and Langence mocration                                                                                                    |                                                                                                    |                                                                                                    |  |
| III She beamation                                                                                                    |                                                                                                    | Characteries                                                                                                    |  |
| Er B Henote Correct Services                                                                                                    | or a constant of the second second second second second second second second second second second second second |                                                                                                    |  |
| Aut One click Camera Con                                                                                                    | NK50F                                                                                                    |                                                                                                    |  |
| in the second                                                                                                    |                                                                                                    |                                                                                                    |  |
| Ex Heccoding Servers                                                                                                    |                                                                                                    |                                                                                                    |  |
| Tadover Detroits                                                                                                    |                                                                                                    |                                                                                                    |  |
| A HODIE SHIPPE                                                                                                    |                                                                                                    | The second second s                                                                                                    |  |
| The state of the state of the s |                                                                                                    | Contract and the second statement of the second statement of the second statem |  |
| in de Devices                                                                                                    |                                                                                                    | - State                                                                                                    |  |
| - de Caceras                                                                                                    |                                                                                                    |                                                                                                    |  |
| Party and                                                                                                    | 1                                                                                                    |                                                                                                    |  |
| And Managers                                                                                                    | 1                                                                                                    |                                                                                                    |  |
| and have                                                                                                    | 1                                                                                                    |                                                                                                    |  |
| dra spor                                                                                                    |                                                                                                    |                                                                                                    |  |
| in the course                                                                                                    |                                                                                                    |                                                                                                    |  |
| and Constituted                                                                                                    |                                                                                                    |                                                                                                    |  |
| Sesart Your                                                                                                    |                                                                                                    | 12                                                                                                    |  |
| and the state of the state of t |                                                                                                    |                                                                                                    |  |
| Se sear Liver motes                                                                                                    |                                                                                                    |                                                                                                    |  |
| THE thread of the second second                                                                                                    |                                                                                                    |                                                                                                    |  |
| To Participant France                                                                                                    |                                                                                                    |                                                                                                    |  |
| ITI Dates                                                                                                    |                                                                                                    |                                                                                                    |  |
| and the state of the state                                                                                                    |                                                                                                    |                                                                                                    |  |
| Total International Provider                                                                                                    |                                                                                                    |                                                                                                    |  |
|                                                                                                    |                                                                                                    |                                                                                                    |  |
| A land denoid Events                                                                                                    |                                                                                                    |                                                                                                    |  |
| Property Contracts                                                                                                    |                                                                                                    |                                                                                                    |  |
| Contractor                                                                                                    |                                                                                                    |                                                                                                    |  |
| B. Dolar                                                                                                    |                                                                                                    |                                                                                                    |  |
| D Design Trans.                                                                                                    |                                                                                                    |                                                                                                    |  |
| Contraction Contractor                                                                                                    |                                                                                                    |                                                                                                    |  |
| C Current Takks                                                                                                    |                                                                                                    |                                                                                                    |  |
| Suptem Mander                                                                                                    |                                                                                                    |                                                                                                    |  |
| Custem Mantar Thresholds                                                                                                    |                                                                                                    |                                                                                                    |  |
| 8 Lutres Lock                                                                                                    |                                                                                                    |                                                                                                    |  |
| Configuration Reports                                                                                                    |                                                                                                    |                                                                                                    |  |
| Th Server Laga                                                                                                    |                                                                                                    |                                                                                                    |  |
| 10 🐨 Metadata Una                                                                                                    |                                                                                                    |                                                                                                    |  |
| Metadata Search                                                                                                    |                                                                                                    |                                                                                                    |  |
| To Access Control                                                                                                    |                                                                                                    |                                                                                                    |  |
| GEL Trainact                                                                                                    |                                                                                                    |                                                                                                    |  |
| Transaction statutes                                                                                                    | 1                                                                                                    |                                                                                                    |  |
| Transaction delinitions                                                                                                    | 1                                                                                                    |                                                                                                    |  |
| (i) at there                                                                                                    | 1                                                                                                    |                                                                                                    |  |
| 1.1.1.1.1.1.1.1.1.1.1.1.1.1.1.1.1.1.1.                                                                                                    | 1                                                                                                    |                                                                                                    |  |
|                                                                                                    | 1                                                                                                    |                                                                                                    |  |
| in National in Parliament Site Horney for                                                                                                    | 6                                                                                                    | () m                                                                                                    |  |

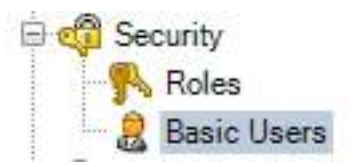

#### Right click on "Basic Users", then click on "Create Basic User".

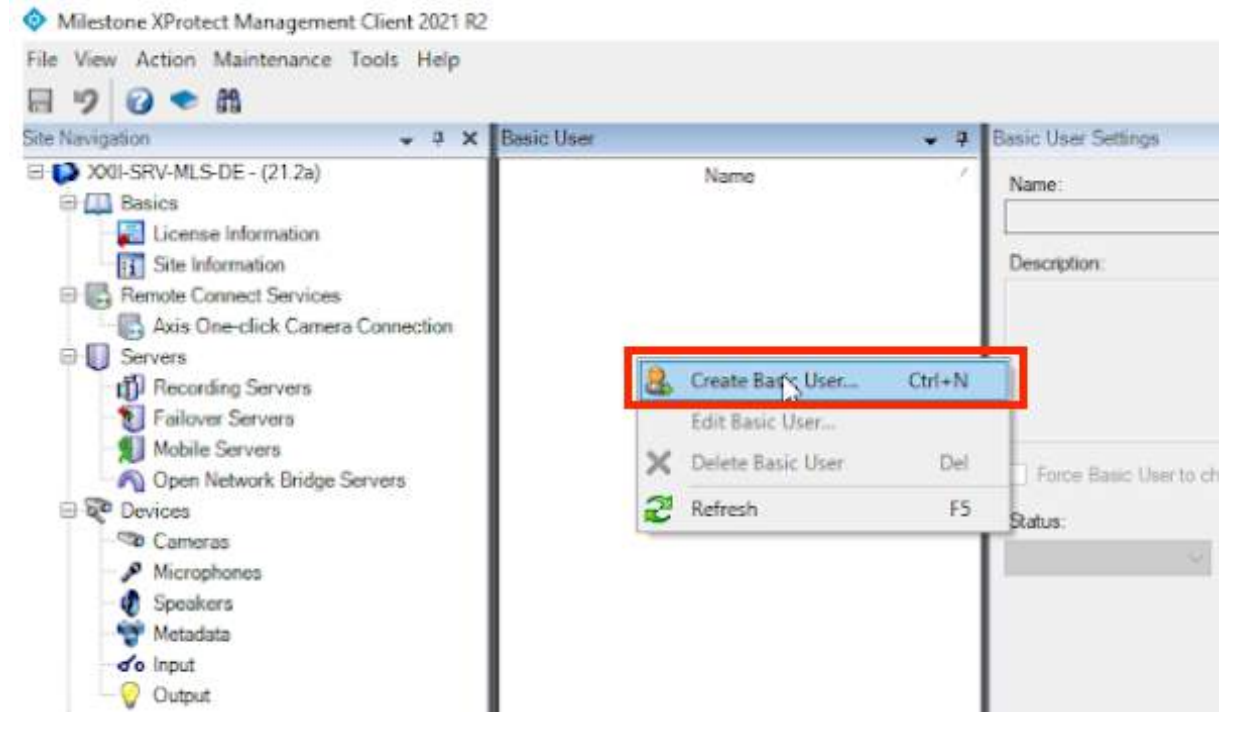

#### A pop-up window opens to add a user, enter your user information

| User name:                                                              |      |
|-------------------------------------------------------------------------|------|
|                                                                         |      |
| Description:                                                            |      |
|                                                                         | ^    |
|                                                                         |      |
|                                                                         | ~    |
| Repeat password:                                                        |      |
|                                                                         |      |
| Force Basic User to change password on next lo                          | gin  |
| Force Basic User to change password on next lo<br>Status:               | igin |
| Force Basic User to change password on next lo<br>Status:<br>Enabled 	v | igin |
| Force Basic User to change password on next lo Status: Enabled          | igin |
| Force Basic User to change password on next lo Status: Enabled          | igin |

| ober Hume.                                                       |                               |
|------------------------------------------------------------------|-------------------------------|
| xxii                                                             |                               |
| Description:                                                     |                               |
| 7                                                                | ^                             |
|                                                                  |                               |
|                                                                  | ن                             |
| Panaward:                                                        |                               |
| Password:                                                        |                               |
| Password:<br>Repeat password:                                    |                               |
| Password:<br>Repeat password:<br>Force Basic User to             | hange password on next login) |
| Password:<br>Repeat password:<br>iForce Basic User to<br>Status: | hange password on next login) |

Before continuing, uncheck the "Force Basic [...] Login" box

Force Basic User to change password on next login

Press "OK" to proceed

| Allow Basi     | c User to keep admin                                                   | istrator defined pa                                             | assword                                       | ×                             |
|----------------|------------------------------------------------------------------------|-----------------------------------------------------------------|-----------------------------------------------|-------------------------------|
|                | Clearing the check be<br>change their passwor<br>and server services a | ox should only be do<br>rd. These are system<br>authentication. | one for user types th<br>1 users, for example | at cannot<br>used for plugins |
| ₽ <sub>3</sub> |                                                                        |                                                                 | AIL                                           | Cancel                        |

You have now added a Milestone user. A user is now available in the "Basic User" tab on the left side of the screen.

| Accession of the second second second |              |                                                                                                    |  |
|---------------------------------------|--------------|----------------------------------------------------------------------------------------------------|--|
| e Action Montonance Spats Help        |              |                                                                                                    |  |
| 0 • 8                                 | 2            |                                                                                                    |  |
|                                       | Desic Street | · F Ren Var Strap                                                                                                    |  |
| 4-SHV MLS-DE-(212a)                   | Name         | Same .                                                                                                    |  |
| Beent                                 |              |                                                                                                    |  |
| Labarous inframation                  |              |                                                                                                    |  |
| UE over supported as                  | 1            | Teaching the second second s |  |
| Parametrization Convert               | 1            |                                                                                                    |  |
| And the code carses consecut          | 1            |                                                                                                    |  |
| 19 Recention Section                  | 1            |                                                                                                    |  |
| S. Falsar Service                     | 1            | b.                                                                                                    |  |
| Motela Servers                        | 1            |                                                                                                    |  |
| Fig. Oper: Hetwork Bridge Secores     | 1            | Force Basic User to citation passwerd en meet logen                                                                                                    |  |
| Develop                               | 1            |                                                                                                    |  |
| Cereral Constant                      | 1            | 2010                                                                                                    |  |
| P Manghores                           | 1            | index of                                                                                                    |  |
| 🔹 Spookers                            | 1            |                                                                                                    |  |
| Withoutents                           | 1            |                                                                                                    |  |
| d's liquit                            | 1            |                                                                                                    |  |
| U Dugot                               | 1            |                                                                                                    |  |
| Chief                                 | 1            |                                                                                                    |  |
| Sourt Hall                            | 1            |                                                                                                    |  |
| View Graupo                           | 1            |                                                                                                    |  |
| Shart Client WV941                    | 1            |                                                                                                    |  |
| An wanger we cover ments              | 1            |                                                                                                    |  |
| Fairs and Free It.                    | 1            |                                                                                                    |  |
| (D) mark                              | 1            |                                                                                                    |  |
| Time Profiles                         | 1            |                                                                                                    |  |
| Not tratice Problem                   | 1            |                                                                                                    |  |
| P User-defend Events                  | 1            |                                                                                                    |  |
| Analysics Events                      | 1            |                                                                                                    |  |
| Commit Events                         | 1            |                                                                                                    |  |
| Securita                              | 1            |                                                                                                    |  |
| P. Roke                               | 1            |                                                                                                    |  |
| 2 Sam Lien                            | 1            |                                                                                                    |  |
| System Deutliniard                    | 1            |                                                                                                    |  |
| CutietTaks                            | 1            |                                                                                                    |  |

XXII user :

| Basic User | + | <b></b> |
|------------|---|---------|
| Name       |   | 1       |
| 🛃 xxii     |   |         |

# [g] Creation of user roles

On the left side of the screen, go to "Security", then "Roles"

| Miestorie XProfect Mariagement Client 2021 #2                                                                                                    |                                                                                                    | - 5 X |
|----------------------------------------------------------------------------------------------------|----------------------------------------------------------------------------------------------------|-------|
| File New Action Maintenance Tools Help                                                                                                    |                                                                                                    |       |
| 0 9 0 • B                                                                                                    |                                                                                                    |       |
| Stellangther + 2 X Folm                                                                                                    | • a Discription                                                                                                    | • 4   |
| Interview     Interview       Interview     Interview       Interview | Identified     Identified     I |       |

Then, select "Administrators" and after at the bottom of the screen, select "Users and Groups"

| Miledone XProtect Management Over# 2021 82                                                                                                    |                                                                                                    | ÷ | 8 | ×   |
|----------------------------------------------------------------------------------------------------|----------------------------------------------------------------------------------------------------|---|---|-----|
| Nie View Anton Maintenance Tools Hele                                                                                                    |                                                                                                    |   |   |     |
| 8 9 0 • 8                                                                                                    |                                                                                                    |   |   |     |
| The Barganes                                                                                                    | Tair Senge                                                                                                    |   |   | 100 |
| <ul> <li>Michael Dar 2012 IC</li> <li>Michael Dar 2012 IC</li></ul>                                                                                                    | Nike sterryton  News Adversam Densitien  Sever Check gen Beref Check gen Beref Beref Seven gen Beref Check gen Beref Beref Seven gen Beref Beref Gener gen Beref Beref Gener gener g |   | 0 |     |
| Friedware (ork)     Construction Franches     Forework (open      Weighted franches     Forework (open      Weighted franches     Forework (open      Weighted franches     Forework (open      Weighted franches     Forework (open      Weighted franches     Forework (open      Weighted franches     Forework (open      Weighted franches     Forework (open      Forework (open      F |                                                                                                    |   |   |     |
| Site Navigatory Fasterated Statilizemetry                                                                                                    | 😝 sa 🖉 lans and Graup & Const Security (B. Server of 1972) of Securit (B. Server Security of Education of Streen Const. (B. Security Security S                                                                                                    |   |   |     |

# And finally "Add", then "Basic user"

| Miestone XProtect Management Client 2021 R2 |                                         |                                                                                                    | - 5 X                                                        |
|---------------------------------------------|-----------------------------------------|----------------------------------------------------------------------------------------------------|--------------------------------------------------------------|
| File View Action Maintenance Tools Help     |                                         |                                                                                                    |                                                              |
| H 2 D . H                                   |                                         |                                                                                                    |                                                              |
| The Manual and A walk                       |                                         | That Telling                                                                                                    | 95-                                                          |
| 11 13 X00.599/46 5-0E - 021 3al             | line                                    | Man Destate                                                                                                    |                                                              |
| G (2) Basics                                | Administration (Administration Investor | A VE AND ADDRESS STRONG STR                                                                                     |                                                              |
| License Internation                         |                                         | 2 200 SDV-M S-DFLAR-statistical Built or accord for advantations for consider libration                         |                                                              |
| - Ste information                           |                                         |                                                                                                    |                                                              |
| E Rando Connect Services                    |                                         |                                                                                                    |                                                              |
| avis The-tilck Camera Connection            |                                         |                                                                                                    |                                                              |
| Servers                                     |                                         |                                                                                                    |                                                              |
| D Recording Servers                         |                                         |                                                                                                    |                                                              |
| E Failurat Servers                          |                                         |                                                                                                    |                                                              |
| B Intras Servers                            |                                         |                                                                                                    |                                                              |
| D 29 Decises                                |                                         |                                                                                                    |                                                              |
| Carnetine .                                 |                                         |                                                                                                    |                                                              |
| P Monatores                                 |                                         |                                                                                                    |                                                              |
| Speakers                                    |                                         |                                                                                                    |                                                              |
| Throadans                                   |                                         |                                                                                                    |                                                              |
| -d'o lique                                  |                                         |                                                                                                    |                                                              |
| Ordent                                      |                                         |                                                                                                    |                                                              |
| ⊖ ge Clert                                  |                                         |                                                                                                    |                                                              |
| and Second Stud                             |                                         |                                                                                                    |                                                              |
| Wew Compt                                   |                                         |                                                                                                    |                                                              |
| 50 Management Class Publics                 |                                         |                                                                                                    |                                                              |
| Martin                                      |                                         |                                                                                                    |                                                              |
| C D Pulse and Events                        |                                         |                                                                                                    |                                                              |
| (1) Ruba                                    |                                         |                                                                                                    |                                                              |
| (P) Time Publics                            |                                         |                                                                                                    |                                                              |
| Notification Profiles                       |                                         |                                                                                                    |                                                              |
| Ture defent Events                          |                                         |                                                                                                    |                                                              |
| Analytica Events                            |                                         |                                                                                                    |                                                              |
| Converie Exercite                           |                                         |                                                                                                    |                                                              |
| U Cal Secury                                |                                         |                                                                                                    |                                                              |
| The Martine                                 |                                         |                                                                                                    |                                                              |
| Contract Contract                           |                                         |                                                                                                    |                                                              |
| Connect Tanks                               |                                         |                                                                                                    |                                                              |
| <ul> <li>Tosten Marian</li> </ul>           |                                         |                                                                                                    |                                                              |
| Sentem Monitor Thread-citte                 |                                         |                                                                                                    |                                                              |
| Enidence Lock                               |                                         |                                                                                                    |                                                              |
| Configuration Reports                       |                                         |                                                                                                    |                                                              |
| Chi Server Loga                             |                                         |                                                                                                    |                                                              |
| 🕀 🐨 Metadota Une                            |                                         |                                                                                                    |                                                              |
| Metallate Secret                            |                                         |                                                                                                    |                                                              |
| Re Access Control                           |                                         |                                                                                                    |                                                              |
| C 14, Insent                                |                                         |                                                                                                    |                                                              |
| Toreautor defenses                          |                                         | Add Person                                                                                                    |                                                              |
| Gi . C. Alarra                              |                                         |                                                                                                    |                                                              |
|                                             |                                         |                                                                                                    |                                                              |
|                                             |                                         |                                                                                                    |                                                              |
| Site Newspaper Factorists Site Managers     |                                         | 1 We was and Groups (2) Chemil Secure, (2) Chemil Secure, (2) Chemil 10 Secure (2) Secure (2) Secure (2)        | m Beinerlang E ferere Eftern Ø items B lanes Comit BUT Beitt |
|                                             |                                         |                                                                                                    |                                                              |
|                                             |                                         |                                                                                                    |                                                              |
|                                             |                                         | 200 A 100 A 100 A 100 A 100 A 100 A 100 A 100 A 100 A 100 A 100 A 100 A 100 A 100 A 100 A 100 A 100 A 100 A 100 |                                                              |
|                                             |                                         | Add +                                                                                                    |                                                              |
|                                             |                                         |                                                                                                    |                                                              |
|                                             |                                         |                                                                                                    |                                                              |
|                                             |                                         |                                                                                                    |                                                              |
|                                             |                                         | S Windows user                                                                                                  |                                                              |
|                                             |                                         |                                                                                                    |                                                              |
|                                             |                                         |                                                                                                    |                                                              |
|                                             |                                         | Basic user                                                                                                    |                                                              |
|                                             |                                         | a basic user                                                                                                    |                                                              |
|                                             |                                         |                                                                                                    |                                                              |
|                                             |                                         | 10                                                                                                    |                                                              |
|                                             |                                         | -0                                                                                                    |                                                              |

# Select the newly added user

| Select                                   | Name                                   |      |           |        |   |
|------------------------------------------|----------------------------------------|------|-----------|--------|---|
|                                          | xxii                                   |      |           |        |   |
|                                          |                                        |      |           |        |   |
| New                                      |                                        |      |           |        |   |
| Ivew                                     | 2                                      |      |           |        |   |
|                                          |                                        |      |           |        |   |
|                                          |                                        |      | ОК        | Cancel |   |
|                                          |                                        |      | ОК        | Cancel |   |
|                                          |                                        |      | ОК        | Cancel |   |
| lect Basic                               | Users to add to I                      | Role | ОК        | Cancel | 2 |
| lect Basic<br>Gelect user                | Users to add to I                      | Role | OK        | Cancel |   |
| lect Basic<br>Select user<br>Select      | Users to add to I                      | Role | OK        | Cancel |   |
| lect Basic<br>ielect user<br>Select      | Users to add to I                      | Role | OK [      | Cancel | * |
| lect Basic<br>ielect user<br>Select      | Users to add to l                      | Role | OK [      | Cancel | * |
| lect Basic<br>Select user<br>Select      | Users to add to I<br>:<br>Name<br>xxii | Role | OK [      | Cancel | * |
| lect Basic<br>Select user<br>Select<br>☑ | Users to add to I<br>:<br>Name<br>xxii | Role | <u>OK</u> | Cancel | * |
| lect Basic<br>Select user<br>Select      | Users to add to I<br>:<br>Name<br>xxii | Role | OK [      | Cancel |   |

Press "OK".

The user is now in the list of roles

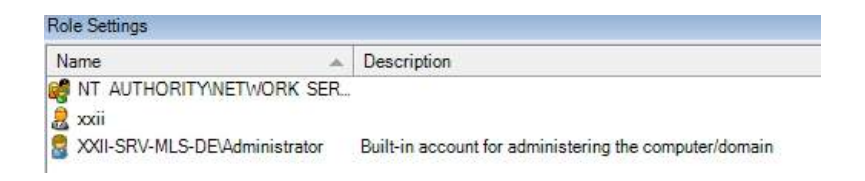

### [h] Milestone Open Network Bridge user creation

In the Windows status bar, click on the small arrow on the right.

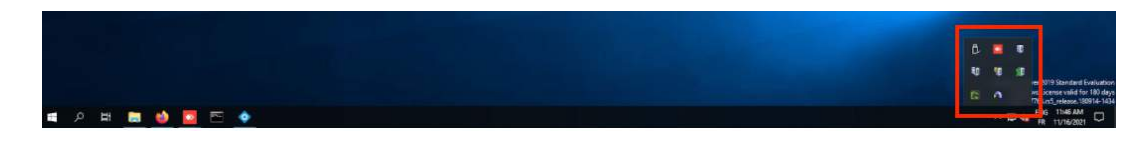

Right click on the Milestone Open Bridge icon, then "Manage [...] user..."

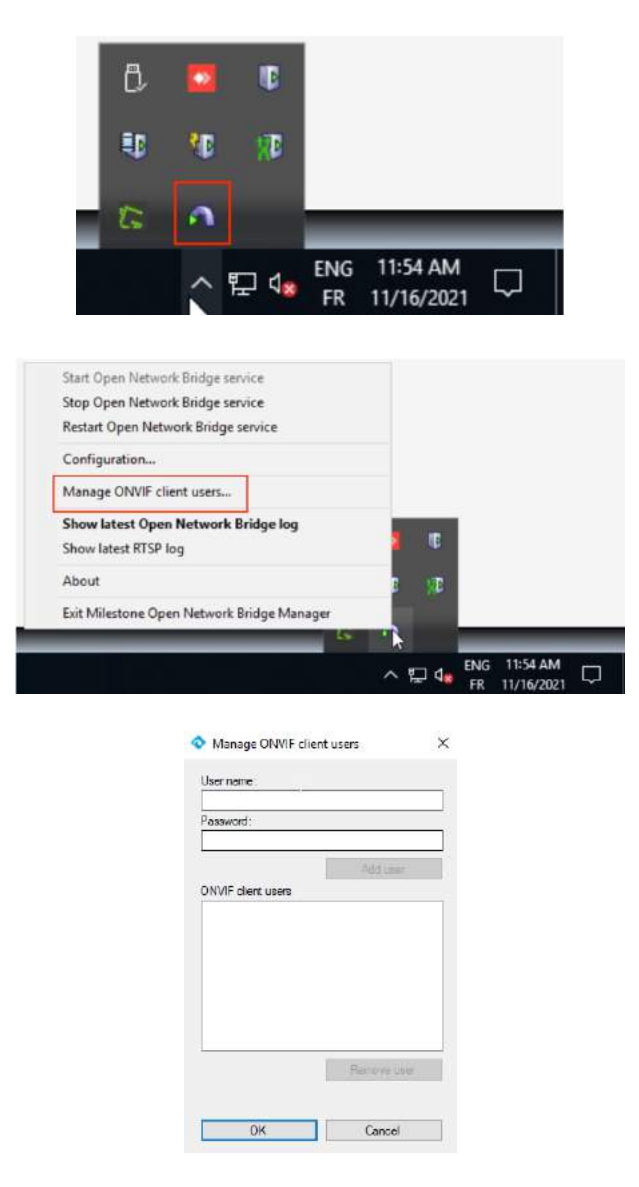

Add a new user and password, then press "Add user"

| Jser name:         |             |
|--------------------|-------------|
| xxii               |             |
| Password:          |             |
| •••••              |             |
|                    | Add user    |
| ONVIF client users | N           |
|                    |             |
|                    | Remove user |
|                    |             |

The user is then visible in the list, press "Ok", then "Yes"

|            | ♦ Manage ONVIF client users ×                                                                         |     |
|------------|----------------------------------------------------------------------------------------------------|-----|
|            | User name:                                                                                            |     |
|            |                                                                                                    |     |
|            | Password:                                                                                             |     |
|            |                                                                                                    |     |
|            | Add uner                                                                                              |     |
|            | ONVIF client users                                                                                    |     |
|            | 2001                                                                                                  |     |
|            | Remove user OK Cancel                                                                                 |     |
|            | ♦ Manage ONVIF client users ×                                                                         |     |
|            |                                                                                                    |     |
|            | Password:                                                                                             |     |
|            |                                                                                                    |     |
|            | ONV/E client users                                                                                    |     |
| Apply char | nges                                                                                                  | 3   |
|            | Applying changes to the ONVIF client users list will restart<br>services.<br>Do you want to continue? | the |
|            | Yes No                                                                                                | F.  |
|            | Remore user                                                                                           |     |
|            | 1.00                                                                                                  |     |

| Mileston | e Open Network Bridge Manager     | ×   |
|----------|-----------------------------------|-----|
| 1        | Applying the changes was successf | ul. |
|          | ОК                                |     |

# [i] Add Registry

In the Windows search bar, type "Registry Editor" and select the program below:

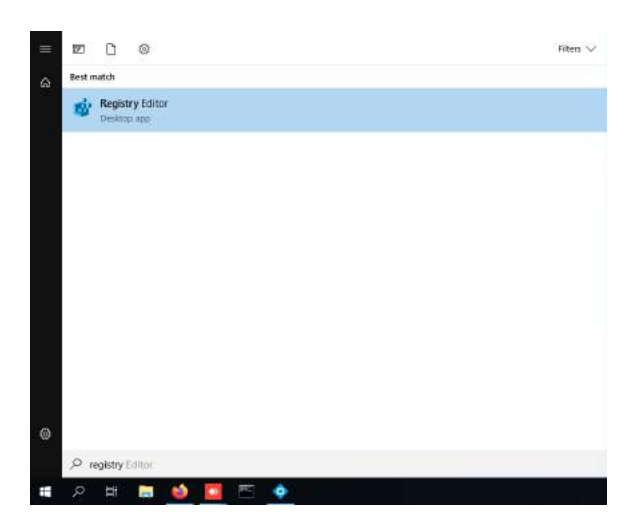

On the home page of this program, add a new registry key to Path :

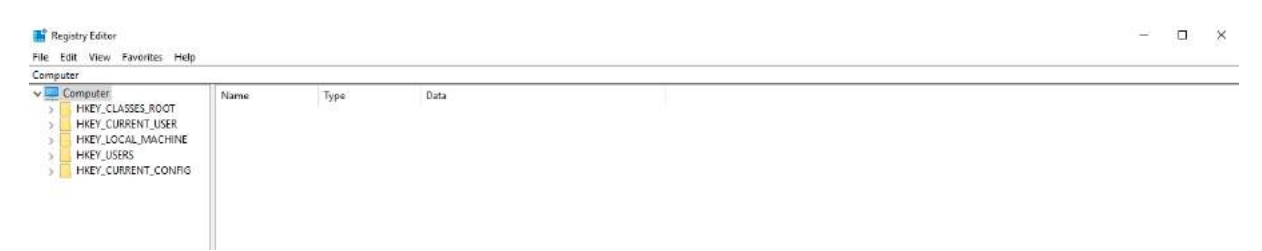

Computer\HKEY\_LOCAL\_MACHINE\SOFTWARE\Milestone\Milestone Open Network Bridge\

DWORD value: SHA256Auth

Value to disable SHA256: 0

Then, open the following sub-menus:

- HKEY\_LOCAL\_MACHINE
- Milestone

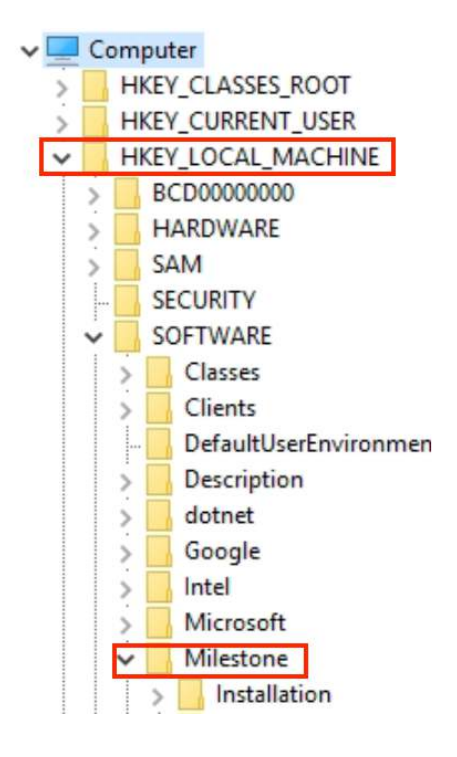

Then right click on "Milestone", move the mouse to "New" and press "Key".

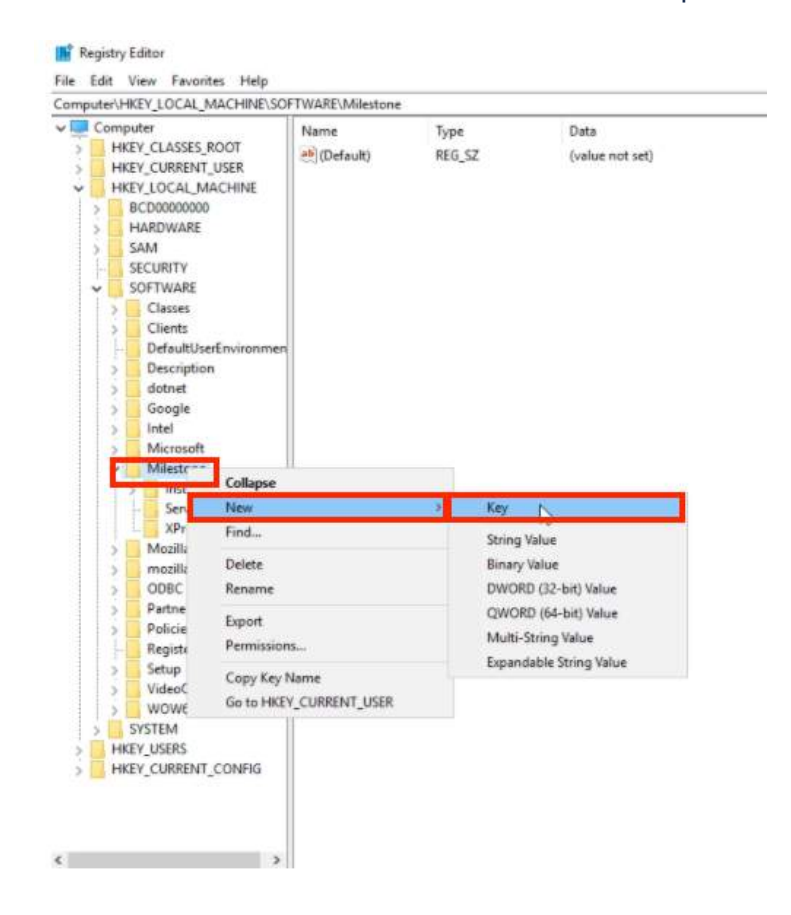

A new key is added, with the default name "New Key #1".

V Milestone Installation > ServerConfigurator XProtect Log Server New Kr Expand Mozilla 5 New mozilla.or > > ODBC Find... 5 Partner 5 Delete Policies 5 Registerec Rename 13 Setup 5 Export VideoOS 5 Permissions... WOW6432 5 SYSTEM Copy Key Name HKEY USERS

Then, right click on "New Key #1" and press "Rename".

Rename it with the name "Milestone Open Network Bridge".

Then right click on the same folder "Milestone Open Network bridge". Then move the mouse over "New" and click on "DWORD (32-bit) Value".

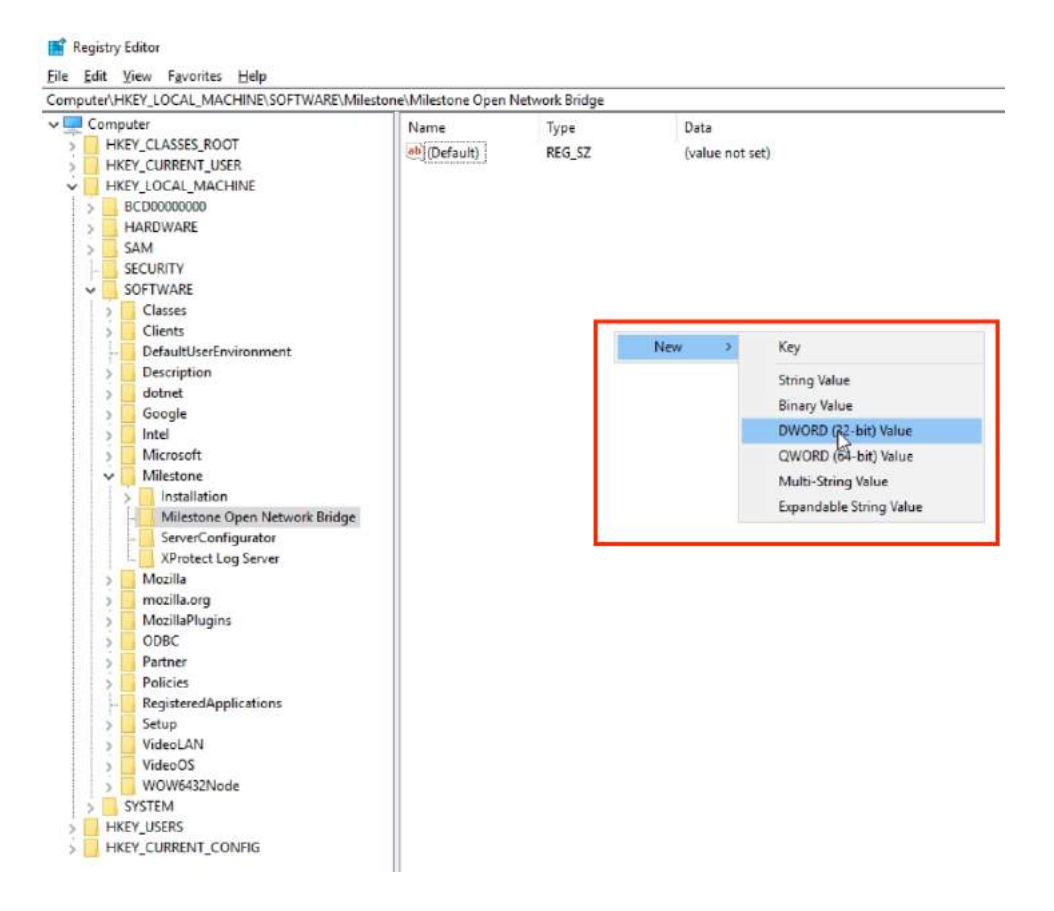

### On the top of the screen, a new line has been added:

| Name         | Туре      | Data            |
|--------------|-----------|-----------------|
| ab (Default) | REG_SZ    | (value not set) |
| New Value #1 | REG_DWORD | 0x00000000 (0)  |

Rename the line "New Value #1" added to "SHA256Auth"

| Name       | Туре      | Data            |
|------------|-----------|-----------------|
| (Default)  | REG_SZ    | (value not set) |
| BHA256Auth | REG_DWORD | 0x00000000 (0)  |

#### Right click on "SHA256Auth" and press "Modify"

| Name          | Туре               | Data            |
|---------------|--------------------|-----------------|
| ab) (Default) | REG_SZ             | (value not set) |
| RHA256        |                    | 2.0000000 (0)   |
|               | Modify             | 0000000 (0)     |
|               | Modify Binary Data |                 |
|               | Delete             |                 |
|               | Rename             |                 |

Check if the "Value data" is set to 0. If not, enter "0" and finally, press "OK".

| Edit DWORD (32-bit) Value | : ×                            |
|---------------------------|--------------------------------|
| Value name:               |                                |
| SHA256Auth                |                                |
| Value data:               | Base<br>Hexadecimal<br>Decimal |
|                           | OK Cancel                      |

# [j] Milestone Open Bridge re-start

Right click on the Windows button, then press "Task Manager".

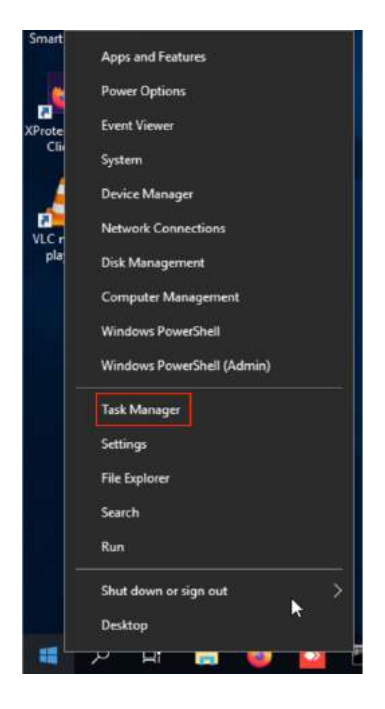

### Click on "Services"

| Processes Performance Users ( | Details Services |       |          |   |
|-------------------------------|------------------|-------|----------|---|
| ~                             |                  | 59%   | 63%      |   |
| Name                          | Status           | CPU   | Memory   |   |
| Apps (6)                      |                  |       |          | í |
| Administration Client         |                  | 0%    | 194.8 MB |   |
| > 💽 AnyDesk (32 bit)          |                  | 0%    | 24.0 MB  |   |
| AnyDesk (32 bit)              |                  | 11.3% | 72.6 MB  |   |
| Notepad                       |                  | 0%    | 1.9 MB   |   |
| 🙀 Task Manager                |                  | 7.7%  | 15.8 MB  |   |
| 🔺 VLC media player            |                  | 0%    | 10.2 MB  |   |
| Background processes (40)     | )                |       |          |   |
| INET Core Host                |                  | 0%    | 118.9 MB |   |
| AnyDesk (32 bit)              |                  | 1.4%  | 23.9 MB  |   |
| AnyDesk (32 bit)              |                  | 0%    | 21.9 MB  |   |
| Application Frame Host        |                  | 0%    | 3.2 MB   |   |
| COM Surrogate                 |                  | 0%    | 2.5 MB   |   |
| CTF Loader                    |                  | 0%    | 10.3 MB  |   |

#### Look for the line "Milestone Open Network Bridge", then right click and press "Restart".

| Nanager                                                                                                    |                                                      |                                                                                                    |                                                                                              |                                                                                                    | - U X                                                                                                    |
|----------------------------------------------------------------------------------------------------|------------------------------------------------------|----------------------------------------------------------------------------------------------------|----------------------------------------------------------------------------------------------|----------------------------------------------------------------------------------------------------|----------------------------------------------------------------------------------------------------|
| File Options View                                                                                                    |                                                      |                                                                                                    |                                                                                              |                                                                                                    |                                                                                                    |
| Processes Performance Users                                                                                                    | Details                                              | Services                                                                                                    |                                                                                              |                                                                                                    |                                                                                                    |
| Processes Performance Users Name LanmanServer LanmanWorkstation Ifsvc LicenseManager Itdsvc Imhosts LSM MapsBroker Milestone Open Network B Milestone RTSP Service Milestone XProtect Data Co | Details PID 2516 1752 4816 680 932 4560 32 6224 7894 | Services<br>Description<br>Server<br>Workstation<br>Geolocation Service<br>Windows License M<br>Link-Layer Topolog<br>TCP/IP NetBIOS He<br>Local Session Mana<br>Downloaded Maps<br>Milestone Open Ne<br>Milestone RTSP Ser<br>Milestone XProtect | e<br>Manager Service<br>Jy Discovery Map<br>Iper<br>ager<br>Manager<br>Etwork Bridge<br>vice | Status<br>Running<br>Running<br>Stopped<br>Stopped<br>Running<br>Running<br>Running<br>Running<br>Running<br>Running | Group<br>smbsvcs<br>NetworkService<br>netsvcs<br>LocalService<br>LocalService<br>LocalServiceN<br>DcomLaunch<br>NetworkService |
| File Options View<br>Processes Performance User                                                                                                    | ; Details                                            | Services                                                                                                    |                                                                                              |                                                                                                    |                                                                                                    |
| Name                                                                                                    | PID                                                  | Description                                                                                                    |                                                                                              |                                                                                                    |                                                                                                    |
| Gammanworkstation<br>Gammanworkstation<br>LicenseManager<br>Galltdsvc<br>Galmhosts<br>GaLSM<br>GampsBroker                                                                                    | 2516<br>1752<br>4816<br>680<br>932                   | Server<br>Workstation<br>Geolocation Servic<br>Windows License I<br>Link-Layer Topolo<br>TCP/IP NetBIOS H<br>Local Session Man<br>Downloaded Maps                                                                                                 | :e<br>Manager Service<br>gy Discovery Map<br>elper<br>ager<br>s Manager                      | Status<br>Running<br>Running<br>Running<br>Stopped<br>Stopped<br>Running<br>Stopped                                  | Group smbsvcs<br>NetworkService netsvcs<br>LocalService LocalService LocalService N<br>DcomLaunch NetworkService               |

MozillaMaintenance Mozilla Maintenance Service Note: If the service does not restart automatically, do a right click and press "Start". Then go to the XXII Core Settings.

Stopped

12

# [3] Events, alarms and rules creation

This part is dedicated to alarms and events creation. Thanks to it, XXII Core will send information (events or alarms) to the Milestone VMS.

### [a] Analytics events creation

On the left side, look for the "Rules and Events" section, then select "Analytics Events"

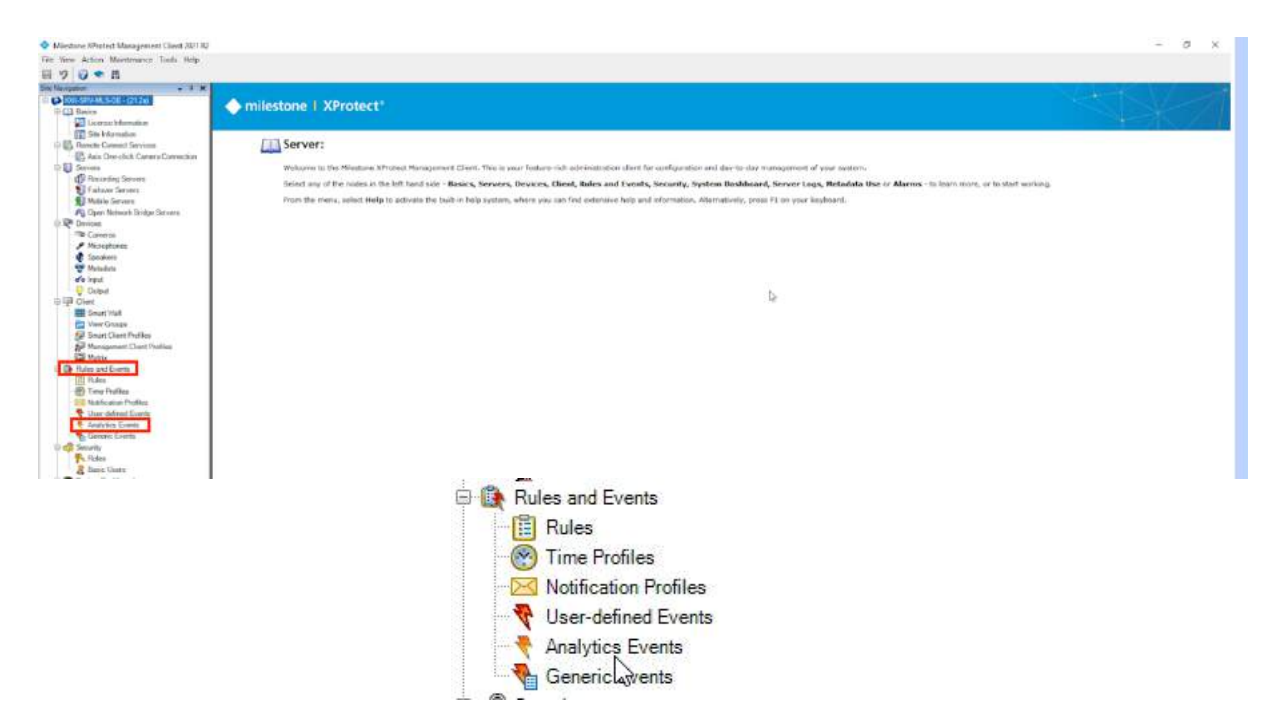

Right click on "Analytic Events" and then press "AddNew ..."

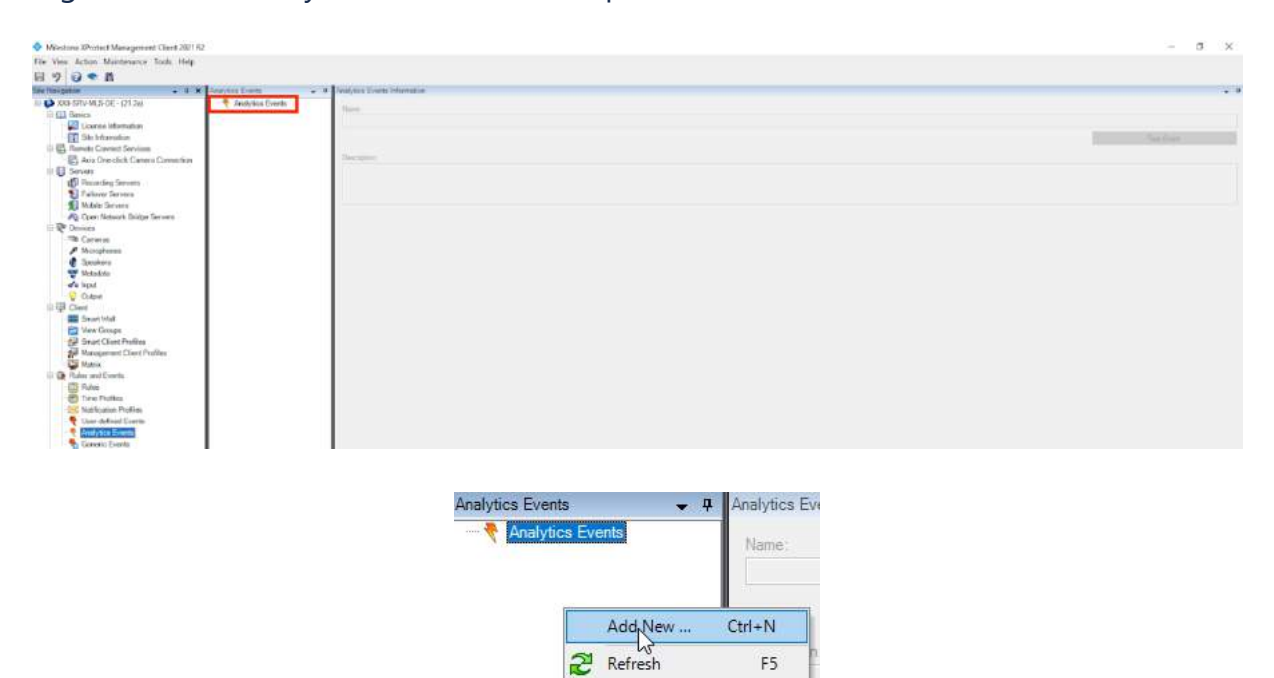

The middle section of the screen is now available. Enter the name and description of the desired event.

The event name must be similar to the VMS ID in XXII Core, it must contain only numeric characters.

| Asalytics Events 🔶 🛛              | Analytica Events Information |           | - 0 |
|-----------------------------------|------------------------------|-----------|-----|
| Acutytes Event     Acutytes Event | Hane:<br>[2011               |           | 3   |
|                                   |                              | Self-wet. |     |
|                                   | Description                  |           | -   |
|                                   |                              |           |     |
|                                   |                              | <br>      |     |

The event description is not mandatory. You can enter a description that will help you to remember on which camera this event is. For example: EVENT 2201.

| Analysics Events 🔹 0  | Analytics Events Information |   |
|-----------------------|------------------------------|---|
| El 🍷 Analytics Events | Norm                         |   |
|                       | (229)                        |   |
|                       |                              |   |
|                       | Eventpaer                    | 1 |
|                       |                              |   |
|                       |                              |   |

Then save the event.

| Milesto        | ne XProtect Manage | ement Client 2021 R2 |    | ×      |
|----------------|--------------------|----------------------|----|--------|
| ?              | Do you want to sav | ve changes?          |    |        |
| ₿ <sub>₽</sub> |                    | Yes 📐                | No | Cancel |

The event is now on the list.

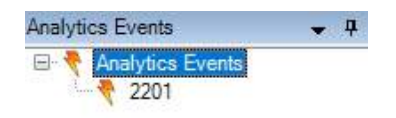

[b] Alarms creation

On the left side, look for the "Alarms" section, then select "Alarm Definition"

| Minitums XProtect Management Client 2021 92 |                                                                                                    |                                                                                      | - 0 x                                                                                                    |
|---------------------------------------------|----------------------------------------------------------------------------------------------------|--------------------------------------------------------------------------------------|----------------------------------------------------------------------------------------------------|
| The view Autor Manimum Just rep             |                                                                                                    |                                                                                      |                                                                                                    |
|                                             | or a disco Cabilla Internation                                                                                                    |                                                                                      |                                                                                                    |
| IT Shildenates                              | the second second second second second                                                                                                    |                                                                                      |                                                                                                    |
| D ES Remar Connect Services                 | A CONTRACTOR OF A                                                                                                    |                                                                                      |                                                                                                    |
| As As One dick Carney Connection            | 1.079                                                                                                    |                                                                                      |                                                                                                    |
| i Server                                    | Thirty                                                                                                    |                                                                                      |                                                                                                    |
| E Force and Servers                         | A CONTRACT OF A CONTRACT OF A CONTRACT.                                                                                                    |                                                                                      |                                                                                                    |
| Failerer fair-ren                           | Lagrandiana.                                                                                                    |                                                                                      |                                                                                                    |
| S Multile Servers                           |                                                                                                    |                                                                                      |                                                                                                    |
| Pg Cpm Notarek Dedge Servers                |                                                                                                    |                                                                                      |                                                                                                    |
| The concern                                 |                                                                                                    |                                                                                      |                                                                                                    |
| # Monsteres                                 | 7.10204743_3+1449                                                                                                    |                                                                                      |                                                                                                    |
| di tanakara                                 |                                                                                                    |                                                                                      |                                                                                                    |
| - 🐨 Metadata                                | and the second second sec                                                                                                    |                                                                                      |                                                                                                    |
| and a logist                                | and the second second s |                                                                                      | - And - Cold                                                                                                    |
| U Ovavit                                    | Advantage parted                                                                                                    |                                                                                      |                                                                                                    |
| in the Clean                                | of Texaster                                                                                                    | E                                                                                    |                                                                                                    |
| Part Marc Connet                            |                                                                                                    |                                                                                      |                                                                                                    |
| Smart Class Finding                         | Contraction of the second                                                                                                    | 24                                                                                   |                                                                                                    |
| 218 Management Chest Profiles               |                                                                                                    | 14 M                                                                                 |                                                                                                    |
| Makin                                       | 100 C                                                                                                    |                                                                                      |                                                                                                    |
| - Che Fisher and Evenin.                    |                                                                                                    |                                                                                      |                                                                                                    |
| 100 Plukes                                  | O Anders why appropriate the study of                                                                                                    | n F. & Southarno second of the given is a cancera, it found downs, in a recording to |                                                                                                    |
| Contraction Profession                      |                                                                                                    |                                                                                      |                                                                                                    |
| Our definition frontes                      | form-manager sear                                                                                                    | ( ) Deal reg                                                                         |                                                                                                    |
| <ul> <li>Andylep Events</li> </ul>          |                                                                                                    | 1. Mar                                                                               |                                                                                                    |
| 🍖 Geveric Sixem                             |                                                                                                    |                                                                                      |                                                                                                    |
| 🖶 🥶 Denvity                                 | Research                                                                                                    |                                                                                      | 18                                                                                                    |
| Pr Pickes                                   | The bit who makes                                                                                                    |                                                                                      |                                                                                                    |
| d Dava Lines                                | Travilant                                                                                                    |                                                                                      |                                                                                                    |
| III Const Jude                              | A contract of the second second second second second second second second second second second second second se                                                                                                    |                                                                                      | and an and a second second sec |
| Come Baster                                 |                                                                                                    |                                                                                      |                                                                                                    |
| Droxer Pareter Tirephoto                    | 10-0                                                                                                    |                                                                                      |                                                                                                    |
| a Evidence Lock                             | Name of Street, Street, Street |                                                                                      |                                                                                                    |
| Configuration Reports                       | Training and a second                                                                                                    |                                                                                      |                                                                                                    |
| Server Loga                                 | 1112-1112                                                                                                    |                                                                                      |                                                                                                    |
| City Metallics Over                         | Land Security County                                                                                                    |                                                                                      |                                                                                                    |
| The Arrest of States                        | States to Strategy av                                                                                                    |                                                                                      |                                                                                                    |
| P. D. Tremet                                | from monthly down                                                                                                    |                                                                                      | the second second second second second second second second second second second second second second second se                                                                                                    |
| Transaction sources                         |                                                                                                    |                                                                                      |                                                                                                    |
| In Transmiss Selectors                      | A45 0000 5040                                                                                                    |                                                                                      |                                                                                                    |
| City & Alaren                               | Here early alloca independent                                                                                                    |                                                                                      |                                                                                                    |
| Carlo Cabolicana                            |                                                                                                    |                                                                                      |                                                                                                    |
| And And Address                             |                                                                                                    |                                                                                      |                                                                                                    |
| an anna secola                              |                                                                                                    |                                                                                      |                                                                                                    |
| ×                                           |                                                                                                    |                                                                                      |                                                                                                    |
| the Manual of Administration (Second        |                                                                                                    |                                                                                      |                                                                                                    |
|                                             |                                                                                                    |                                                                                      |                                                                                                    |

Right click on "Alarm Definition", then press "Add New ..."

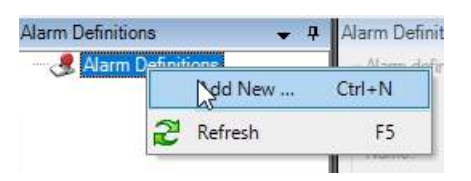

The middle section of the screen is now available. Enter the relevant informations into it :

- Name
- Instructions
- Triggering event

| S & Mann Deferiose<br>& Rann Deferition | Nam defettor<br>Brable         | 3                                                                                             |        |
|-----------------------------------------|--------------------------------|-----------------------------------------------------------------------------------------------|--------|
|                                         | Nano:                          | Alam Dufinition                                                                               |        |
|                                         | inductors                      |                                                                                               | 0      |
|                                         | Tripper                        |                                                                                               |        |
|                                         | Tiggering ervirit.             |                                                                                               | ~      |
|                                         | Statues                        |                                                                                               | Shir . |
|                                         | Advator: pread                 |                                                                                               |        |
|                                         | Too profie:                    | Image                                                                                         | *      |
|                                         | C Evertbased                   | fact.                                                                                         | See.   |
|                                         |                                | Sec.                                                                                          | Select |
|                                         | Map                            |                                                                                               |        |
|                                         | O An dam only appears on the s | nationap if at least one source of the slares is a carrent, an input device, or a microphone. |        |
|                                         | Alem manager view.             | C Stating                                                                                     |        |

In the "Name" section, enter the same number as for the analytics event seen previously

In the "Instructions" section, enter a hint that will help you remember which camera this alarm is. For example: ALARM 2201

| Nam definition |            |   |
|----------------|------------|---|
| Enable:        |            |   |
| Name           | 2201       |   |
| Instructions   | ALARM 2201 | - |
|                | <b>Q</b>   | 4 |

In the "Triggering event" section, in the first drop-down menu, select "Analytics Event".

| Trigger           |                                                                  |    |
|-------------------|------------------------------------------------------------------|----|
| Triggering event: | Appears Control Event Categories                                 | ~  |
| Sources:          | Anatos Evento<br>Dexise Evento<br>Exemp Evento<br>Hadvaes Evento |    |
| Activation period | Peccenting Server Events<br>Syndem Events                        |    |
| Time profile:     | System Montro Events<br>Transaction events                       | _  |
| C Event based:    | Sant 2011                                                        | F. |
|                   | 26p                                                              |    |

Then, in the second drop-down menu " Sources ", select the analytical event previously set up.

| Triggering event: | Analytics Events    | با<br>ب |
|-------------------|---------------------|---------|
|                   |                     | Ψ.      |
| Sourcee           | = <sup>2201</sup> b | Sad     |

#### Then, press "Select"

| Trigger           |                  |        |
|-------------------|------------------|--------|
| Triggering event: | Analytics Events |        |
|                   | 2201             | ×      |
| Sources:          |                  | Silipe |

A new pop up window opens, press the "+" button until you see the camera you want to analyze. Here, the camera named "AxisQ6075".

| ype filter: All    | ~         |
|--------------------|-----------|
| Groups Servers     | Selected: |
| ⊞∭ XXII-SRV-MLS-DE | Add       |
|                    | Remove    |

| Select Sources     |               | ×         |
|--------------------|---------------|-----------|
| Type filter: All   | ~             |           |
| Groups Servers     | Add           | Selected: |
| Select Sources     | ~             | OK Cancel |
| Groups Servers<br> |               | Selected: |
|                    | Add<br>Remove |           |
|                    |               |           |

Select the camera here "AxisQ6075" and then press the "Add" button. The camera is added to the "Selected" menu

|        | 2                             |
|--------|-------------------------------|
| ~      |                               |
|        | Selected:                     |
| 1      | AXIS Q6075-E PTZ Dome Network |
| Ad     |                               |
| Remove |                               |
|        |                               |
|        | Ad Los<br>Remove              |

Press "OK", the pop up window closes.

| Varm Definition Information        |                                                                  |    |         |
|------------------------------------|------------------------------------------------------------------|----|---------|
| Alarn definition                   |                                                                  |    |         |
| Enable:                            |                                                                  |    |         |
| Name:                              | 2201                                                             |    |         |
| Instructions:                      | ALAFIM 2201                                                      |    | <u></u> |
| Trigger                            |                                                                  |    |         |
| Tropering event:                   | Analytics Events                                                 |    | Ŷ       |
|                                    | 2201                                                             |    | v.      |
| Sources                            | AXUS G6075 E PTZ Dome Network Camera (192.168.1.119) - Carresa 1 |    | Select  |
| Activation period                  |                                                                  |    |         |
| Time profile:                      | Alwaja                                                           |    | ~<br>~  |
| O Event based:                     | Stat                                                             |    | given   |
|                                    | Stop.                                                            | b. | Seed    |
| Мар                                |                                                                  |    |         |
| Alarm manager view:                | O Smart map                                                      |    |         |
|                                    | ) Map                                                            |    |         |
| Related map:                       |                                                                  |    | *       |
| Operator action required           |                                                                  |    |         |
| Time limit:                        | 1 minute                                                         |    | ~       |
| Events triggered                   |                                                                  |    | Select_ |
| Other                              |                                                                  |    |         |
| Related cameras:                   |                                                                  |    | Select_ |
| initial alarm owner:               |                                                                  |    | U.      |
| Initial alarm priority:            | 1: Hah                                                           |    | 0       |
| Alam category:                     |                                                                  |    | ~       |
| Events triggered by alarm          |                                                                  |    | Select  |
| Auto-close-diam/                   |                                                                  |    |         |
| Alam assignable to Administrators: |                                                                  |    |         |

Save this alarm. It is now displayed in the left menu.

| i diam Definitions |                                                                                                    |                                                                  |         |
|--------------------|----------------------------------------------------------------------------------------------------|------------------------------------------------------------------|---------|
| JE 2003            | Aiam definition                                                                                                    |                                                                  |         |
| Le                 | Enable:                                                                                                    | 12                                                               |         |
|                    | Name                                                                                                    | 2201                                                             |         |
|                    | heructions                                                                                                    | ALARM Z201                                                       | ~       |
|                    | Tapper                                                                                                    |                                                                  |         |
|                    | Tragening event.                                                                                                    | Analysis Events                                                  | Ŷ       |
|                    |                                                                                                    | 2201                                                             | ÷       |
|                    | Sources                                                                                                    | AXIS G5075 E FTZ Outre Network Canesa (192.168.1.11%) - Canesa 1 | Select  |
|                    | Activation period                                                                                                    |                                                                  |         |
|                    | Time profile.                                                                                                    | Anajs                                                            | e)      |
|                    | C Evertbased                                                                                                    | Set                                                              | Invest  |
|                    |                                                                                                    | Dat.                                                             | Tania ( |
|                    | Map                                                                                                    |                                                                  |         |
|                    | Aam manager view:                                                                                                    | O Snatnap                                                        |         |
|                    |                                                                                                    | @ Map                                                            |         |
|                    | Related map.                                                                                                    |                                                                  | Ŷ       |
|                    | Operator action required                                                                                                    |                                                                  |         |
|                    | Time lent                                                                                                    | Innute                                                           | Ψ.      |
|                    | Events tiggered                                                                                                    |                                                                  | Select  |
|                    | Otw                                                                                                    |                                                                  |         |
|                    | Related caneras:                                                                                                    |                                                                  | Select  |
|                    | bital alam swner:                                                                                                    |                                                                  | Ý       |
|                    | Initial alam privity:                                                                                                    | 1.Hgh                                                            | Ÿ       |
|                    | Alam cubegory:                                                                                                    |                                                                  | ×       |
|                    | and the second second se |                                                                  | Select  |
|                    | Events toggered by asers                                                                                                    |                                                                  |         |
|                    | Events triggend by asam.<br>Automatic adars                                                                                                    | 0                                                                |         |

# [c] Rules creation

On the left side, look for the "Rules and Events" section, then select "Rules".

| D D DOW HAR OF OTHER OF MANA AND AND AND AND AND AND AND AND AND                                                                                                    |  |
|----------------------------------------------------------------------------------------------------|--|
|                                                                                                    |  |
| Constant Constant Constan |  |
| B Ant Chevids Concentration<br>C International Concentration (<br>C International Concentration)<br>C International Concentration                                                                                                    |  |
| [9] Made Series     [9] Made Series     [9] Adde Series     [9] Adde Series     [ |  |
| Come     Control     Control     Contro     Control     Control     Control     Control     Contr |  |
| 🔮 Doubres<br>1999 Medicione                                                                                                    |  |
| © Ontel<br>D ∰ Chest                                                                                                    |  |
| B Sur Mu<br>O Moc Grane<br>Ø Sur Clant Volka                                                                                                    |  |
| ∯ Maganal Gert Hillis<br>12 Mag<br>Billion II and                                                                                                    |  |
| I have a charter of the second second s                                                                                                    |  |
| See Balancian Publica<br>See Bana Control (Junno 1997)                                                                                                    |  |

Right click on "Rules" and then press "Add Rule ... "

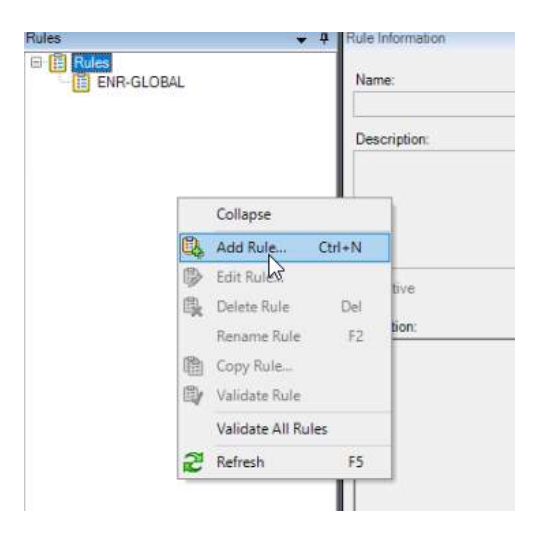

A new pop up window opens. Enter the relevant information into it:

- Name
- Description

| Varne:            | New Role 001                             |     |  |   |
|-------------------|------------------------------------------|-----|--|---|
| Description:      |                                          |     |  |   |
| Active            |                                          |     |  |   |
|                   | Step 1: Type of rule                     | N   |  |   |
| Select the rule t | ype you want to create                   | N3. |  |   |
| Perform an a      | ection on sevents                        |     |  |   |
| O Perform an      | sction in a time interval                |     |  |   |
| O Perform an :    | ction on a crecurring time>              |     |  |   |
|                   |                                          |     |  |   |
|                   |                                          |     |  |   |
|                   |                                          |     |  |   |
|                   |                                          |     |  |   |
|                   |                                          |     |  |   |
|                   |                                          |     |  |   |
|                   |                                          |     |  |   |
|                   |                                          |     |  |   |
| Edit the rule de  | scription (click an underlined item)     |     |  |   |
| Periom an actu    | a co avant                               |     |  | - |
| from device       | indification perver/inspacement server   |     |  |   |
| INVIT SECTION     | INTEGRATING PRETURING SPECIFIC STRUCTURE |     |  |   |
|                   |                                          |     |  |   |
|                   |                                          |     |  |   |
|                   |                                          |     |  |   |
|                   |                                          |     |  |   |
|                   |                                          |     |  |   |
|                   |                                          |     |  |   |
|                   |                                          |     |  |   |
|                   |                                          |     |  |   |
|                   |                                          |     |  |   |
|                   |                                          |     |  |   |

# In the "Name" section, enter the rule name. You can enter any name.

|                                                   |                                                         |                                         |                    | 1    | ×     |
|---------------------------------------------------|---------------------------------------------------------|-----------------------------------------|--------------------|------|-------|
| larre:                                            | ALARM                                                   | 2201                                    |                    |      |       |
| Jescription:                                      | 12                                                      |                                         |                    |      |       |
| Karve.                                            |                                                         | 0                                       | n 1: Turn of esti- | <br> | <br>  |
| Perform an                                        | oction in 5 time<br>action on a 4re                     | curring time>                           |                    |      |       |
|                                                   |                                                         |                                         |                    |      |       |
| Edit the rule de<br>Perform an action             | scription (click<br>on on <u>event</u>                  | an underlined item)                     | - 1312 (S          |      | <br>_ |
| Edit the rule de<br>Perform an acti<br>from devic | scription (click<br>on on <u>event</u><br>esc/recording | an underlined item)<br>server/managemen | d server           | <br> |       |

# then, in the "Edit rule description" menu, press "Event".

| Manage Rule                            |                                                                                                    |                     |                   |                | - |        | $\times$ |
|----------------------------------------|----------------------------------------------------------------------------------------------------|---------------------|-------------------|----------------|---|--------|----------|
| Name:                                  | ALARM                                                                                                    | 2201                |                   |                |   |        |          |
| Description:                           |                                                                                                    |                     |                   |                |   |        |          |
| Active:                                |                                                                                                    |                     |                   |                |   |        |          |
|                                        |                                                                                                    | Ste                 | p 1: Type of rule |                |   |        |          |
| Perform an a                           | ction in a time<br>ction on a <re< td=""><td>curring time&gt;</td><td></td><td></td><td></td><td></td><td></td></re<> | curring time>       |                   |                |   |        |          |
| Edit the rule des<br>Perform an action | cription (click                                                                                                    | an underlined item) |                   |                |   |        | _        |
| from device                            | s/re <del>coting</del>                                                                                                | server/manageme     | nt server         |                |   |        |          |
|                                        |                                                                                                    |                     |                   |                |   |        |          |
|                                        |                                                                                                    |                     |                   |                |   |        |          |
| ]                                      |                                                                                                    |                     |                   |                |   |        |          |
| Help                                   |                                                                                                    | <u>C</u> ancel      | < <u>B</u> ack    | <u>N</u> ext > |   | Einish |          |
A pop up window opens to select the rule associated event. Press the Analytics Events "+" buttons until you find it, then "OK".

| ame:                                                              | ALARM 2201                                                                                                    |                |                |   |                |
|-------------------------------------------------------------------|----------------------------------------------------------------------------------------------------|----------------|----------------|---|----------------|
| escription:                                                       |                                                                                                    |                |                |   |                |
| tive:                                                             | Select an Event                                                                                                    |                |                | × |                |
| Select the rule t<br>Perform an a<br>Perform an a<br>Perform an a | Cvents     Hardware     Hardware     Devices     Ces     Recording Servers     System Monitor     Other     Analytics Events |                |                |   |                |
| dit the rule des<br>reform an action<br>from <u>device</u>        | 3                                                                                                    | ОК             | Cancel         |   |                |
|                                                                   |                                                                                                    |                |                |   |                |
| Help                                                              | Cancel                                                                                                    | < <u>B</u> ack | Next >         |   | <u>F</u> inish |
| Help<br>elect an Eve                                              | <u>C</u> ancel                                                                                                    | < <u>B</u> ack | <u>N</u> ext > |   | Einish         |

0

Cancel

The event is associated with the rule. Then press "device/recording server/management server".

| lanage Rule                                                       |                                                                                                    |                                             |                 |        | - |        | × |
|-------------------------------------------------------------------|----------------------------------------------------------------------------------------------------|---------------------------------------------|-----------------|--------|---|--------|---|
| ame:                                                              | ALARM 2201                                                                                                    |                                             |                 |        |   |        |   |
| escription:                                                       |                                                                                                    |                                             |                 |        |   |        |   |
| tive:                                                             |                                                                                                    |                                             |                 |        |   |        |   |
| Select the rule :<br>Parform an :<br>Perform an :<br>Perform an : | type you want to creat<br>action on <event><br/>action in a time interv<br/>action on a <recurring< th=""><th>step<br/>al<br/>time&gt;</th><th>1: Type of rule</th><th></th><th></th><th></th><th></th></recurring<></event> | step<br>al<br>time>                         | 1: Type of rule |        |   |        |   |
| dit the rule de<br><sup>2</sup> efort device<br>fror device       | scription (click an unc<br>source of the server<br>screening server                                                                                                    | Jerlined item)<br>Interition<br>r/managemen | <u>t server</u> |        |   |        |   |
| Help                                                              |                                                                                                    | Cancel                                      | < Back          | Next > |   | Finish |   |

A pop up window opens to select the associated cameras. Press the Cameras "+" buttons until you find it.

| Theorem and the servers                                                                                                    | Selected:         |  |
|----------------------------------------------------------------------------------------------------|-------------------|--|
| Cameras<br>All cameras<br>DEMO<br>Microphones<br>All Microphones<br>All Microphones<br>All Microphones<br>Metadata<br>Metadata<br>Mitrophones<br>All Speakers<br>Metadata<br>Mitrophones<br>All And<br>All Paekers<br>Metadata<br>All Input<br>Output<br>All Output | C Add ><br>Remove |  |

Select it and then, press "Add" so that the camera is added on the right side of the pop up window. When all cameras are added. Press "Ok".

| Device Groups Recording Servers                                                                                                    | Jen   | 2.100.                                    |
|----------------------------------------------------------------------------------------------------|-------|-------------------------------------------|
| Cameras<br>Cameras<br>Cameras<br>DEMO<br>Cameras<br>DEMO<br>Cameras<br>Microphones<br>Cameras<br>Microphones<br>Cameras<br>Microphones<br>Cameras<br>Microphones<br>Cameras<br>Microphones<br>Cameras<br>Microphones<br>Cameras<br>Microphones<br>Cameras<br>Microphones<br>Microphones<br>Cameras<br>Microphones<br>Cameras<br>Microphones<br>Microphones<br>Cameras<br>Microphones<br>Microphones<br>Cameras<br>Microphones<br>Microphones<br>Microph | Add > | AXIS Q6075-E PTZ Dome Network Camera (192 |

Then, press "Perform an action <event>", then press "Next"

|                    |                  |                                          |                           |            | - | Х    |
|--------------------|------------------|------------------------------------------|---------------------------|------------|---|------|
| Name:              | ALARM            | 1 2201                                   |                           |            |   |      |
| Description:       | 1                |                                          |                           |            |   |      |
| Active:            |                  |                                          |                           |            |   |      |
|                    |                  | Ste                                      | p 1: Type of rule         |            |   | <br> |
|                    |                  |                                          |                           |            |   |      |
| Edit the rule de   | scription (clic) | c an underlined item)<br>alytics Events) | (102 100 1 110) Came      |            |   |      |
| from AXIS G        | DU/DE EL/ U      |                                          |                           | a          |   |      |
| from <u>AXIS G</u> | 0073-E F 12 U    |                                          | (192,100,1,119) - Galilei | <u>a  </u> |   |      |

### On the Step 2 "Conditions", do not check anything, then press "Next"

| Manage Rule                                                                                                    |                                                                                                    | - |        | × |
|----------------------------------------------------------------------------------------------------|----------------------------------------------------------------------------------------------------|---|--------|---|
| Name:<br>Description:                                                                                                    | ALARM 2201                                                                                                    |   |        |   |
| Active:                                                                                                    |                                                                                                    |   |        |   |
| Select conditions to<br>Within selected ti<br>Outside selected<br>Within the time p<br>Day of week is <<br>While failover is<br>While failover is<br>Event is from <m< td=""><td>apply<br/>me in <time profile=""><br/>time in <time profile=""><br/>eriod <start time=""> to <end time=""><br/>day&gt;<br/>active<br/>inactive<br/>otion window&gt;</end></start></time></time></td><td></td><td></td><td></td></m<> | apply<br>me in <time profile=""><br/>time in <time profile=""><br/>eriod <start time=""> to <end time=""><br/>day&gt;<br/>active<br/>inactive<br/>otion window&gt;</end></start></time></time> |   |        |   |
| Edit the rule descript<br>Perform an action on<br>from <u>AXIS Q6075</u>                                                                                                    | ion (click an underlined item)<br>2201 (Analytics Events)<br>-E PTZ Dome Network Camera (192.168.1.119) - Camera 1                                                                             |   |        |   |
| Help                                                                                                    | Cancel < Back Next >                                                                                                    |   | Finish |   |

### On the Step 3 "Actions", do not check anything, then press "Next"

| Manage Rule                                                                                                    |                                                                                                    | - |        | $\times$ |
|----------------------------------------------------------------------------------------------------|----------------------------------------------------------------------------------------------------|---|--------|----------|
| Name:                                                                                                    | ALARM 2201                                                                                                    |   |        |          |
| Descution:                                                                                                    |                                                                                                    |   |        |          |
| Active:                                                                                                    |                                                                                                    |   |        |          |
| Salast actions to pa                                                                                                    | Step 3: Actions                                                                                                    |   |        |          |
| Start recording o<br>Start feed on <de<br>Set <smart wall:<br="">Set <smart wall:<br="">Remove <camer<br>Set live frame ra<br/>Set recording fra<br/>Start patrolling o</camer<br></smart></smart></de<br> | n <devices><br/>vices&gt;<br/>&gt; to <preset><br/>&gt; cmonitor&gt; to show <cameras><br/>&gt; <monitor> to show text '<message>'<br/>as&gt; from <smart wall=""> monitor <monitor><br/>te on <devices><br/>me rate on <devices><br/>me rate to all frames for MPEG-4/H.264/H.265 on <devices><br/>n <device> using <profile> with PTZ <priority></priority></profile></device></devices></devices></devices></monitor></smart></message></monitor></cameras></preset></devices> |   |        | •        |
| Edit the rule descrip<br>Perform an action on<br>from <u>AXIS Q6075</u>                                                                                                    | tion (click an underlined item)<br>2201 (Analytics Events)<br>E PTZ Dome Network Camera (192.168.1.119) - Camera 1                                                                                                    |   |        |          |
| Help                                                                                                    | Cancel < Back Next >                                                                                                    |   | Finish |          |

On the Step 3 "Actions", check the box "Create bookmark on <devices> and press "Next"

| Aanage Rule                                                                                                    |                                                                                                    |                                                                                                    |                      |             |        | × |
|----------------------------------------------------------------------------------------------------|----------------------------------------------------------------------------------------------------|----------------------------------------------------------------------------------------------------|----------------------|-------------|--------|---|
| Name:                                                                                                    | ALARM 2201                                                                                                    |                                                                                                    |                      |             |        |   |
| Description:                                                                                                    |                                                                                                    | 3                                                                                                    |                      |             |        |   |
| Active:                                                                                                    |                                                                                                    |                                                                                                    |                      |             |        |   |
|                                                                                                    |                                                                                                    | Step                                                                                                    | p 3: Actions         |             |        |   |
| Select actions     Pause patro     Move <devi <="" <devi="" audio-="" bool="" create="" make="" move="" new="" notific="" play="" plug-in="" plug-in<="" send="" start="" stop="" td=""><td>to perform<br/>viling on <devices><br/>viling on <devices><br/>viling ault preset on <devices<br>putput to <state><br/>vinark on <devices><br/>vinark on <devices><br/>ation to <profile><br/>dog entry&gt;<br/>n on <devices><br/>on <devices></devices></devices></profile></devices></devices></state></devices<br></devices></devices></td><td>n with PTZ <pric<br>&gt;&gt; with PTZ <pri<br>s&gt; with <priority< td=""><td>ority&gt;<br/>ority&gt;</td><td></td><td></td><td>*</td></priority<></pri<br></pric<br></td></devi> | to perform<br>viling on <devices><br/>viling on <devices><br/>viling ault preset on <devices<br>putput to <state><br/>vinark on <devices><br/>vinark on <devices><br/>ation to <profile><br/>dog entry&gt;<br/>n on <devices><br/>on <devices></devices></devices></profile></devices></devices></state></devices<br></devices></devices> | n with PTZ <pric<br>&gt;&gt; with PTZ <pri<br>s&gt; with <priority< td=""><td>ority&gt;<br/>ority&gt;</td><td></td><td></td><td>*</td></priority<></pri<br></pric<br> | ority><br>ority>     |             |        | * |
| Edit the rule de<br>Perform an actic<br>from <u>AXIS C</u><br>Create bookman                                                                                                    | scription (click an unde<br>on on <u>2201 (Analytics Ex</u><br>16075-E PTZ Dome Net<br>k <u>Bookmark</u> on <u>devic</u>                                                                                                    | erlined item)<br>rents)<br>work Camera (19<br>res                                                                                                    | 92.168.1.119) - Came | <u>ra 1</u> |        |   |
| Help                                                                                                    | C                                                                                                    | ancel                                                                                                    | < Back               | Next >      | Finisł | 1 |

Then press "Boomark" on the "Create bookmark" line to modify the bookmark text

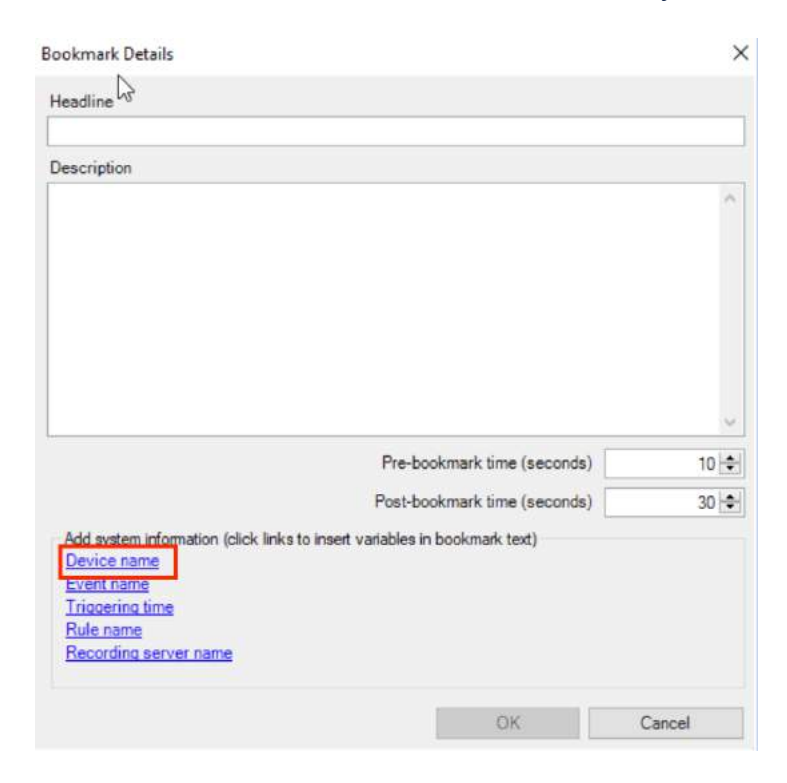

A pop up window opens. Press "Device name" then "Event Name" then "Trigger Time" then "Rule Name" then "Recorder Name" and leave the Pre-bookmark time set at 10s and Post-bookmark time set at 30s by default then click on "OK"

| Name\$\$TriggerTime\$\$RuleName\$\$RecorderName\$    |                                                   |
|------------------------------------------------------|---------------------------------------------------|
| 2                                                    |                                                   |
|                                                      | 0                                                 |
|                                                      |                                                   |
| Pre-bookmark time (seconds)                          | 10 🖨                                              |
| Post-bookmark time (seconds)                         | 30 🗢                                              |
| n (click links to insert variables in bookmark text) |                                                   |
|                                                      | Name\$\$TriggerTime\$\$RuleName\$\$RecorderName\$ |

Then press "devices" to select a source

| Manage Rule                                                                                                    |                                                                                                    | -      |        | × |
|----------------------------------------------------------------------------------------------------|----------------------------------------------------------------------------------------------------|--------|--------|---|
| Name:                                                                                                    | ALARM 2201                                                                                                    |        |        |   |
| Description:                                                                                                    |                                                                                                    |        |        |   |
| Active:                                                                                                    |                                                                                                    |        |        |   |
| Select actions to pe                                                                                                    | Step 3: Actions                                                                                                    |        |        |   |
| Pause patrolling<br>Move <device>t<br/>Move to default<br/>Set device outpu<br/>Create bookmar<br/>Play audio <mee<br>Send notification<br/>Make new <log e<br="">Start plug-in on<br/>Start plug-in on</log></mee<br></device> | on <devices><br/>o <preset> position with PTZ <priority><br/>preset on <devices> with PTZ <priority><br/>to <state><br/>kon <devices><br/>sage&gt; on <devices> with <priority><br/>to <profile><br/>entry&gt;<br/><devices><br/><devices></devices></devices></profile></priority></devices></devices></state></priority></devices></priority></preset></devices> |        |        |   |
| Edit the rule descrip                                                                                                    | tion (click an underlined item)                                                                                                    |        |        | _ |
| Perform an action or<br>from <u>AXIS G607</u><br>Create bookmark <u>SL</u>                                                                                                    | 2201 (Analytics Events)<br>E PTZ Dome Network Camera (192,168,1,119) - Camera 1<br>eviceName\$\$EventName\$\$TriggerTime\$\$RuleName\$\$RecorderName\$ o d                                                                                                    | evices |        |   |
| Help                                                                                                    | Cancel < Back Next >                                                                                                    |        | Finish |   |

### Then select "Use devices from metadata" and validate "OK"

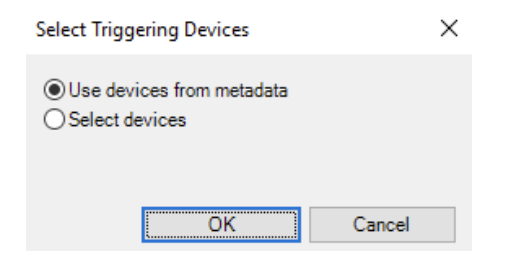

#### Then press "Finish".

| Manage Rule                                                                                                    |                                                                                                    |                                                                                            |                         |                       | - C         | X         |
|----------------------------------------------------------------------------------------------------|----------------------------------------------------------------------------------------------------|--------------------------------------------------------------------------------------------|-------------------------|-----------------------|-------------|-----------|
| News                                                                                                    |                                                                                                    | 2201                                                                                       |                         |                       |             |           |
| Name:                                                                                                    | ALARM                                                                                                    | 2201                                                                                       |                         |                       |             |           |
| Description:                                                                                                    | 13                                                                                                    |                                                                                            |                         |                       |             |           |
| Active:                                                                                                    | $\checkmark$                                                                                                  |                                                                                            |                         |                       |             |           |
|                                                                                                    |                                                                                                    | S                                                                                          | Step 3: Actions         |                       |             |           |
| Select actions to p                                                                                                    | erform                                                                                                    |                                                                                            |                         |                       |             |           |
| Pause patrollin                                                                                                    | g on <devic< td=""><td>es&gt;</td><td></td><td></td><td></td><td>^</td></devic<>                              | es>                                                                                        |                         |                       |             | ^         |
| Move <device></device>                                                                                                    | to <preset:< td=""><td>position with PTZ &lt;</td><td>priority&gt;</td><td></td><td></td><td></td></preset:<> | position with PTZ <                                                                        | priority>               |                       |             |           |
| Move to default                                                                                                    | preset on a                                                                                                   | devices> with PTZ <                                                                        | priority>               |                       |             |           |
| Set device outp                                                                                                    | out to <state< td=""><td>&gt;</td><td></td><td></td><td></td><td></td></state<>                               | >                                                                                          |                         |                       |             |           |
| Create bookma                                                                                                    | ırk on <devi< td=""><td>ces&gt;</td><td></td><td></td><td></td><td></td></devi<>                              | ces>                                                                                       |                         |                       |             |           |
| Play audio <me< td=""><td>essage&gt; on</td><td><devices> with <prio< td=""><td>rity&gt;</td><td></td><td></td><td></td></prio<></devices></td></me<> | essage> on                                                                                                    | <devices> with <prio< td=""><td>rity&gt;</td><td></td><td></td><td></td></prio<></devices> | rity>                   |                       |             |           |
| Send notification                                                                                                    | on to <profile< td=""><td>e&gt;</td><td></td><td></td><td></td><td></td></profile<>                           | e>                                                                                         |                         |                       |             |           |
| Make new <log< td=""><td>entry&gt;</td><td></td><td></td><td></td><td></td><td></td></log<>                                                           | entry>                                                                                                    |                                                                                            |                         |                       |             |           |
| Start plug-in on                                                                                                    | <devices></devices>                                                                                           |                                                                                            |                         |                       |             |           |
| Stop plug-in on                                                                                                    | <devices></devices>                                                                                           |                                                                                            |                         |                       |             | ~         |
| Edit the rule descri                                                                                                    | iption (click                                                                                                 | an underlined item)                                                                        |                         |                       |             |           |
| Perform an action of                                                                                                    | n 2201 (An:                                                                                                   | alutice Evente)                                                                            |                         |                       |             |           |
| from AXIS Q60                                                                                                    | 75-E PTZ D                                                                                                    | ome Network Camera                                                                         | (192.168.1.119) - Came  | ra 1                  |             |           |
| Create bookmark \$                                                                                                    | DeviceNam                                                                                                    | e\$\$EventName\$\$Trig                                                                     | gerTime\$\$RuleName\$\$ | RecorderName\$ on the | e devices f | rom metac |
|                                                                                                    |                                                                                                    |                                                                                            |                         |                       |             |           |
|                                                                                                    |                                                                                                    |                                                                                            |                         |                       |             |           |
|                                                                                                    |                                                                                                    |                                                                                            |                         |                       |             |           |
|                                                                                                    |                                                                                                    |                                                                                            |                         |                       |             |           |
|                                                                                                    |                                                                                                    |                                                                                            |                         |                       |             |           |
|                                                                                                    |                                                                                                    |                                                                                            |                         |                       |             |           |
| 1<                                                                                                    |                                                                                                    |                                                                                            |                         |                       |             | >         |
| Help                                                                                                    |                                                                                                    | Cancel                                                                                     | < Back                  | Next >                | F           | inish     |

Your rule will then appear in the rules list.

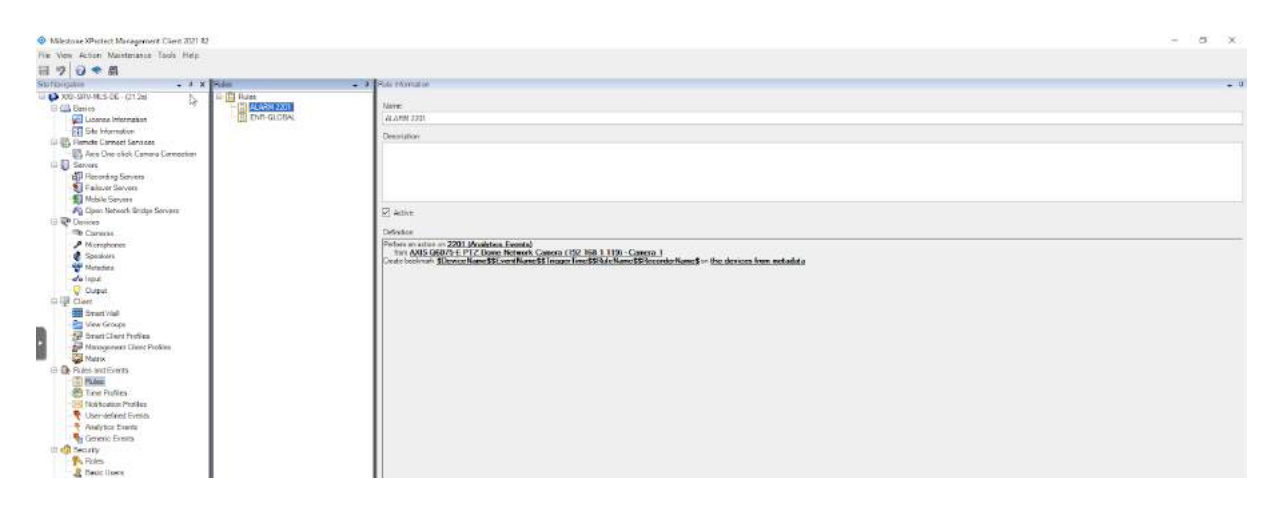

# [I] Settings

## [1] Authentification

You can access XXII CORE - Smart City via the following url :

| 1 smartcity.xxii-core.io:32080 |              |       |  |  |
|--------------------------------|--------------|-------|--|--|
|                                |              |       |  |  |
|                                |              |       |  |  |
|                                |              |       |  |  |
|                                |              |       |  |  |
|                                |              | Login |  |  |
|                                | Account name |       |  |  |
|                                | Password     |       |  |  |
|                                |              |       |  |  |
|                                |              |       |  |  |
|                                |              |       |  |  |
|                                |              |       |  |  |

You can enter your username and password provided during installation (*if you don't have this information, please send an email to support@xxii.fr*).

Once the authentication is completed, you will be directed to the home page.

## [2] Home Page

On this page, you will find the following items:

- License management
- GPU monitoring
- Create folder
- Add camera
- Context menu (top right)

|                    |               | settings |  |
|--------------------|---------------|----------|--|
| Licence management |               |          |  |
| CPU 1999 ()        |               |          |  |
| D - Cresta Folder  | + Add carrant |          |  |
| D versier          |               |          |  |
| 🗅 uur culte 2      |               |          |  |
| D Uner Cubler 3    |               |          |  |
| 🗅 User Guiles 🔺    |               | St and a |  |
| 🗅 Uner Culete S    |               |          |  |
| 🗅 Uner Gulais B    |               |          |  |
| 🖸 Univ Guidan T    |               |          |  |
|                    |               | <u> </u> |  |
|                    |               |          |  |

#### [a] License management

XXII CORE - Smart City works with a floating license system. A license refers to a video stream coming from a camera. On this image we can see that the user has bought 10 licenses and that 7 licenses are still available ; the user has therefore 3 licenses in use. If you deactivate a camera, your number of available licenses increases accordingly. Similarly, if you activate a camera, the number of available licenses will decrease. Below the "License Management" text you will find the licence's expiration date. All your licenses expire on the same date.

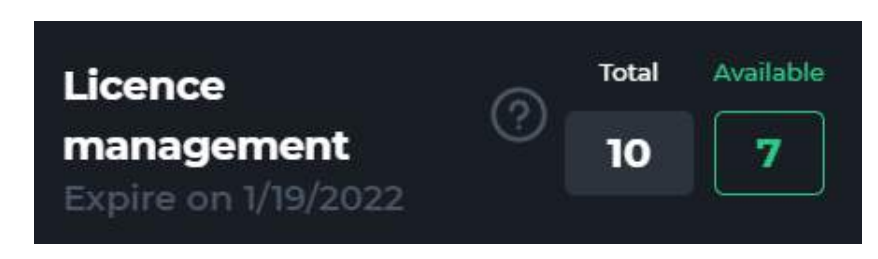

(Contact XXII's sales department before your licenses expire).

### [b] GPU Monitoring

On each camera, you can add skills. Moreover, each new active stream coming from a camera uses part of the available GPU resources; the GPU usage capacity gauge will therefore increase or decrease depending on the activation or deactivation of the cameras.

During the pre-sales phase, an Expert XXII will estimate the hardware requirements of the dedicated server according to your needs. Each server will therefore have a unique GPU usage score.

For example, if your server has a score of 1000 and each stream consumes 100 GPU usage points, you will be able to activate a maximum of 10 streams on 10 different cameras.

The GPU usage capacity gauge will fill up by 10% every time a new stream with at least one skill is activated.

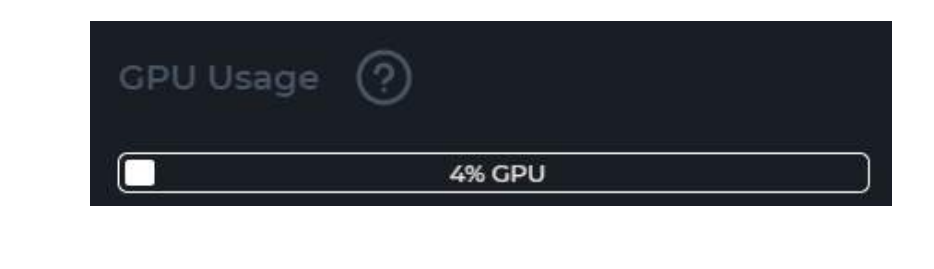

GPU usage is dependent on the number of active streams, not skills. Activating multiple skills on the same stream will not increase GPU usage.

### [c] Create Folder

You can create folders associated to your cameras. When you press the following button a folder is created and placed at the bottom of your folder list. A new folder is named "New Folder". In case a folder has already the name "New Folder", the system generates new folders by adding consecutive digits. As an example, clicking on the button twice will generate two new folders named "New Folder" and "New Folder 1".

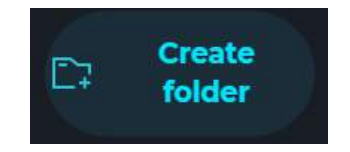

### [d] Erase folder

If you want to delete a folder, press the button to the right of the folder name:

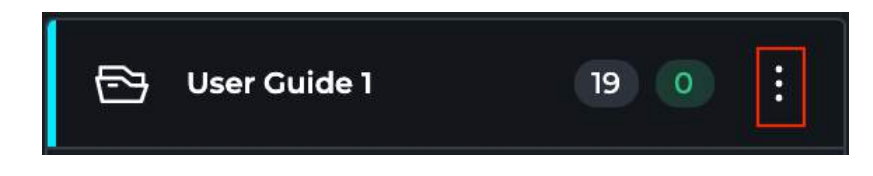

Then press "Delete Folder":

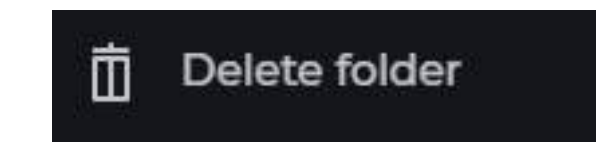

 $\checkmark$  Be careful, you cannot delete a folder that contains one or more cameras regardless of whether they are active or inactive. You must therefore move from or delete all the cameras of a folder to be able to delete it  $\checkmark$ 

### [e] Rename a folder

If you want to rename a folder, press the button to the right of the folder name:

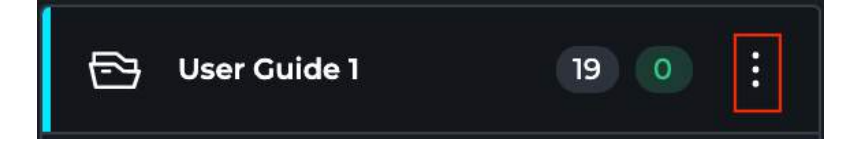

Then press "Rename folder":

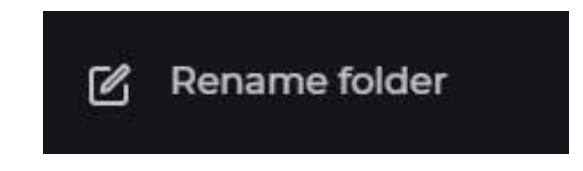

▲ Warning, you can put several times the same name for a folder. Any character is allowed in the folder's name. ▲

### [f] Cameras indication in folders

To the right of the name of each folders, before the context menu, you can see two numbers .

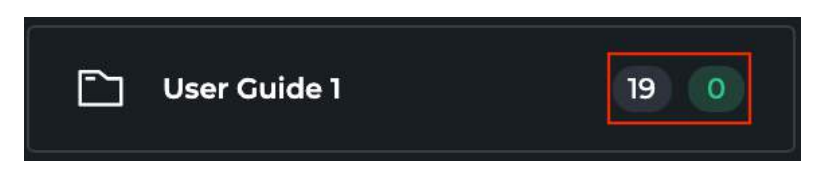

These two numbers indicate :

- The number of cameras in the folder
- The number of cameras for which the switch is on "activated".

### [g] Add a camera

You can add streams (camera) by pressing the following button. You can add as many cameras as you want whatever the number of licenses you have purchased. Licenses are only consumed if your skills are enabled.

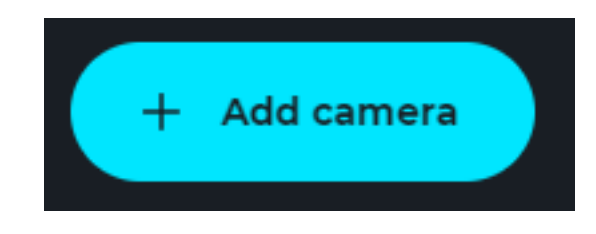

### [h] Context menu

Through this menu you can:

- View your account settings
- Log out of Smart City software

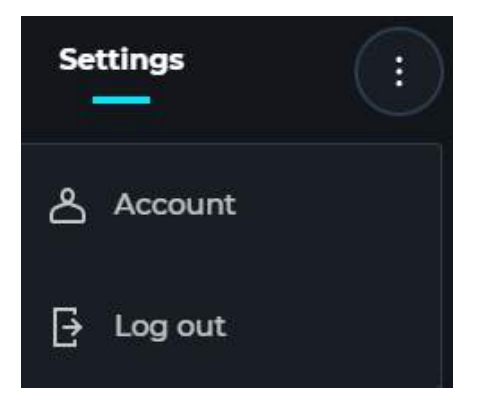

## [3] XXII CORE - Smart City Settings

For your account's informations, click in the menu at the top right, then click on "Account".

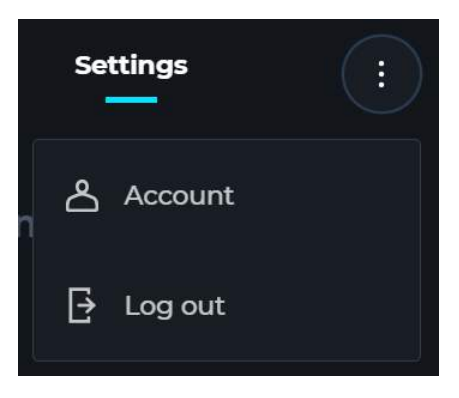

### [a] Tabs

At the top of the page you will find the tabs:

- Languages
- VMS Settings
- Dashboard
- Maintenance
- Help

| Language | VMS Settings | Dashboard | Maintenance | Debug | Support |
|----------|--------------|-----------|-------------|-------|---------|
|----------|--------------|-----------|-------------|-------|---------|

### [b] Languages

XXII CORE - Smart City is available in English and French.

| Language | VMS Settings | Dashboard | Maintenance | Debug | Support |
|----------|--------------|-----------|-------------|-------|---------|
| English  |              |           |             |       |         |

### [c] VMS Settings

In the "VMS parameters" section you have to choose the VMS you will be using. Depending on the chosen VMS, the information to be entered will be different.

| Language      | VMS Settings    | Dashboard | Maintenance | Debug | Support |
|---------------|-----------------|-----------|-------------|-------|---------|
| ALERT FEEDBAC | K (VMS) Disable | d Enabled |             |       |         |
| Milestone     |                 |           |             |       |         |
| 192. :90      | 090/WebSdk      |           |             |       |         |

#### [I] Milestone

- Server host URL
  - Enter the IP address of the machine where the VMS is located
  - Enter the WebSDK port; default : 9090

### [d] Dashboard

Coming soon.

#### [e] Maintenance

- Restricted to SuperAdmin
- Il est seulement possible de modifier le statut des composants dans le dossier "default". Dans les autres dossiers, vous pouvez seulement visualiser l'état et non relancer les composants. The words circled in red, correspond to folders inside the XXII machine. You can only modify the status of components in the "default" folder. In the other folders, you can only view the status and not restart the components.

To restart a component, press the button located on the right of its name:

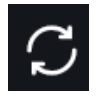

- This page allows you to check the System components status through three statuses :
  - Running : the component is functional, nothing to report
  - Pending : the component is starting, wait a few minutes
  - Error : the component is in error, press on the picto to restart it
- The "Refresh" button allows you to update the components name

| Language                | VMS Settings         | Dashboard         | Maintenance | Debug | Support |     |        |
|-------------------------|----------------------|-------------------|-------------|-------|---------|-----|--------|
| COMPONENTS              | STATE                |                   |             |       |         | S F | efresh |
| cert-manaj<br>default 丶 | ger >                |                   |             |       |         |     |        |
| • docker                | -registry-58c6989dc5 | -rghxt            |             |       |         |     | c      |
| • docker                | -registry-proxy-kube | -registry-proxy-w | rr56        |       |         |     | c      |
| • platfo                | rn-composer-v2-7bc46 | 89fdf-lm5k4       |             |       |         |     | S      |
| • platfo                | rn-composer-v2-watch | er-59b5ff59fc-gml | 9m          |       |         |     | C      |
| • platfo                | rn-mediamanager-8    |                   |             |       |         |     | S      |
| platfo                  | rn-mediamanager-1    |                   |             |       |         |     | C      |

### [f] Help

- Restricted to SuperAdmin
- Help Page with XXII support information
  - Mail : <u>support@xxii.fr</u>
  - Phone : +33 (0)1 84 20 48 22

|                                                                                                    |                                                                    | Settings |
|----------------------------------------------------------------------------------------------------|--------------------------------------------------------------------|----------|
| Account                                                                                                    | Language VMS Settings Disphoseid Maintenance Disbug <b>Support</b> |          |
| Licence management () 104 solution () 104 solution () 104 solu | 0                                                                  |          |
| CPU Unge ()                                                                                                    | Telephone number<br>01 84 20 48 22<br>Carry In stational           |          |
|                                                                                                    | Support e mail asdress.<br>Support@xxii.fr<br>Cana its chatered    |          |

## [4] Add a camera

If you want to add a camera, press the "Add Camera" button on the home page; the "camera import" page then opens.

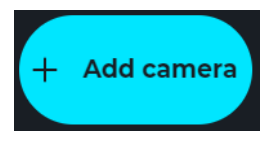

| Add a camera Fill out the necessary informations |                                      |        | Camera group 💿 | User Guide 1 | • |
|--------------------------------------------------|--------------------------------------|--------|----------------|--------------|---|
| Camera name                                      |                                      |        |                |              |   |
| Enter name                                       |                                      |        |                |              |   |
| Framerate (2)                                    | Detection threshold                  |        |                |              |   |
|                                                  | 04                                   |        |                |              |   |
| URL 💿                                            | Or lookup the URL by the camera logi | cal ID |                |              |   |
| rtsp.//_                                         |                                      |        |                |              |   |
| Automatic skill stop - PTZ Camera                |                                      |        |                |              |   |
| Disabled Enabled                                 |                                      |        |                |              |   |
|                                                  |                                      |        |                |              |   |

### [a] Simple import

#### On this page you can:

- Name your camera (required)
- Enter the number of frames per second of your camera restricted to SuperAdmin (not mandatory)
  - The default value is 12, if nothing is filled in
  - Value corresponding to the number of images per second processed by XXII Core for this camera
- Enter the detection threshold restricted to SuperAdmin (not mandatory)
  - The default value is 0,4, if nothing is filled in
  - Value corresponding to the objects detection limit
    - The closer the threshold is to 0.1, then more objects are detected, but with an increased risk of false detections
    - The closer the threshold is to 0.9, then it allows a higher quality of the detections, but with an increased risk of missed detections
- Enter the URL of your camera's RTSP feed (required)

Once all required fields are filled, click on the "add camera" button at the bottom of this window. The camera is then displayed on the right side of the screen.

### [b] Multiple Imports

If you want to add another camera, you have to repeat the steps described above in the "Simple import" section. You can add as many cameras as you want. The number of cameras can be found in the tooltip on the right of the "Camera group" title.

▲ Be careful, cameras can be added to one folder only at a time. The name of the cameras folder is shown in the top right corner of the image. All available folders are displayed if you click on it. ▲

Once your choice has been made press the "Confirm import" button to add all cameras to the folder. You will be able to move the cameras to another folder via the home page.

### [c] Moving a camera

To move a camera from one folder to another, press the button to the right of the camera name:

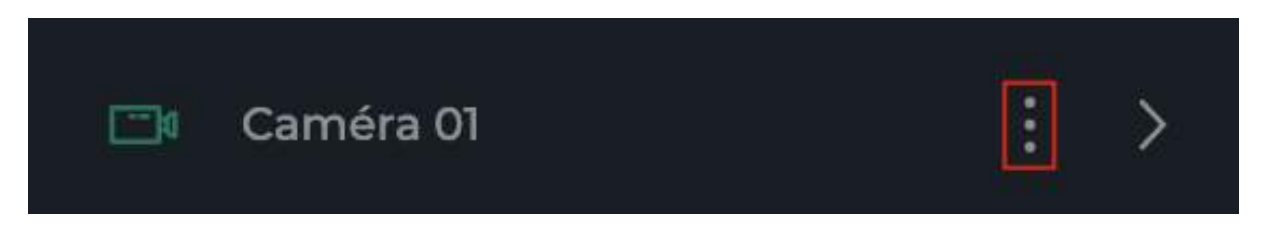

Then press "Move Camera to ...":

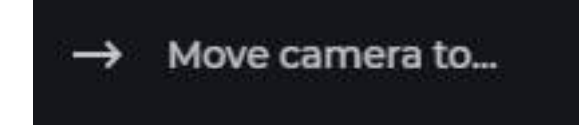

And choose the destination folder. You can do this as many times as necessary.

### [d] Delete a camera

To delete a camera, press the button to the right of the camera name:

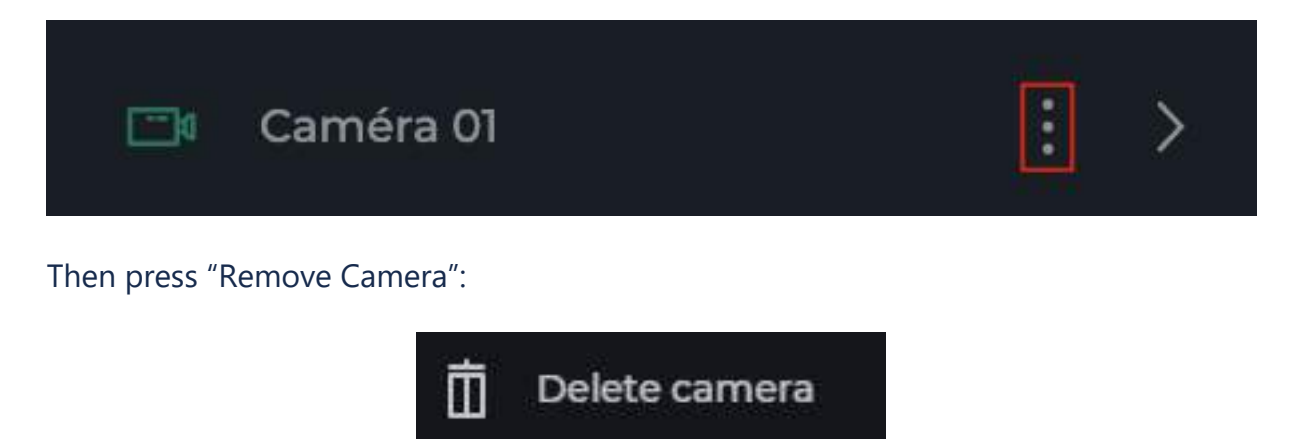

▲ You can delete a camera while skills are configured inside. If this happens, the skills will be automatically disabled, then deleted.

## [5] Skill configuration

To set up a skill, open a folder containing at least one camera and click on that camera. A static image grabbed from the camera's stream at the moment the camera's menu was first opened will be displayed. You may refresh this image by clicking on the icon in the upper right hand corner.

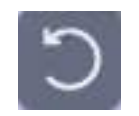

Clicking on the "+ Add Camera" button on the right side of your screen displays the configuration panel of a skill.

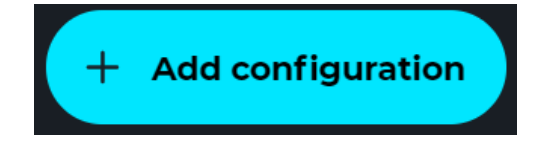

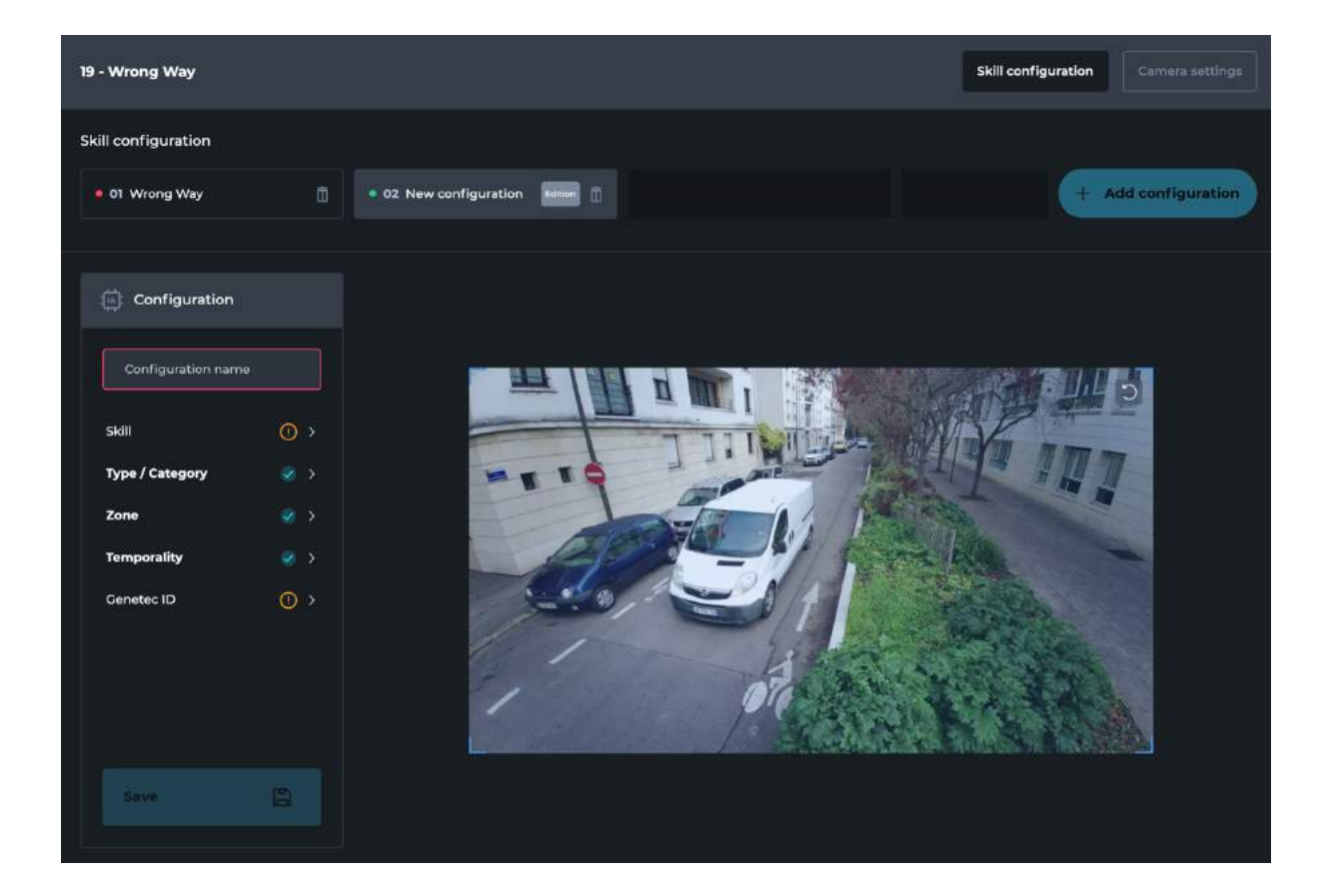

#### Summary of the fields to be filled in :

• Give a name to your skill

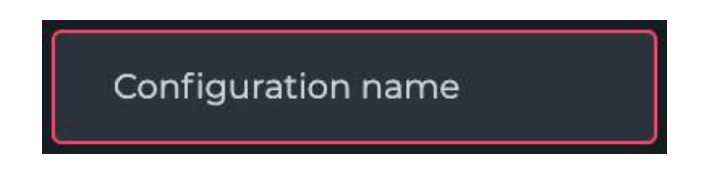

Note: if you do not fill in any text in this field before selecting a skill, the skill name automatically fills in this field.

Choose a skill type (Detection and Counting are the choices available)
 *A* The choice of the skill type is mandatory *A*

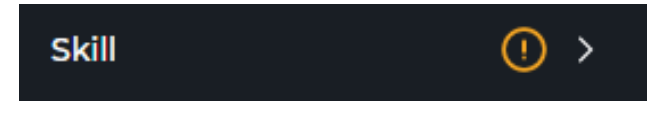

| Configuration     |     | Skill selection |   |
|-------------------|-----|-----------------|---|
| Configuration nam | le  | Detection       | > |
|                   |     | Counting        | > |
| SKIII             | 0 > |                 |   |

| Configuration      |                          | Skill selection               |   |
|--------------------|--------------------------|-------------------------------|---|
| Configuration name |                          | Detection                     | ~ |
|                    |                          | Attendance limit gauge        |   |
| Skill              | () >                     | Clustering                    |   |
| Type / Category    | <ul> <li>&gt;</li> </ul> | Clustering                    |   |
| Zone               | >                        | Forbidden zone to pedestrians |   |
| Temporality        | <ul> <li>&gt;</li> </ul> | Forbidden zone to vehicles    |   |
| Genetec ID         | () >                     | Illegal dumping               |   |
|                    |                          | Illegal parking               |   |
|                    |                          | Loitering                     |   |
|                    |                          | Red light running             |   |
| Save               |                          | Train track crossing          |   |
|                    |                          | Wrong way                     | 0 |

| Skill selection               |   |
|-------------------------------|---|
| Detection                     | > |
| Counting                      | ~ |
| Forbidden zone to pedestrians |   |
| Forbidden zone to vehicles    |   |

• Define a type / category

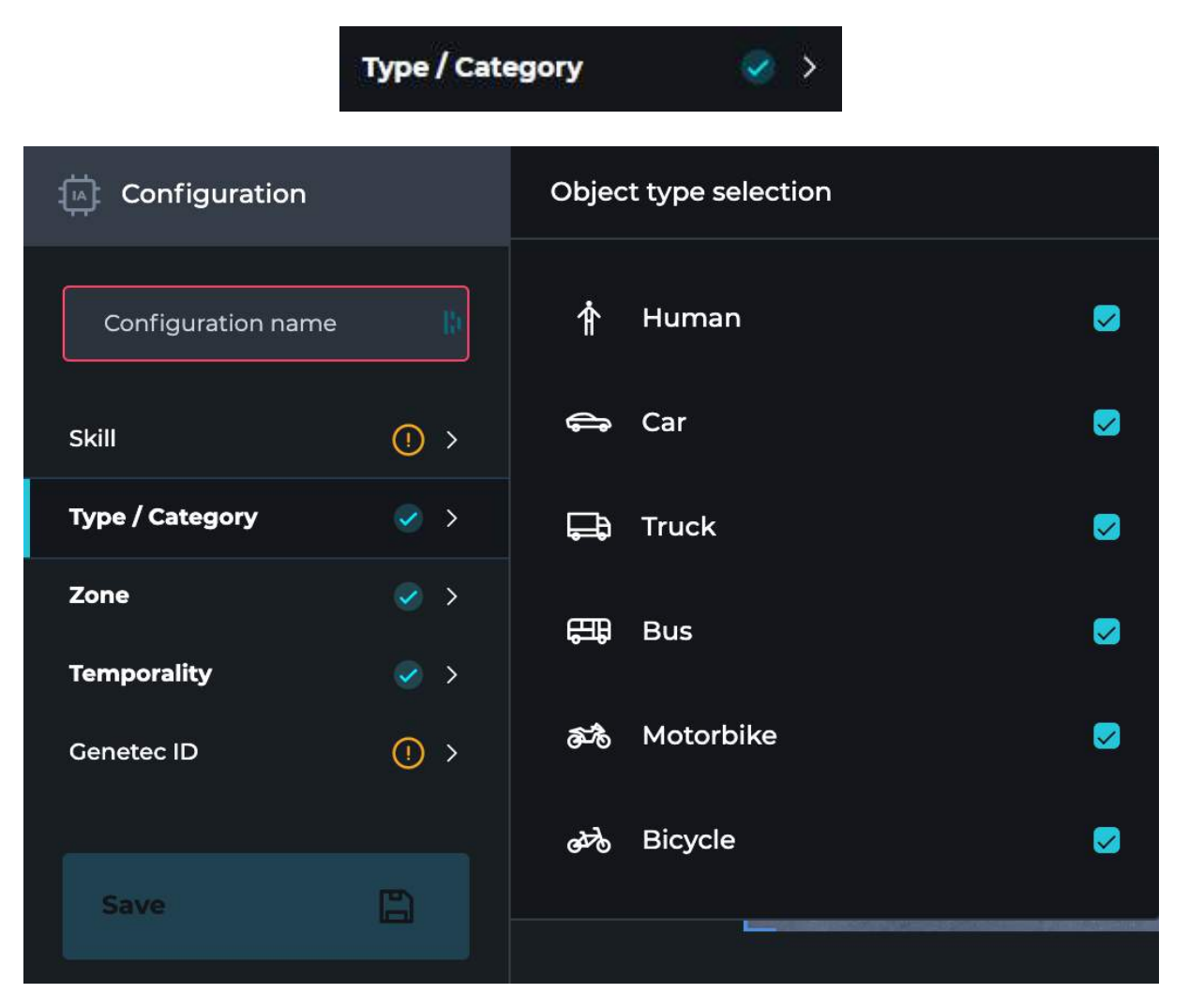

### Define an area in the image for this skill (mandatory section)

•

| Configuration       | Zone definition           |   |  |  |
|---------------------|---------------------------|---|--|--|
| Configuration name  | ြ <sup>ာ</sup> Full frame | 0 |  |  |
| Skill () >          | > Polygon                 |   |  |  |
| Type / Category 📀 > | / Line                    |   |  |  |
| Zone 📀 >            |                           |   |  |  |
| Temporality 📀 >     | Define zone               |   |  |  |
| Genetec ID () >     |                           |   |  |  |

### • Define a timeframe for this skill (optional)

| Configuration      |             | Event temporality                          |  |  |  |  |
|--------------------|-------------|--------------------------------------------|--|--|--|--|
| Configuration parr |             | Detection alert                            |  |  |  |  |
|                    |             | Trigger an alert after 0 seconds           |  |  |  |  |
| Skill              | <u>()</u> > |                                            |  |  |  |  |
| Type / Category    |             | Notification                               |  |  |  |  |
|                    |             | <ul> <li>Each detection (alert)</li> </ul> |  |  |  |  |
| Zone               |             | O Maximum every second                     |  |  |  |  |
| Temporality        | 60 N        |                                            |  |  |  |  |

### • Enter a VMS ID for this skill (mandatory field if you are using a Detection skill)

| Configuration      |                          | Event ID   |
|--------------------|--------------------------|------------|
| Configuration name | B                        | e.g.: 1234 |
| Skill              | () >                     |            |
| Type / Category    | <ul> <li>&gt;</li> </ul> |            |
| Zone               | <ul> <li>&gt;</li> </ul> |            |

### [a] List of skills

XXII CORE - Smart City gathers a set of skills classified in two types: Detection and Counting. You will find a description and a functional diagram of all the skills available in the platform below:

### **Detection** :

- Red light running :
  - This skill makes it possible to identify the color of the traffic lights and the respect of stops according to the types of vehicles.
- <u>Illegal dumping :</u>
  - This skill makes it possible to detect static vehicles dropping trash in an area.
- Train track crossing :
  - This skill makes it possible to identify unauthorized persons on the railroad in real time.
- <u>Attendance limit gauge :</u>
  - This skill makes it possible to detect when a gauge (threshold) is exceeded in a public place.
- Loitering:
  - This skill makes it possible to identify in real time if a person is in an area for more than a user-defined amount of time.
- <u>Clustering :</u>
  - This skill makes it possible to evaluate the number of humans present in an area. An alert is triggered when the set threshold is exceeded.
- Wrong Way :
  - This skill makes it possible to identify in real time the different types of vehicles circulating on the roadway and to ensure that the direction of traffic is respected.
- Illegal Parking
  - This skill makes it possible to identify in real time the different types of vehicles not authorized to circulate in certain zones.
- Forbidden zone to pedestrians
  - This skill is used to identify in real time if one or more unauthorized persons enter a forbidden zone.
- Forbidden zone to vehicles
  - This skill makes it possible to identify in real time the different types of vehicles not authorized to circulate in certain zones.

#### Counting :

- Vehicle counting :
  - This skill makes it possible to measure in real time the frequentation on your roads according to the periods.
- <u>Pedestrian counting :</u>
  - This skill makes it possible to know in real time the frequentation of your urban space.

### [b] Detection skills

Once you have entered the name of the skill, you can proceed to the choice of the skill. Select the "Detection" skill type (the "Counting" skill types are explained in a section below).

| Configuration               | Skill selection               |   |
|-----------------------------|-------------------------------|---|
| Forbidden zone to pedestria | Detection                     | ~ |
|                             | Attendance limit gauge        |   |
| Skill 🔗 >                   | Clustering                    |   |
| Type / Category 📀 🚿 🔗       |                               |   |
| Zone 🥥 >                    | Forbidden zone to pedestrians | 0 |
| Temporality <               | Forbidden zone to vehicles    |   |
| Genetec ID () >             | Illegal dumping               |   |
|                             | Illegal parking               |   |
|                             | Loitering                     |   |
|                             | Red light running             |   |
| Save                        | Train track crossing          |   |
|                             | Wrong way                     |   |

#### i. Example: Polygon detection (geometric shape)

As an example, select the Forbidden zone to pedestrians skill (Skill > Detection > Pedestrian Zone Management).

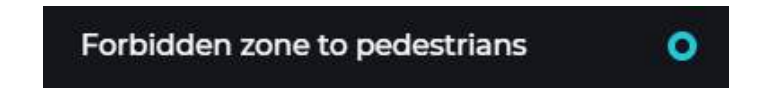

Then select the class(es) you want to detect. By default as it is a forbidden area for humans, the human box is already selected.

| Configuration                                                                                                    | Object type selection |          |
|----------------------------------------------------------------------------------------------------|-----------------------|----------|
| Forbidden zone to pedestria 📗                                                                                                    | 🛉 Human               | <b>~</b> |
| skill 📀 >                                                                                                    | 🖨 Car                 |          |
| Type / Category 🥪 >                                                                                                    |                       |          |
| Zone  Zone  Zon | 🛱 Bus                 |          |
| Genetec ID () >                                                                                                    | ැති Motorbike         |          |
|                                                                                                    | ക്ക് Bicycle          |          |

#### Step 1: Draw the area

Select a type of zone, a polygon (geometric shape) in the present case and press the "Define zone" button. Once selected, a skill option will appear, named "detection method". This option is only available for the "polygon" zone type.

| Zone definitio                        | n            |                     |
|---------------------------------------|--------------|---------------------|
| 🖉 Full frai                           | me           |                     |
|                                       | n            | 0                   |
| / Line                                |              |                     |
| Object detection method in a zone 🛛 📀 |              |                     |
| Auto                                  | Intersection | Bottom<br>of object |
| Define zon                            | e            |                     |

- There are three positions, each with specific features:
  - Auto: Best setting in most situations.
  - Intersection : Detection when 60% of the object (human or vehicle) is in the detection zone.
  - Bottom of object: Detection once the bottom, central, point of the box object is in the detection zone.

Then, press the button "Define zone" : The image will darken, the zone configuration mode is activated. Draw the area in the image.

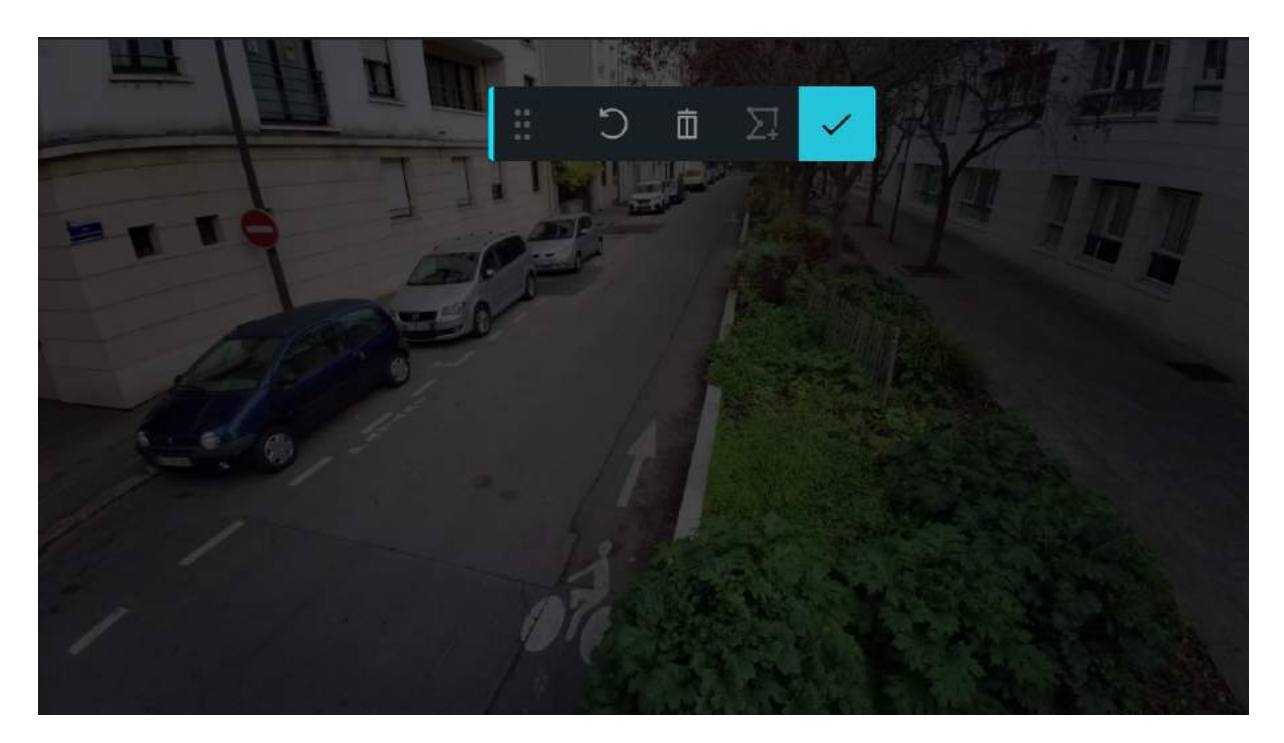

To draw, press a part of the image, your first point is validated. Continue to see your full detection area. There is no contour limit on the area you can configure.

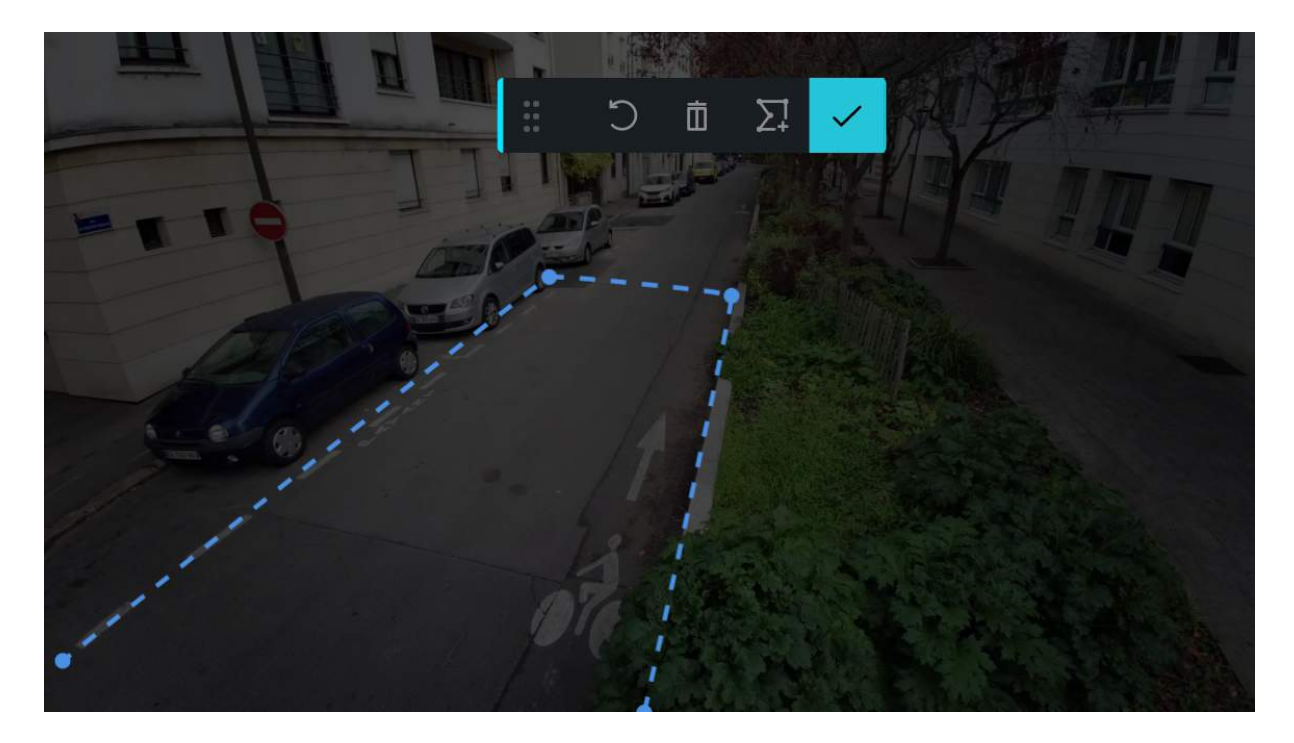

To undo your last point, press the "Undo" button.

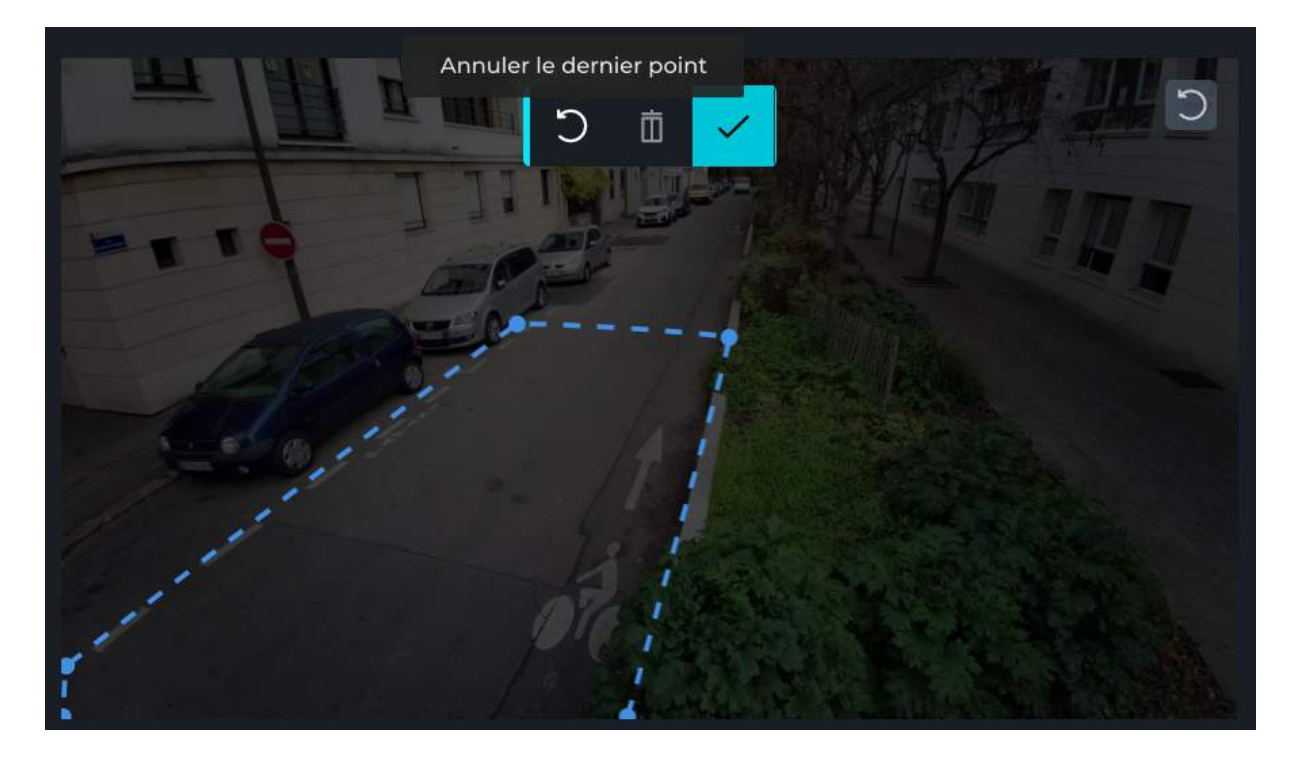

To remove the entire polygon, press the "trash can" button and restart your detection zone drawing from the beginning.

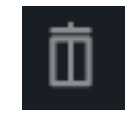

Once your zone is finished, press the "Validate" button.

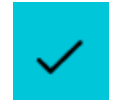

Note: If you do not close your zone, the software will do it automatically.

The image recovers its initial color and the zone is validated. The step validation icon is also checked.

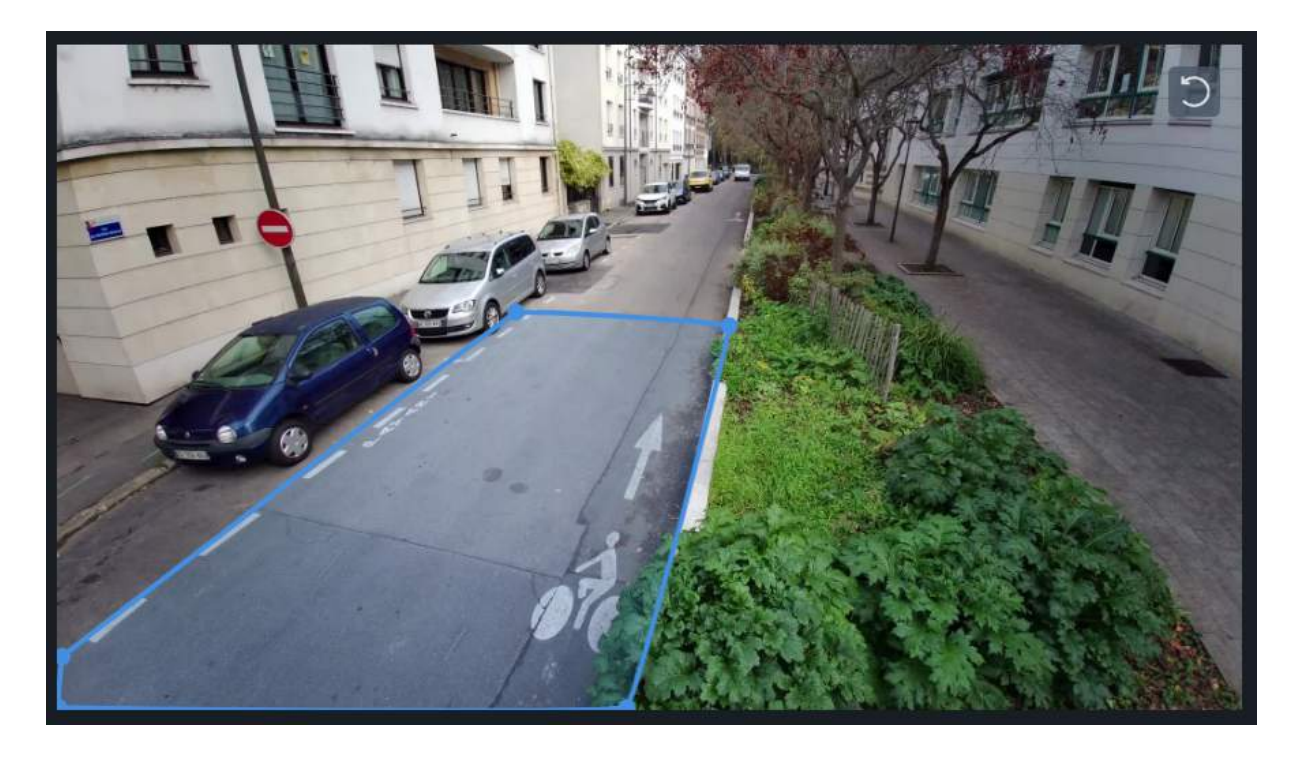

You can also draw another area (polygon) in the image, for this press the button :

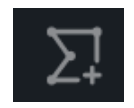

Carry out the same steps seen before, to validate the second zone press the button above.

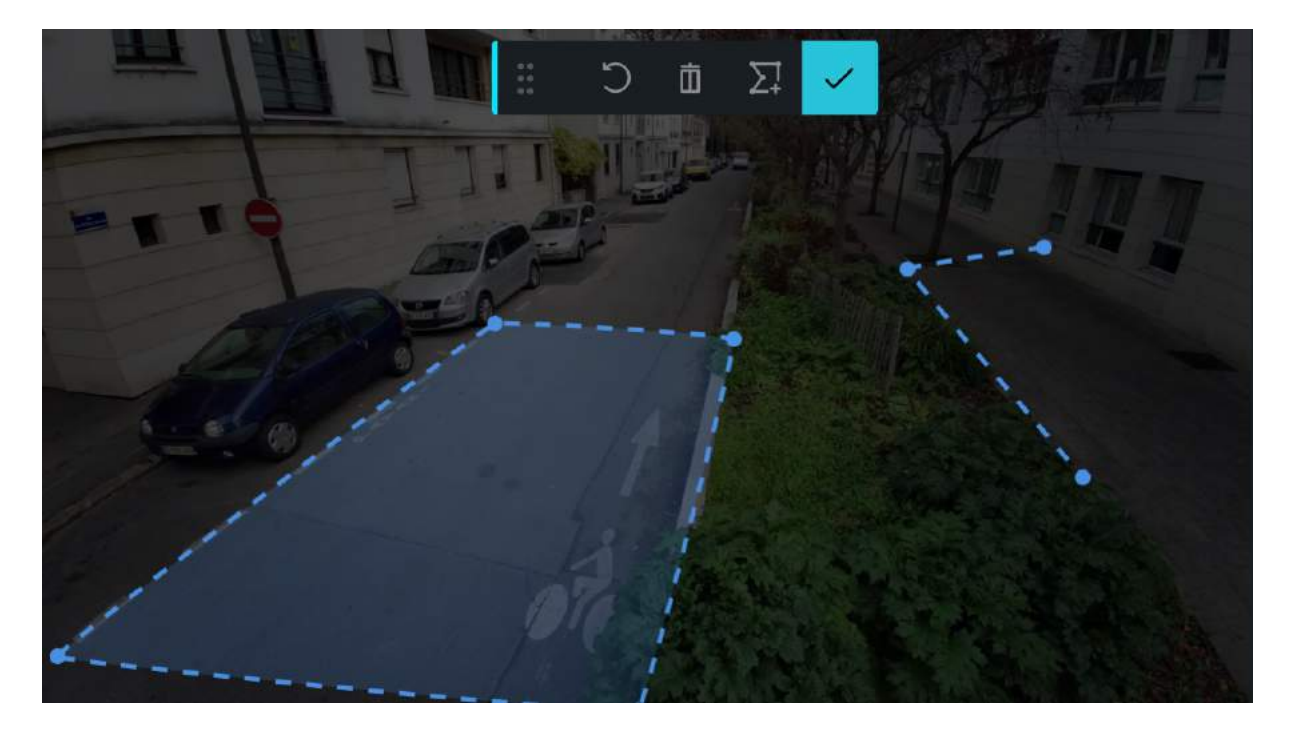

Note: It is possible to draw an infinite number of zones in the image, but this may cause problems in the analysis. We recommend not to exceed three zones in an image.

Step 2: Define the temporality

Click on the "Time" section.

| Configuration      |             | Event temporality                |                               |  |
|--------------------|-------------|----------------------------------|-------------------------------|--|
| Configuration name | • 0         | Detection alert                  |                               |  |
|                    |             | Trigger an alert after 0 seconds | <ul> <li>Every day</li> </ul> |  |
| Skill              | <b>()</b> > |                                  | 🚫 Same days                   |  |
|                    |             | Notification                     | M T W T F S S                 |  |
| Type / Category    |             | • Fact detection (clast)         |                               |  |
| Zone               |             | Each detection (alert)           | From To                       |  |
|                    |             | O Maximum every second           |                               |  |
| Temporality        |             |                                  |                               |  |
| Genetec ID         | () >        | 11-1-                            | ALL CONTRACT                  |  |

Here you will find three distinct sections:

- Detection alert
- Recurrence
- Notification

#### **Detection alert:**

- This option can be used to trigger an alert after a specified number of seconds.
- For example, to detect that a person remains at least 30 seconds in an area.

#### Recurrence :

- This option can be used to configure the operation of the skill only on certain days and/or at certain times of the week.
- For example, to run a skill from Monday to Friday from 6 p.m. to 11 p.m.

#### Notification :

- This option can be used to configure the maximum number of alerts that are received per period of time.
- For example, if you want to have an alert at most every 10 seconds you can set this option to 10.

<u>Notes:</u> All options can work separately, but also all together. None of these options are required to proceed to the next section. By default the skill will start at the time it is recorded and will only stop if manually deactivated.

#### Step 3: VMS ID

Finally, press the "Milestone ID" button. The related section will change depending on the VMS used. Fill in the related field with the Analytics Event ID (Milestone) that you have created in the VMS.

Note: This field is numeric.

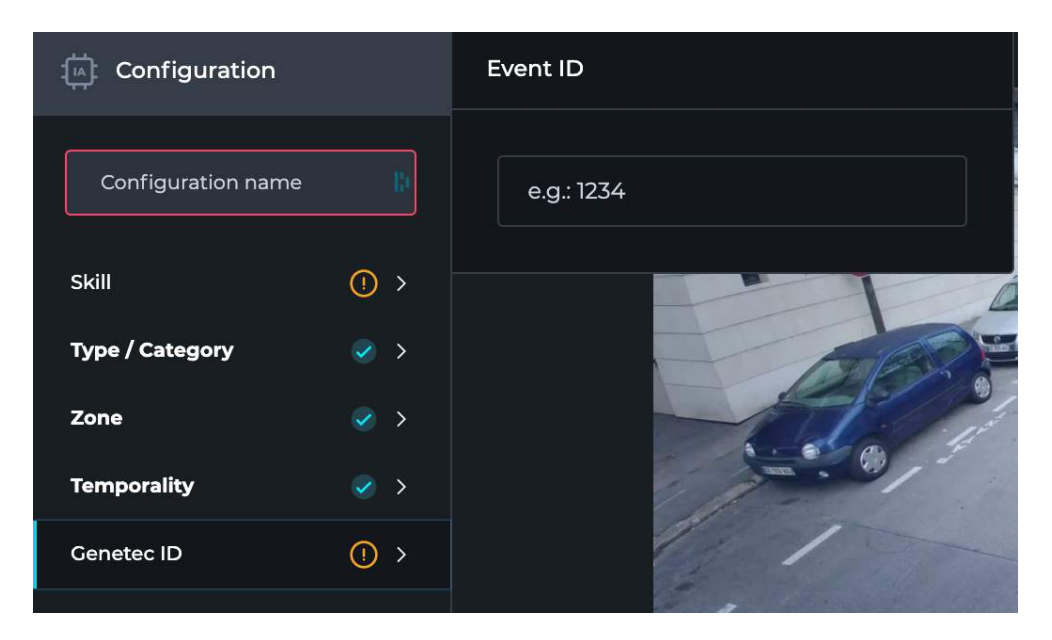

To confirm the skill configuration, click the "Save" button.

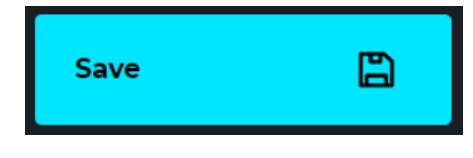

#### Step 4: Launch

A window appears with two options:

- Yes, activate my skill immediately "Yes, activate".
  - The skill is immediately launched
- No, activate my skill later "Later".
  - $_{\circ}$  Skill is registered, but disabled

| Enable configuration?                                  |  |
|--------------------------------------------------------|--|
|                                                        |  |
| You save a configuration.<br>Do you want to enable it? |  |
| Enable it later Enable it now                          |  |

Regardless of the choice, an alert is displayed at the bottom right of the screen to confirm that the skill configuration was correctly registered.

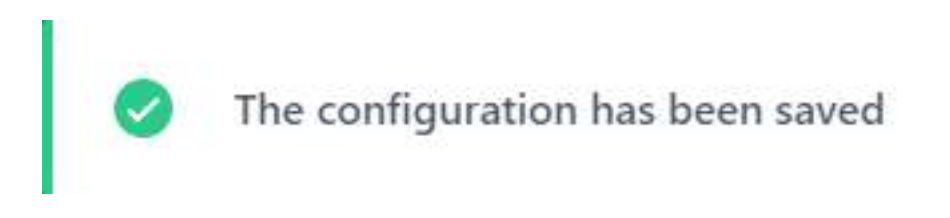

The status of the skill, which is to the right of the name, then becomes active or inactive depending on the choice made in the previous step.

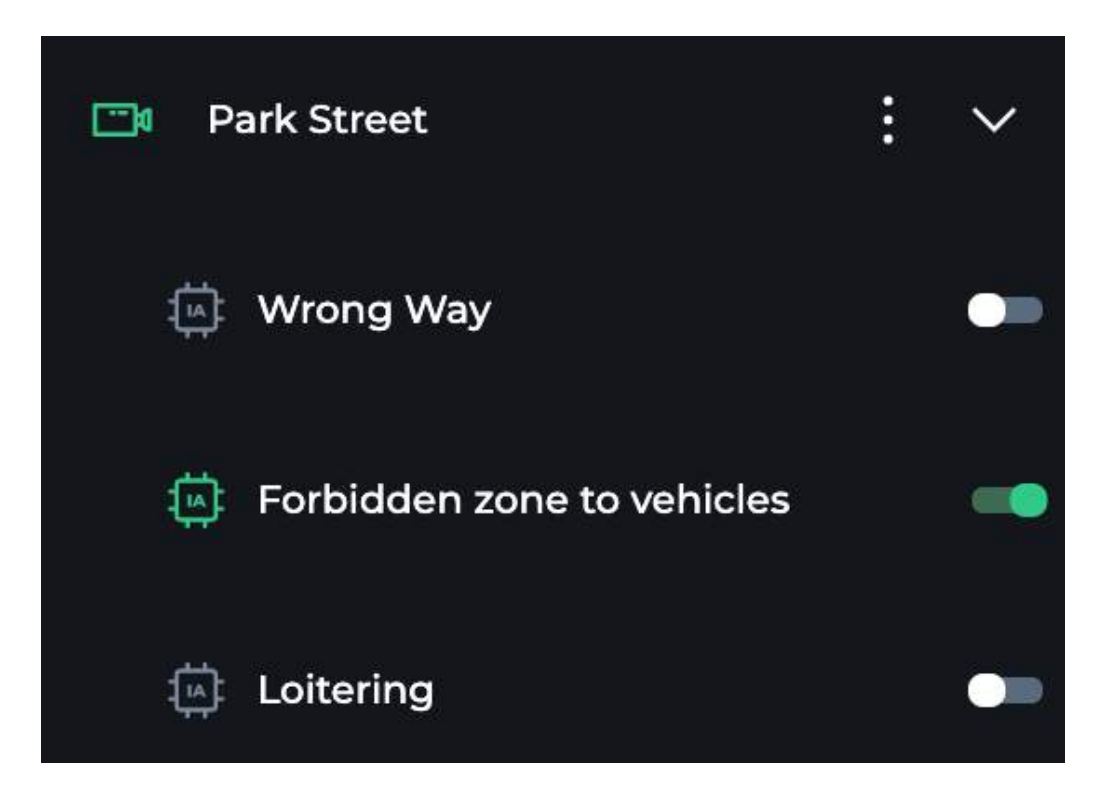

Active status: the switch is on the right and green.

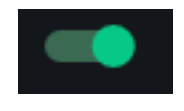

Status inactive: the switch is on the left and white.

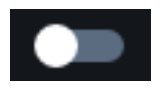

<u>Programmed status</u>: the switch on the right is green and a clock pictogram is on the left.

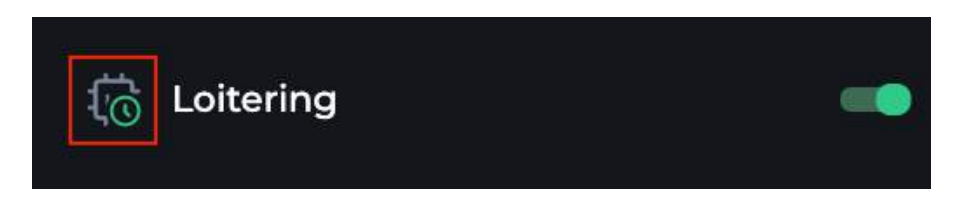

This means that you have configured the skill with a time frame, and therefore the skill is not currently active. It will be active at the time and date you set in the timer options.

Notes: The switch is activated even if the pictogram indicates that the skill has a timer.

#### ii. Example: Line detection

For the example, select the "wrong way" skill.

| Configuration   |                          | Skill selection               |   |
|-----------------|--------------------------|-------------------------------|---|
| Wrong way       |                          | Detection                     | ~ |
|                 |                          | Attendance limit gauge        |   |
| Skill           | <ul> <li>&gt;</li> </ul> | Clustering                    |   |
| Type / Category | <ul> <li>&gt;</li> </ul> | Clustering                    |   |
| Zone            | () >                     | Forbidden zone to pedestrians |   |
| Temporality     | <ul> <li>&gt;</li> </ul> | Forbidden zone to vehicles    |   |
| Genetec ID      | () >                     | Illegal dumping               |   |
|                 |                          | Illegal parking               |   |
|                 |                          | Loitering                     |   |
|                 |                          | Red light running             |   |
| Save            | B                        | Train track crossing          |   |
|                 |                          | Wrong way                     | 0 |

Then select the types of objects you want to detect. All vehicles are here selected by default.

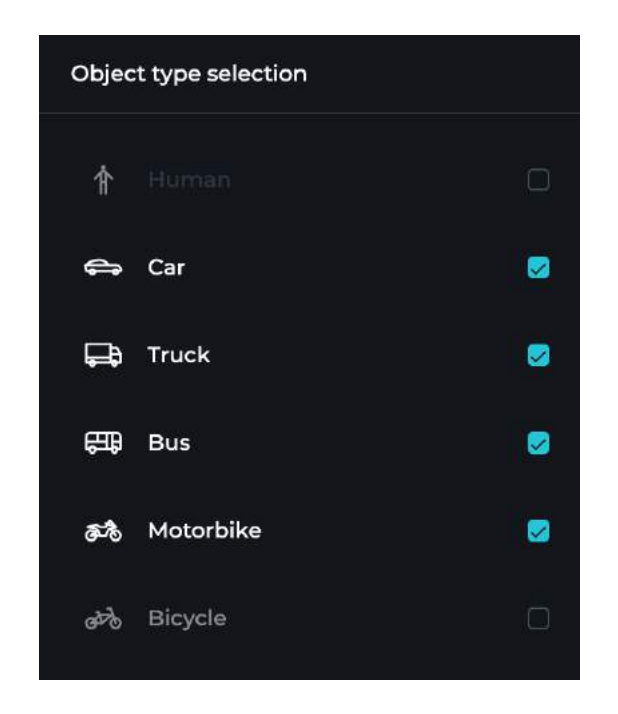

You can deselect the objects you do not want to detect. Note that at least one type of object must be selected to proceed to the next step.

#### Step 1: Draw the area

Select a zone type, a line in the present example, and click the "Define area" button:

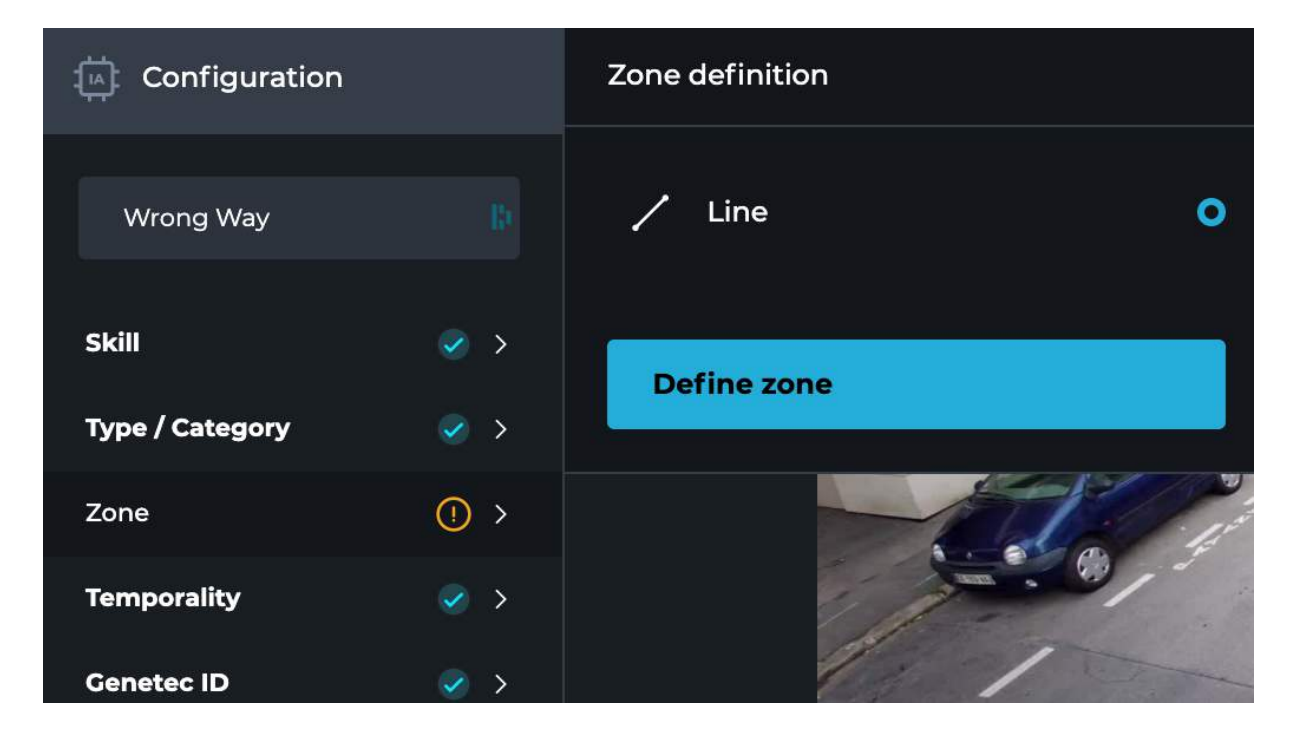

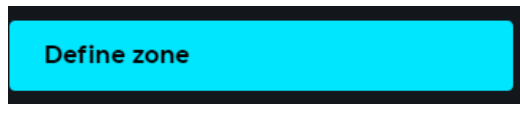

The image will darken; the zone configuration mode is activated. Draw the area in the image.

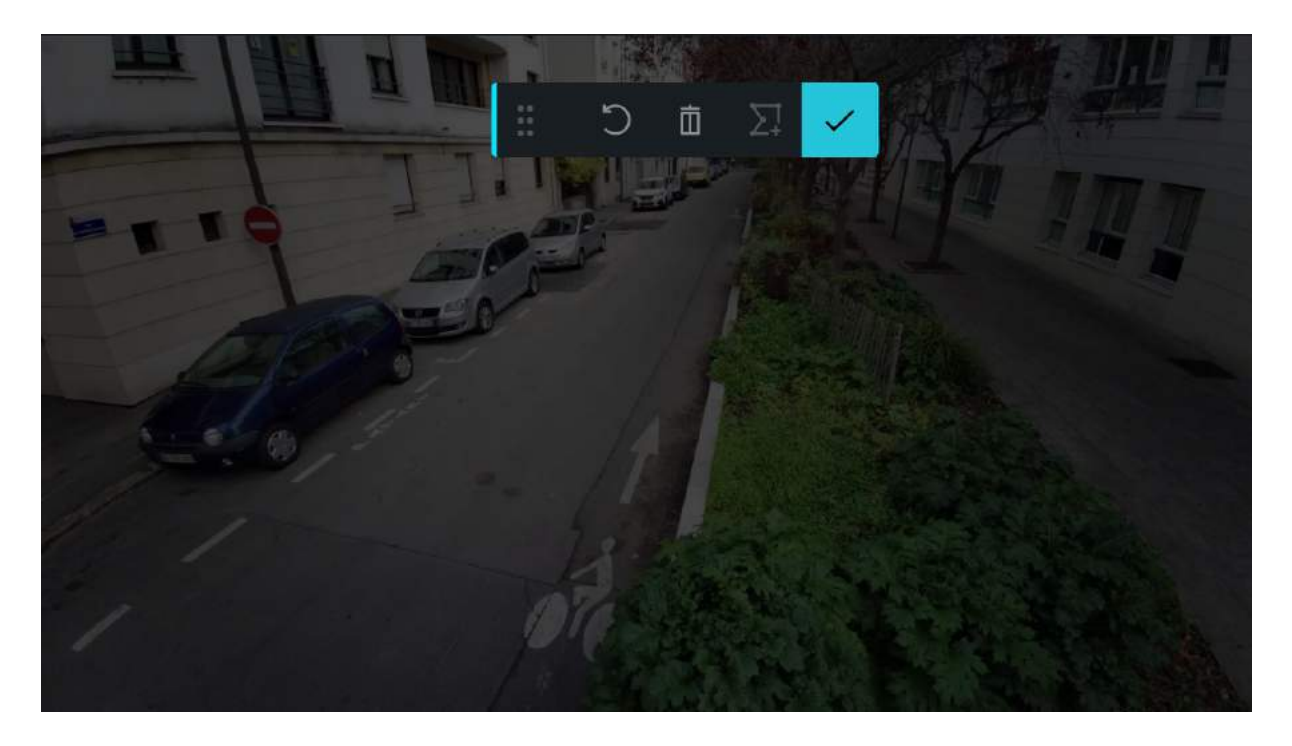

To draw, click on a point in the image, your first point is displayed, then click on another point in the image, the line between the two points is automatically drawn.

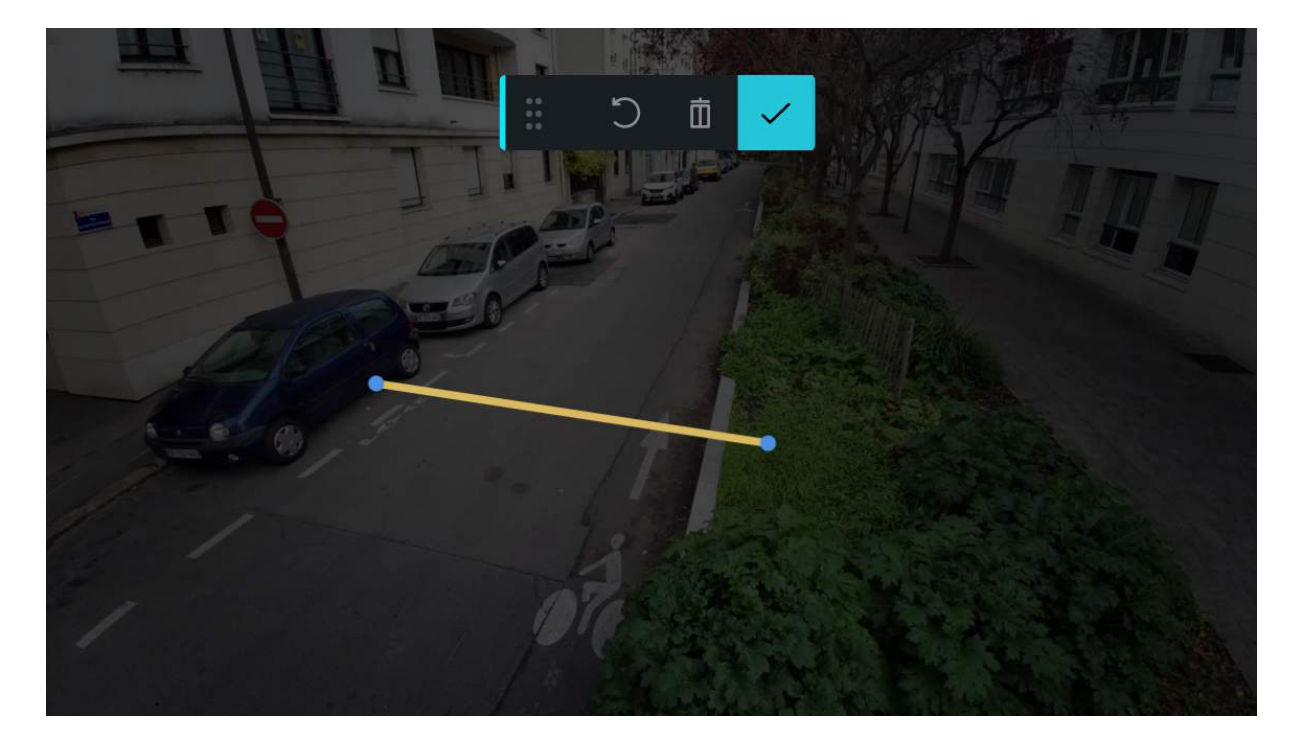

For this type of detection, you must draw a single line between two points.

Draw the arrow that indicates the direction of detection.

To remove your last point, press the "Undo" button.

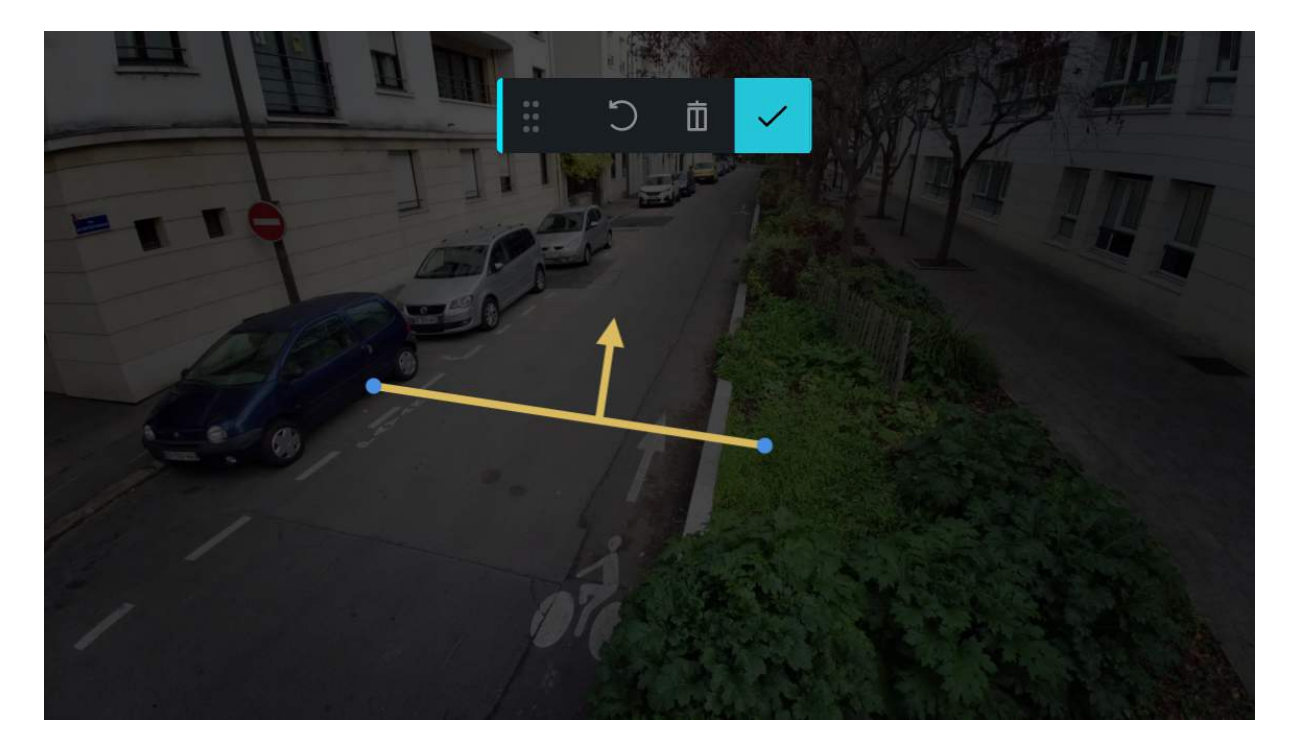

To delete the entire line, press the "trash can" button and start the zero detection line again.

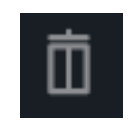

Once the zone is finished, press the "Confirm" button.

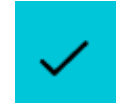

<u>Note:</u> If you do not draw the line and arrow all the way to the end a "warning" icon appears to the right of the word "area".
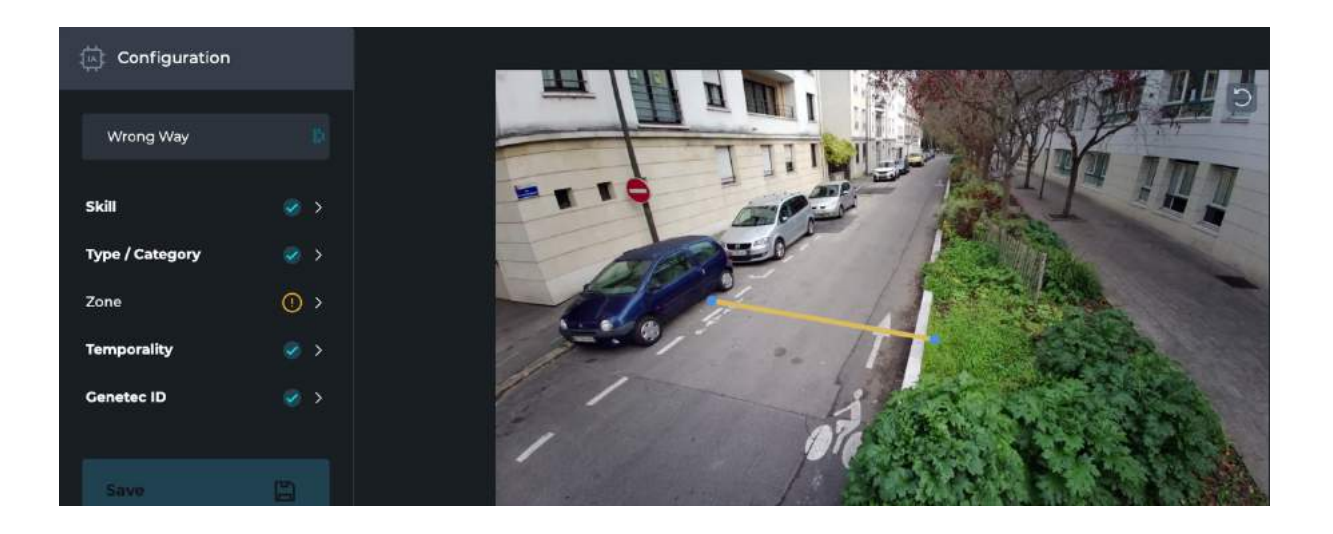

If the arrow and the line are correctly drawn the image reverts to its original color. The step validation icon is also validated.

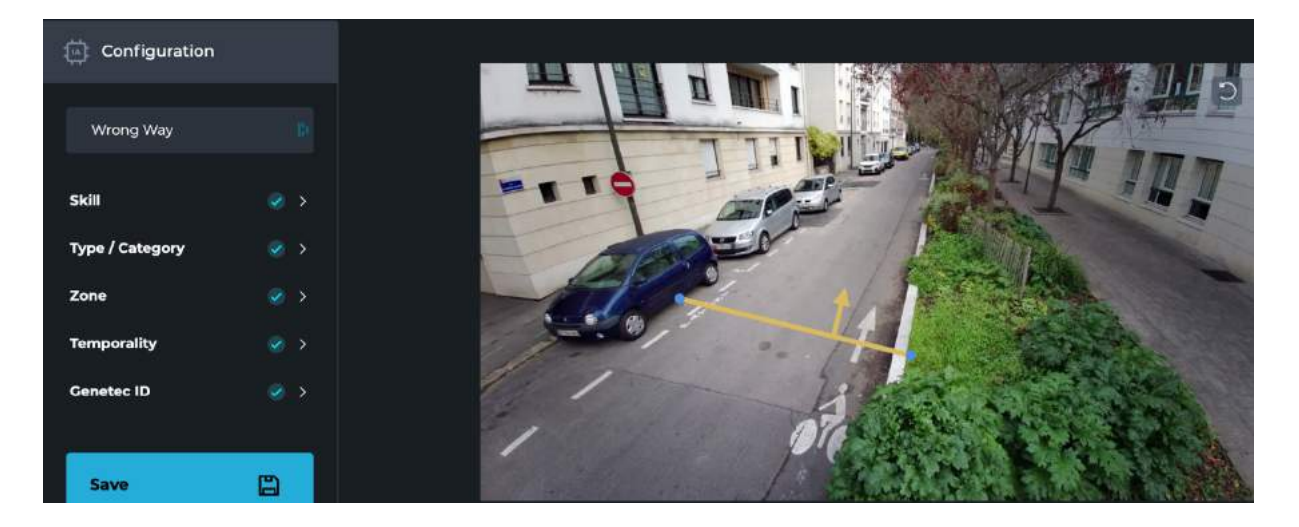

Steps 2, 3 and 4 are identical to those described earlier in the sections above :

- Step 2: Define the temporality
- Step 3: VMS ID
- Step 4: Launch

## iii. Example: Full image detection

For the example, select the "Loitering" skill:

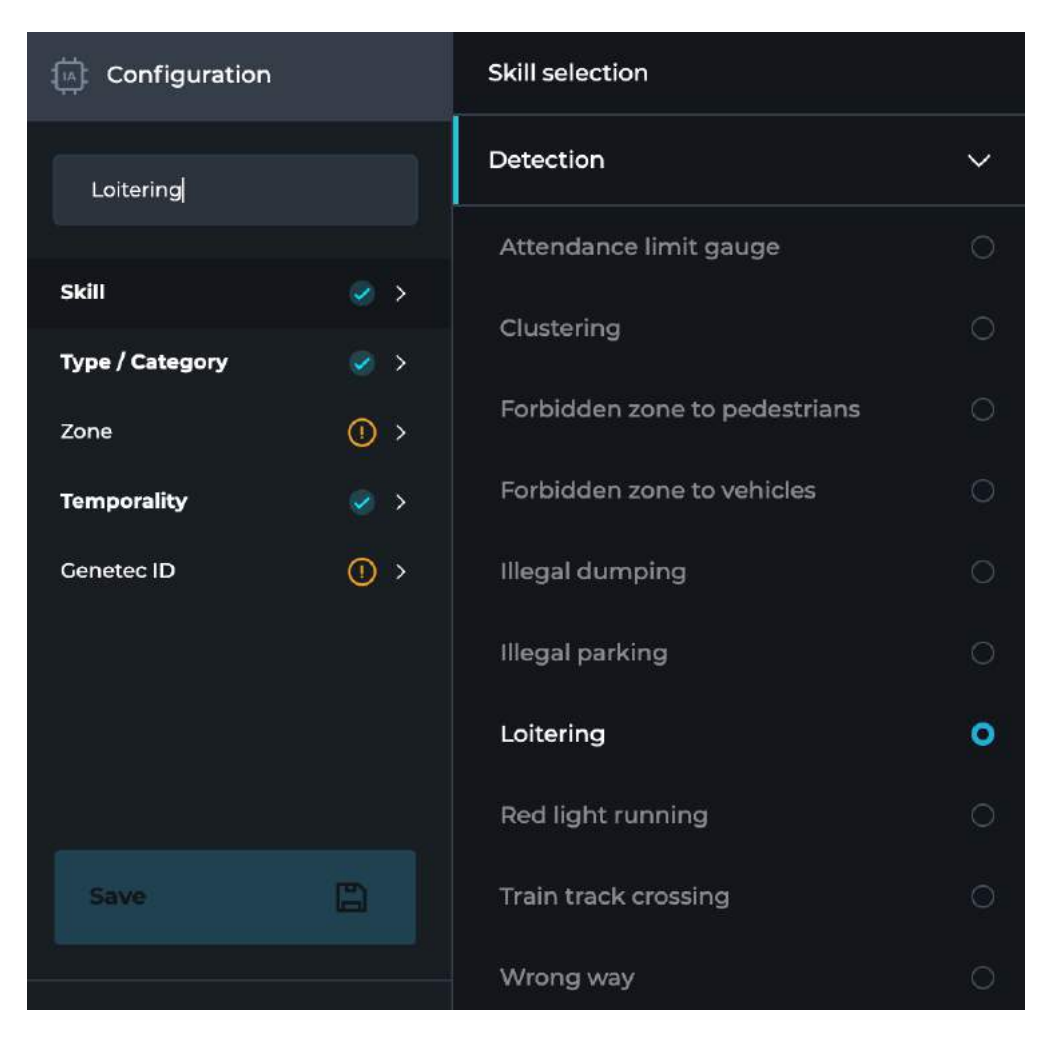

Then select the object or objects you want to detect, for this skill, "Human" is selected by default.

A minimum of one object must be selected to proceed to the next step.

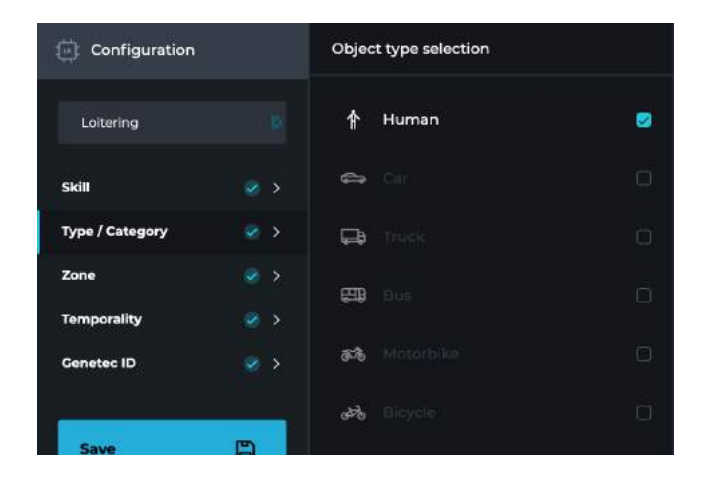

#### Step 1: Draw the area

Select an area type, "Full screen" in the present case. There is no need to press the "Define zone" button when this zone is selected. Blue corners are automatically added at the four corners of the image and the pictogram to the right of "Zone" will change to validated status.

| Configuration       | Zone definition            |     |
|---------------------|----------------------------|-----|
| Loitering           | ြု <sup>က</sup> Full frame | 0   |
| skill 🥑 >           | ∑ Polygon                  |     |
| Type / Category 🥑 > |                            |     |
| Zone 🖉 >            | Define zone                |     |
| Temporality 🥑 >     |                            |     |
| Genetec ID 🛛 🥥 🗦    | 111                        | The |

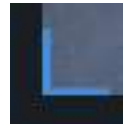

Proceed directly to the next step.

Steps 2, 3 and 4 are identical to those described earlier in the sections above :

- Step 2: Define the temporality
- Step 3: VMS ID
- Step 4: Launch

## iv. Example: Non-conventional detection (Red light running):

Select the "Red light running" skill.

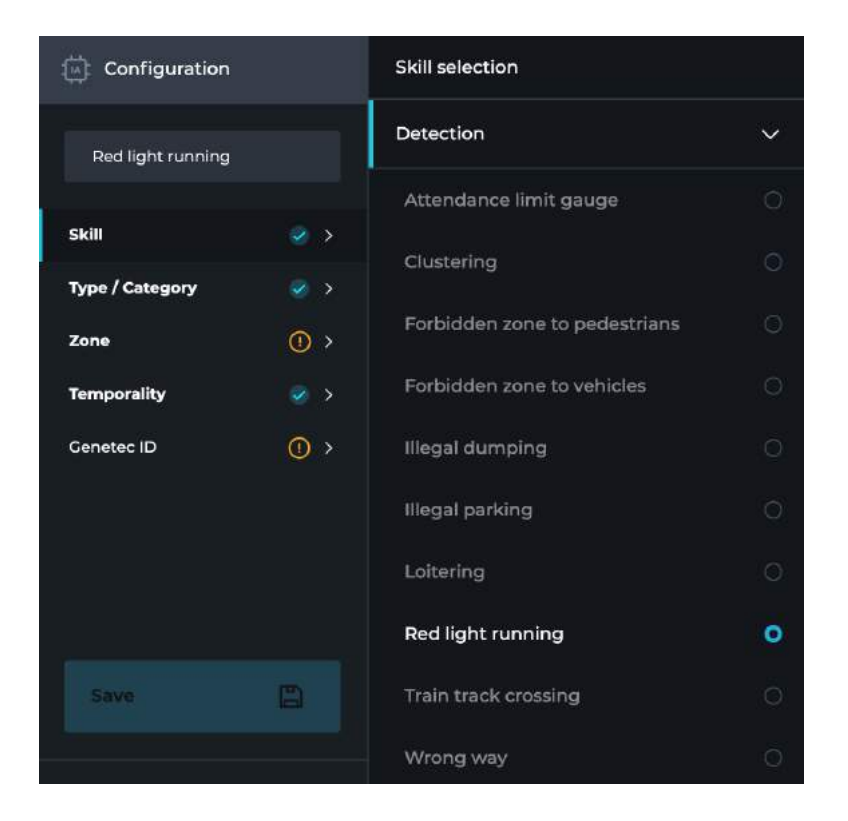

Then select the types of objects you want to detect. For this skill all vehicle types are selected by default.

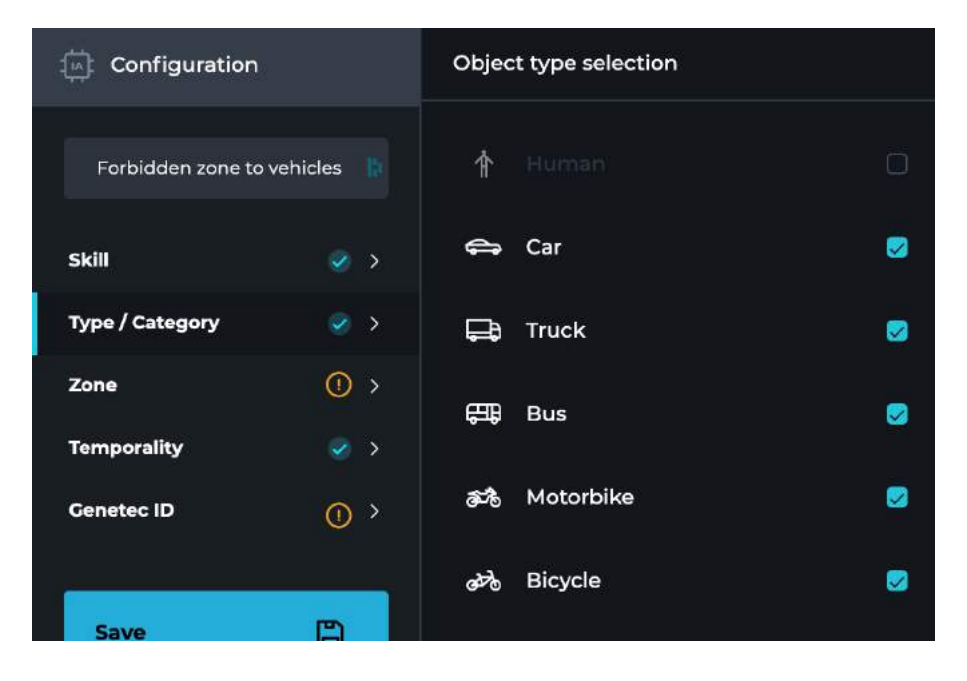

You can deselect the objects you do not want to detect. Note that at least one type of object must be selected to proceed to the next step.

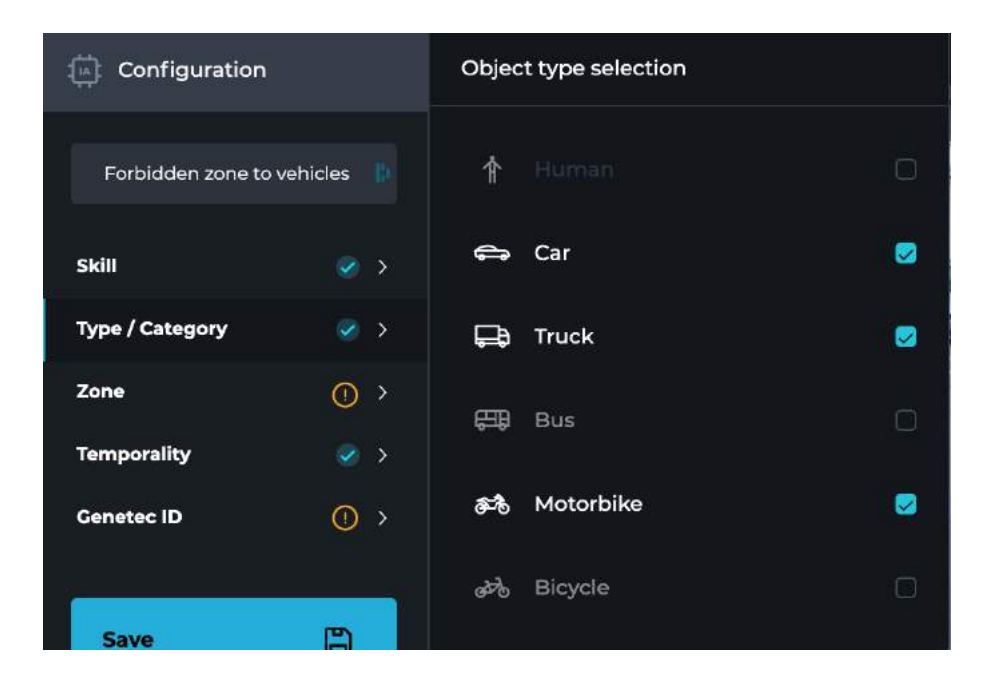

#### Step 1: Draw the area

You don't have the choice of the type of zone to draw, select "Start line + red light" and press the "Define zone" button :

| Configuration            |                                         | Zone definition               |
|--------------------------|-----------------------------------------|-------------------------------|
| Red light running        |                                         | / Starting line + red light O |
| Skill<br>Type / Category | <ul><li>✓ &gt;</li><li>✓ &gt;</li></ul> | Define zone                   |
| Zone                     | () >                                    |                               |
| Temporality              | <ul> <li>&gt;</li> </ul>                | 8                             |
| Genetec ID               | () >                                    |                               |

The image will darken; the zone configuration mode is activated. Draw the area in the image.

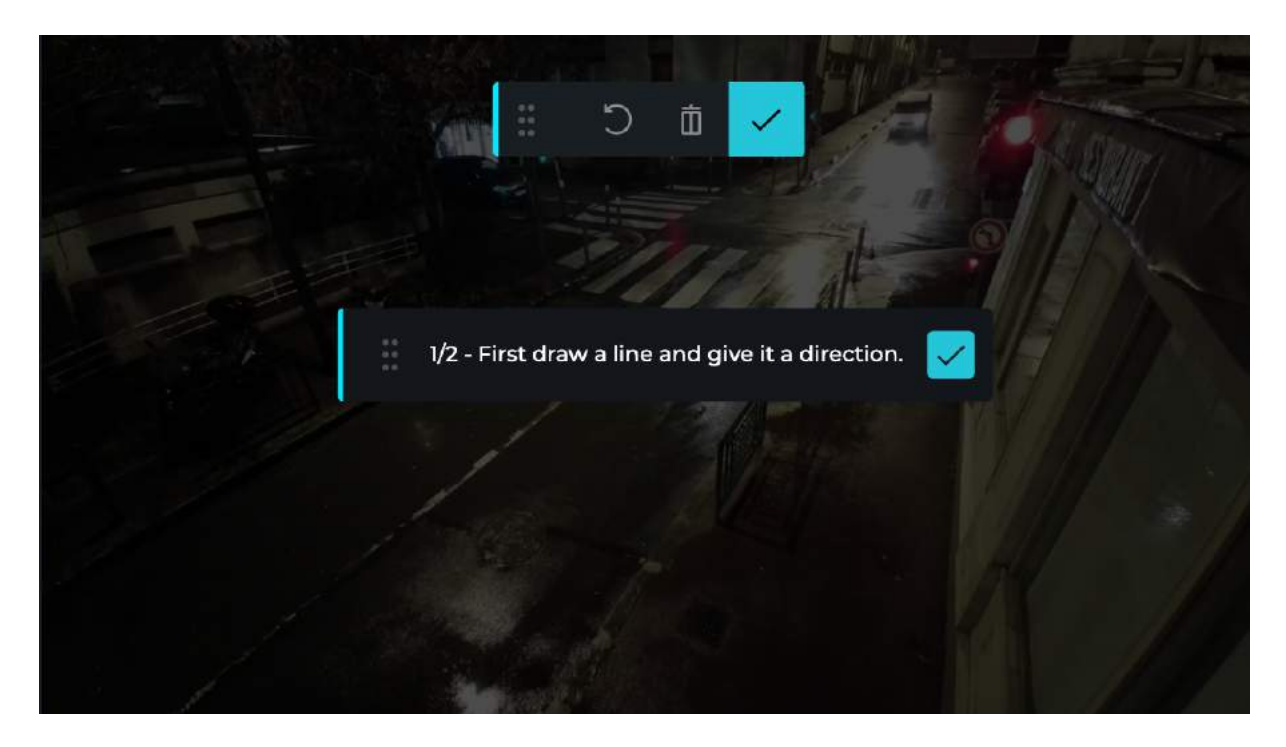

To draw, click on a point in the image, this will draw your first point. Then click on another point in the image, the line between the two points is automatically drawn. For this type of detection, you must draw a single line between two points.

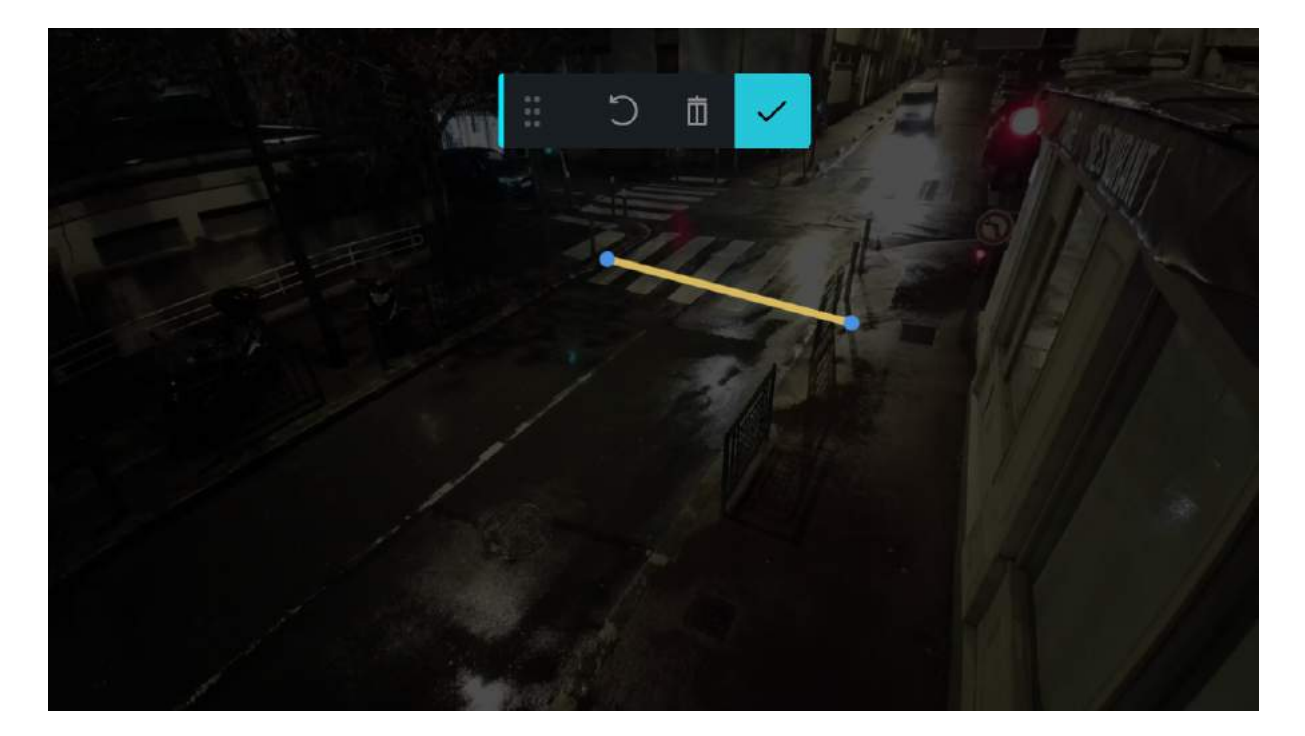

Then draw the arrow indicating the direction of detection.

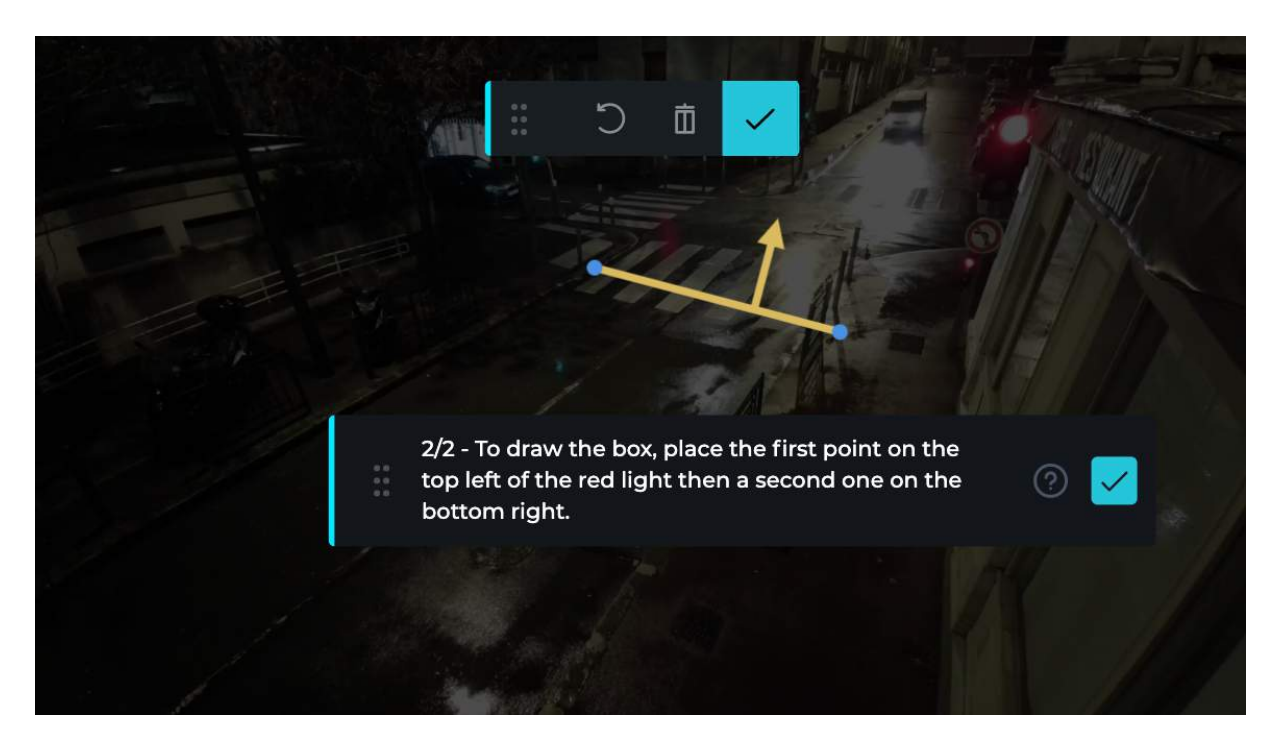

<u>Note:</u> If one of the action buttons is in front of the traffic light, move it by pressing the button below.

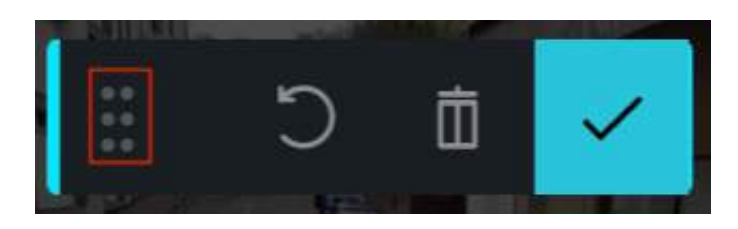

Then define the contours of the red light of the traffic light by placing the first point at the top left and the second at the bottom right. The area will be drawn automatically.

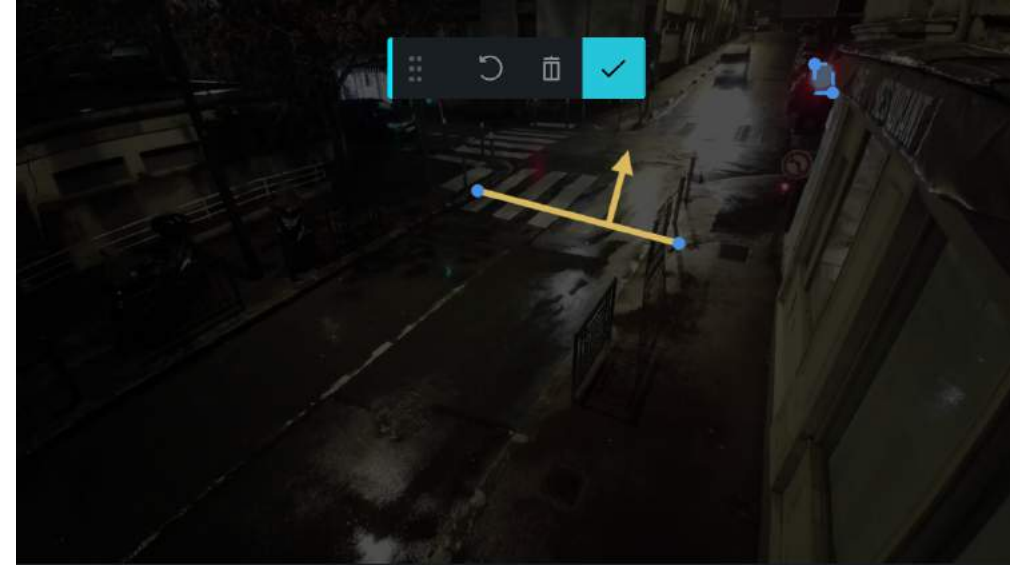

Move your mouse over the "?" pictogram to see an image sample.

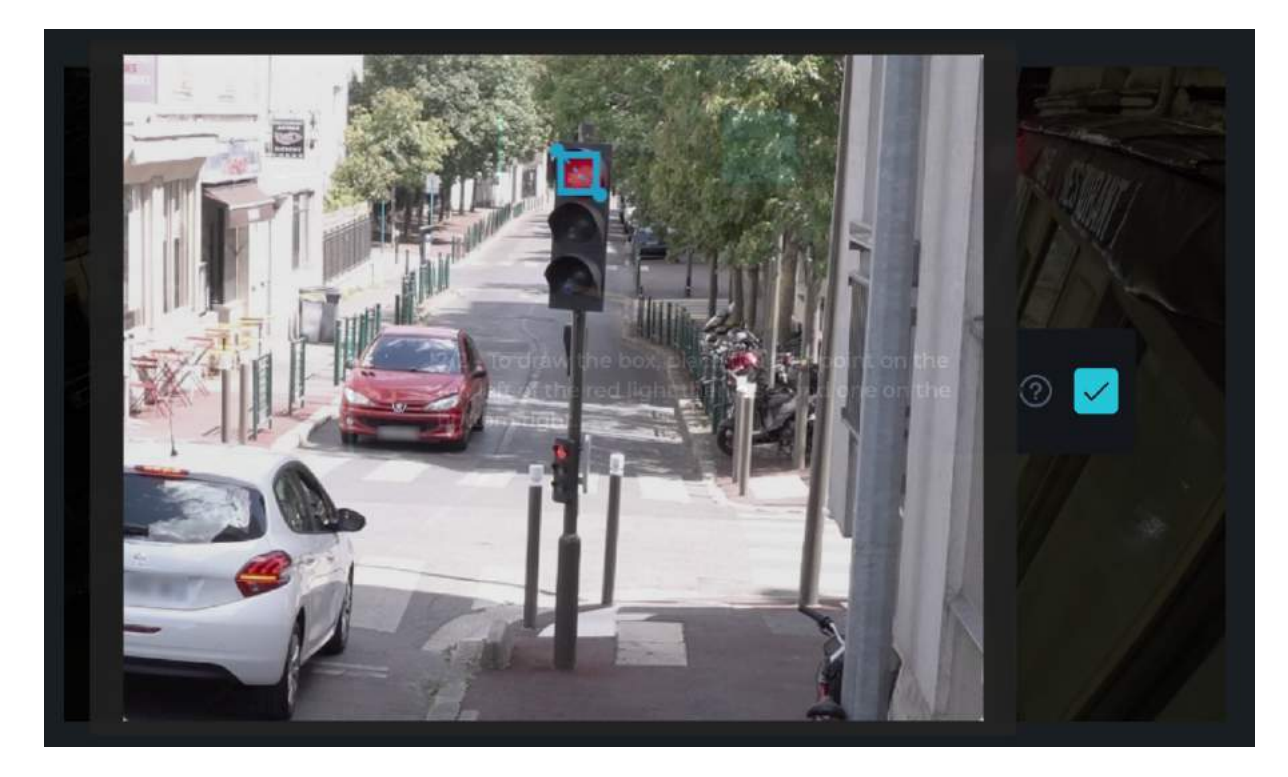

To remove your last point, press the "Undo" button.

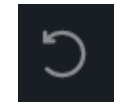

To remove the entire line, press the "trash can" button and restart the detection line and the area around the red zero light.

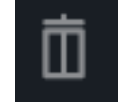

Once the zone is finished, press the "Confirm" button.

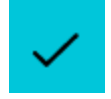

<u>Note:</u> If you do not draw the line, arrow and area around the red light all the way to the end, a "warning" icon will appear to the right of the word "area".

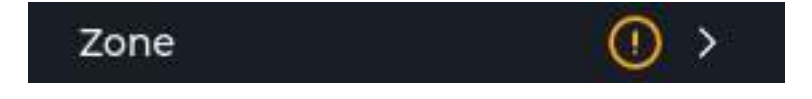

If the arrow and the line are correctly drawn, the image reverts to its original color. The step validation icon is also validated.

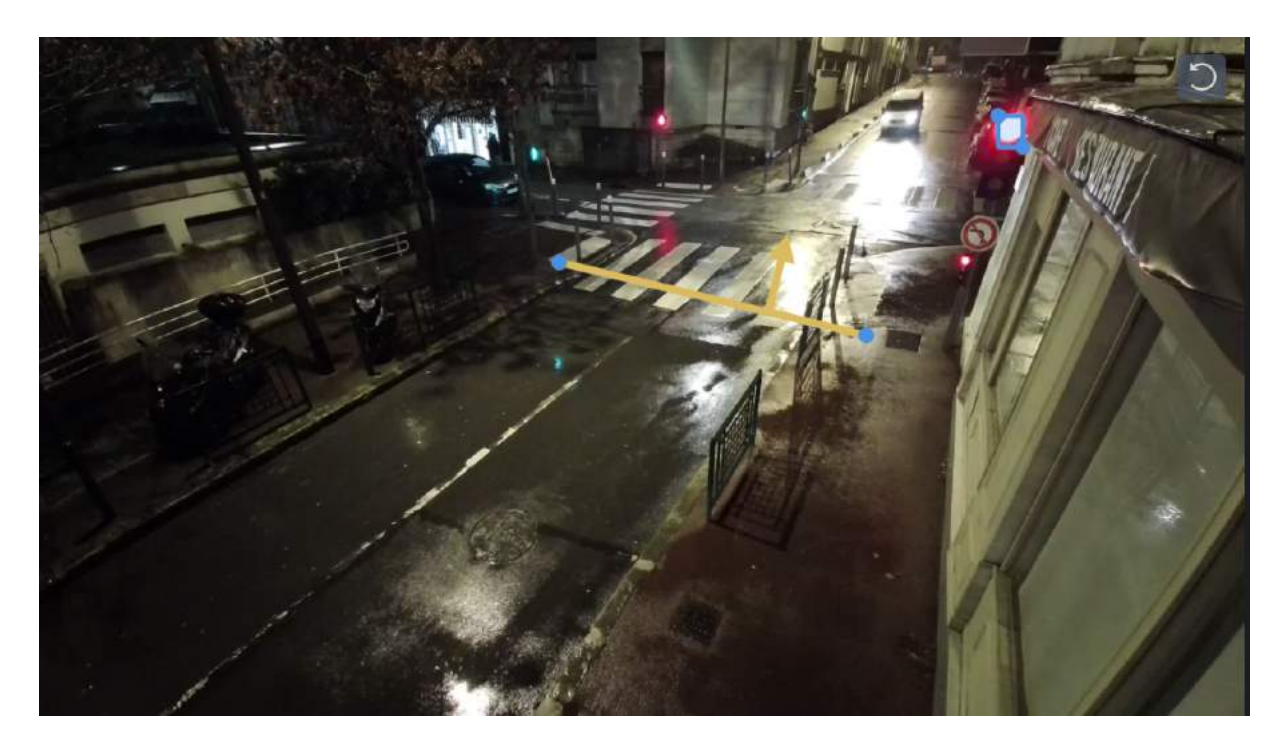

Steps 2, 3 and 4 are identical to those described earlier in the sections above :

- Step 2: Define the temporality
- Step 3: VMS ID
- Step 4: Launch

#### v. Example: Non-conventional detection (Clustering)

#### Select the "Clustering" skill.

| Configuration   |             | Skill selection               |    |
|-----------------|-------------|-------------------------------|----|
| Clustering      |             | Detection                     | ~  |
|                 |             | Attendance limit gauge        | 0  |
| Skill           | >           | Clustering                    |    |
| Type / Category | >           | Clustering                    | ×. |
| Zone            | • • •       | Forbidden zone to pedestrians | 0  |
| Temporality     | 🥪 >         | Forbidden zone to vehicles    | 0  |
| Genetec ID      | <u>()</u> > | Illegal dumping               | 0  |
|                 |             | Illegal parking               | 0  |

Then select the object you want to detect, for this skill the human class is already selected and is the only one that can be selected.

Then enter a threshold between 1 and 6 person(s), if this threshold is exceeded then an alert is triggered.

At least one object and one threshold must be selected/entered to proceed to the next step.

| Configuration           | Object type selection         |          |
|-------------------------|-------------------------------|----------|
| Grouping                | 🛉 Human                       | <b>v</b> |
| Skill 🥥 >               | 🖨 Car                         |          |
| Type / Category 🛛 🥑 🕕 🗦 | 🕞 Truck                       |          |
| Zone 📀 >                | 🛱 Bus                         |          |
| Temporality 📀 >         |                               |          |
| Genetec ID () >         | 📸 Motorbike                   |          |
|                         | ക് Bicycle                    |          |
|                         | Alert threshold - From 1 to 6 |          |
| Save                    |                               |          |

Steps 1, 2, 3 and 4 are identical to those described earlier in the sections above :

- Step 1: Draw the area
- Step 2: Define the temporality
- Step 3: VMS ID
- Step 4: Launch

#### vi. Example: Non-conventional detection (attendance limit gauge)

Select the "attendance limit gauge".

| Configuration           | Skill selection               |   |
|-------------------------|-------------------------------|---|
| Attendance limit gauge  | Detection                     | ~ |
|                         | Attendance limit gauge        | 0 |
| Skill 📀 >               |                               |   |
| Type / Category 🛛 🧭 🔗 🚿 | Clustering                    |   |
| Zone () >               | Forbidden zone to pedestrians |   |
| Temporality 📀 >         | Forbidden zone to vehicles    |   |
| Genetec ID () >         | Illegal dumping               |   |

Then select the object you want to detect. For this skill all objects are selected by default.

By default, the alert threshold is 10, it is possible to change it by the desired value, if this threshold is exceeded then an alert is triggered.

At least one object and one threshold must be selected/entered to proceed to the next step.

| Configuration   | ٦          | Object type selection |          |
|-----------------|------------|-----------------------|----------|
| Capacity        |            | ✿ Human               |          |
| skill           |            | 🖨 Car                 |          |
| Type / Category |            | 🕞 Truck               | 0        |
| Zone            | 0 >        | 🖽 Bus                 | Ø        |
| Temporality     |            |                       |          |
| Genetec ID      | <u>0</u> > | ත් Motorbike          | <b>e</b> |
|                 |            | ൽ Bicycle             |          |
|                 |            | Alert threshold       |          |
|                 | 2          | 10                    |          |

#### Step 1: Draw the area

You don't have the choice of the type of zone to draw. Select "Between two lines" and press the "Define zone" button:

| Configuration                        | Zone definition       |
|--------------------------------------|-----------------------|
| Capacity 🎼                           | / Between two lines 💽 |
| Skill 🛛 🥥 ><br>Type / Category 💟 🥥 > | Define zone           |
| Zone () >                            |                       |
| Temporality 🖉 >                      |                       |
| Genetec ID () >                      |                       |

The image will darken; the zone configuration mode is activated. Draw the area in the image.

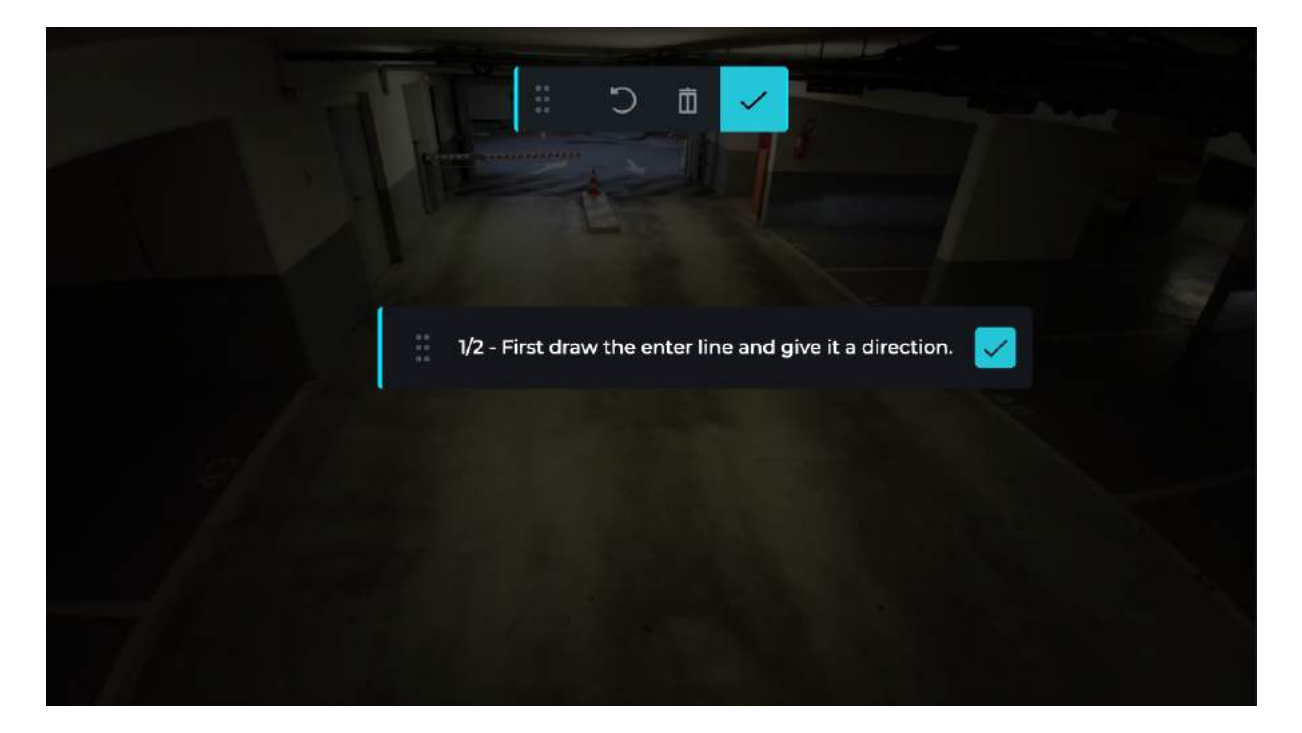

To draw, click on a point in the image, this will draw your first point. Then click on another point in the image, the line between the two points is automatically drawn. For this type of detection, you must draw a single line between two points.

The first line corresponds to the input line, therefore to the objects that will make +1 on the threshold entered previously.

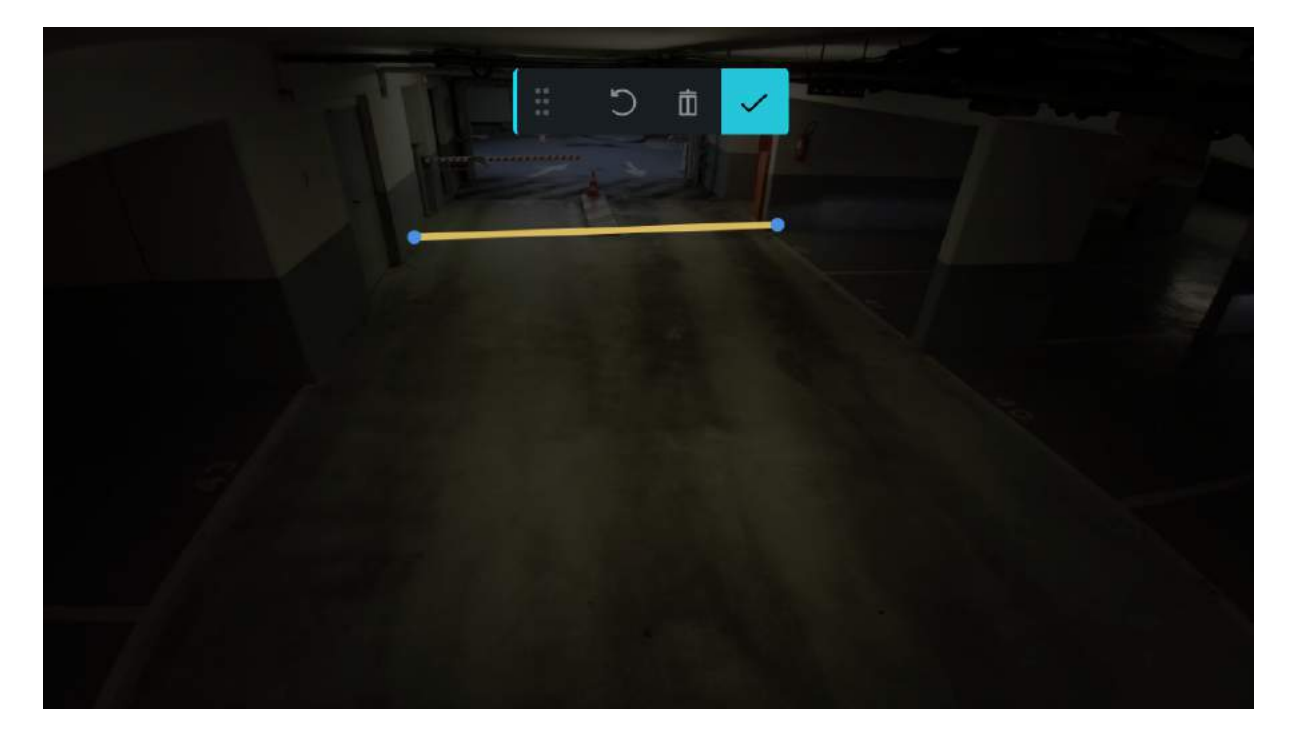

Then, indicate the direction of the vehicles/humans. To do this, click on one side or the other of the previously drawn line. An arrow will appear indicating the desired direction.

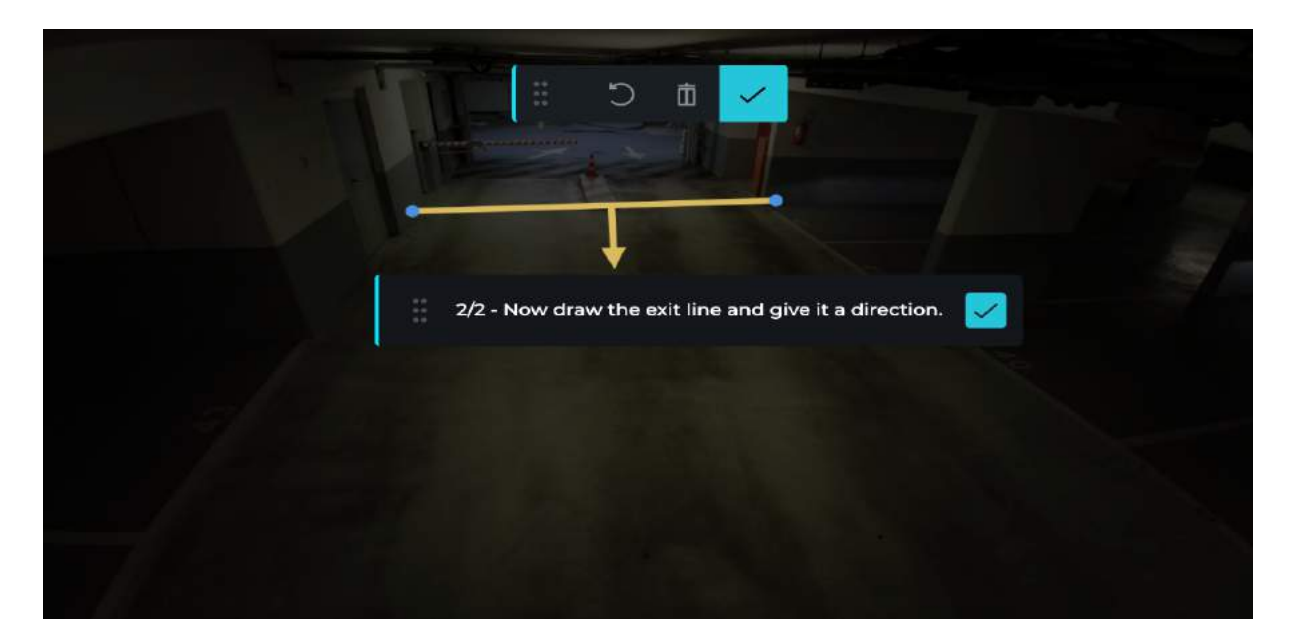

Note: If one of the action buttons is masking the line, move it by pressing the button below.

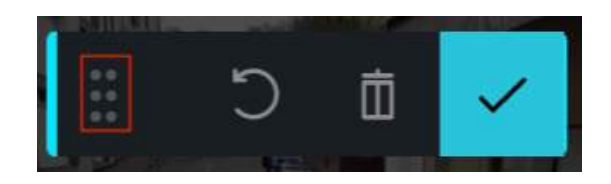

Then draw the second line repeating the same steps as the first.

The second line corresponds to the output line, therefore to the objects that will make -1 on the threshold entered previously.

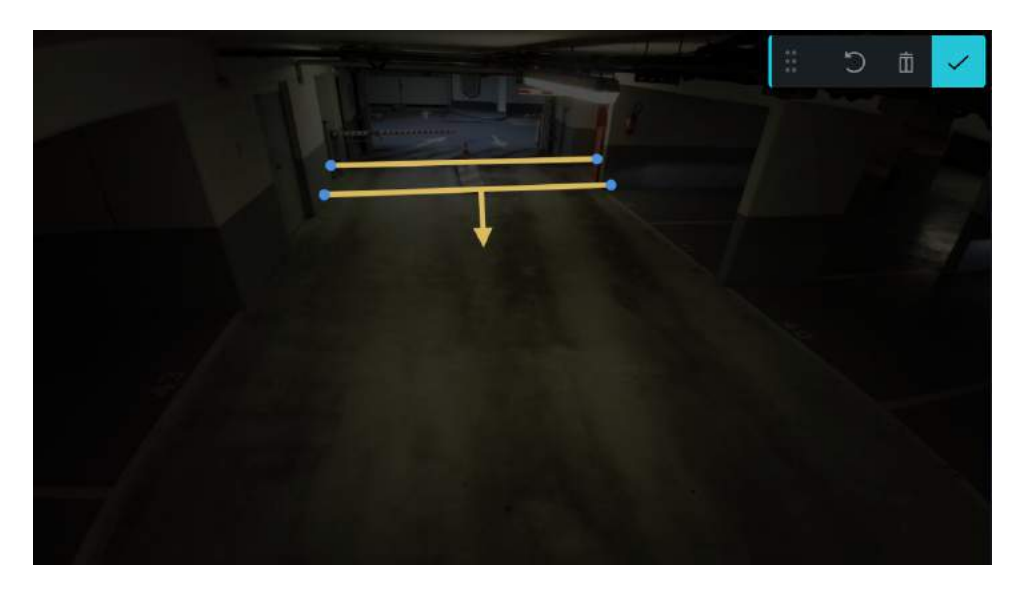

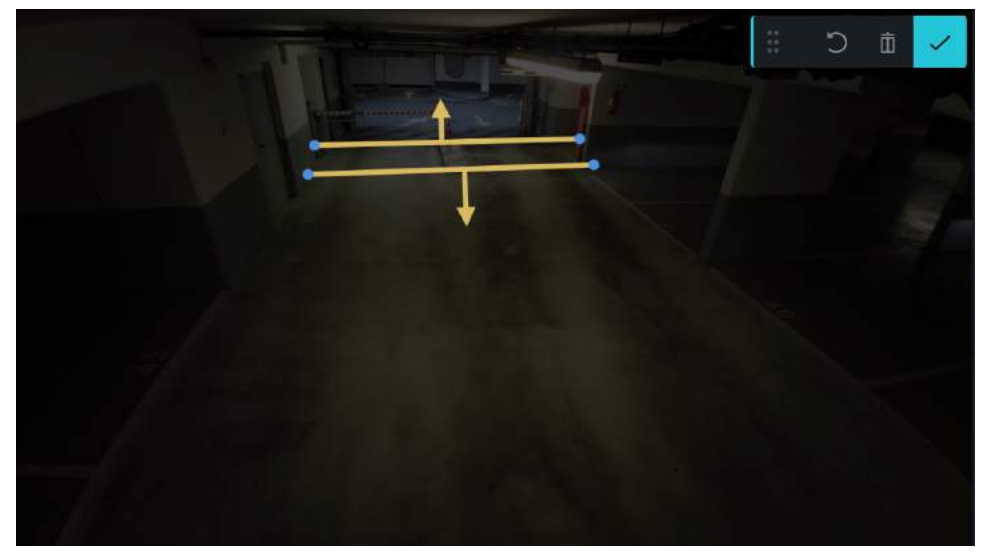

To remove your last point, press the "Undo" button.

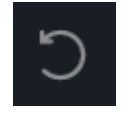

To remove the entire line, press the "trash can" button and restart the detection line.

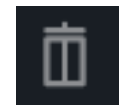

Once the zone is finished, press the "Confirm" button.

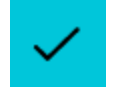

<u>Note:</u> If you do not draw the line and arrow all the way to the end, a "warning" icon will appear to the right of the word "area".

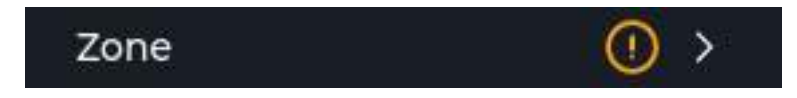

If the arrow and the line are correctly drawn, the image reverts to its original color. The step validation icon is also validated.

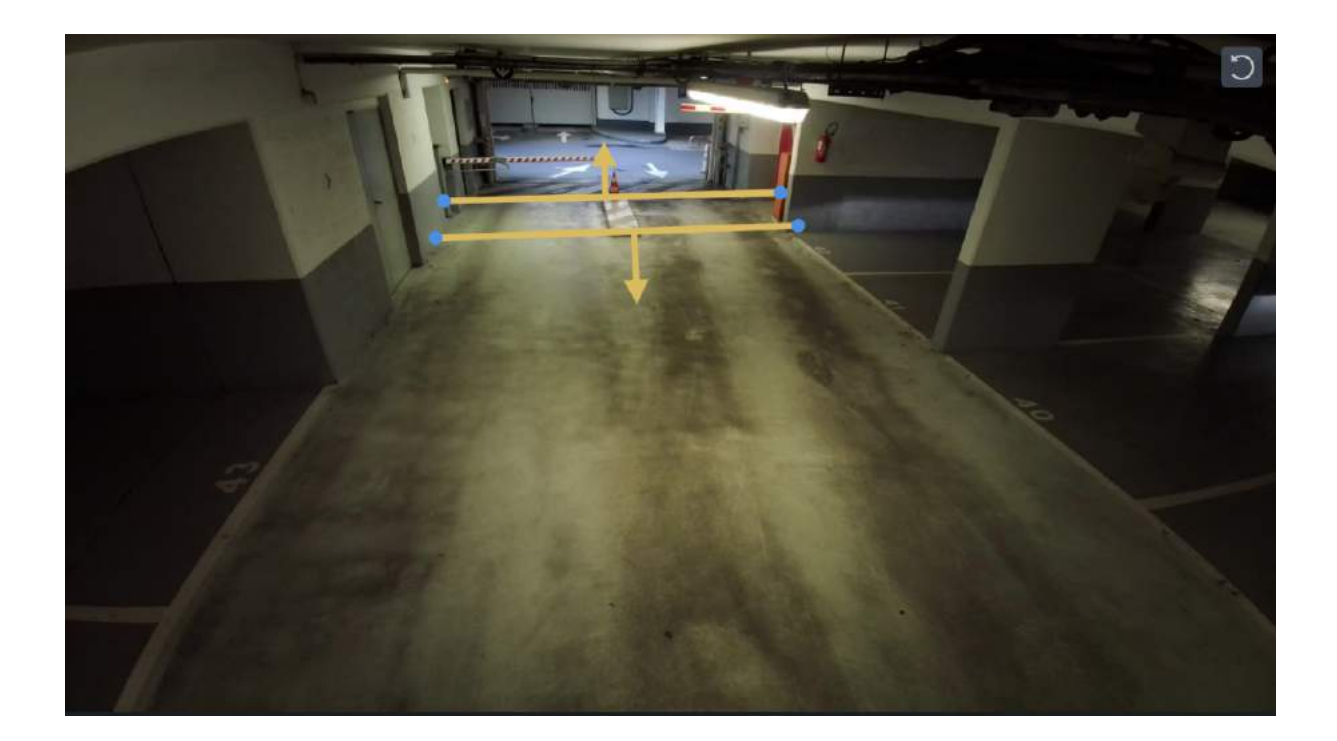

Steps 2, 3 and 4 are identical to those described earlier in the sections above :

- Step 2: Define the temporality
- Step 3: VMS ID
- Step 4: Launch

#### vii. Example: Non-conventional detection (Train track crossing)

Select the "Train track crossing" skill :

| Configuration        | Skill selection               |   |
|----------------------|-------------------------------|---|
| Train track crossing | Detection                     | ~ |
|                      | Attendance limit gauge        |   |
| Skill 📀 >            | Clustering                    |   |
| Type / Category 📀 >  |                               |   |
| Zone () >            | Forbidden zone to pedestrians |   |
| Temporality 📀 >      | Forbidden zone to vehicles    |   |
| Genetec ID () >      | Illegal dumping               |   |
|                      | Illegal parking               |   |
|                      | Loitering                     |   |
|                      | Red light running             |   |
| Save                 | Train track crossing          | 0 |
|                      | Wrong way                     | 0 |

Then select the object you want to detect. For this skill the human class is selected by default.

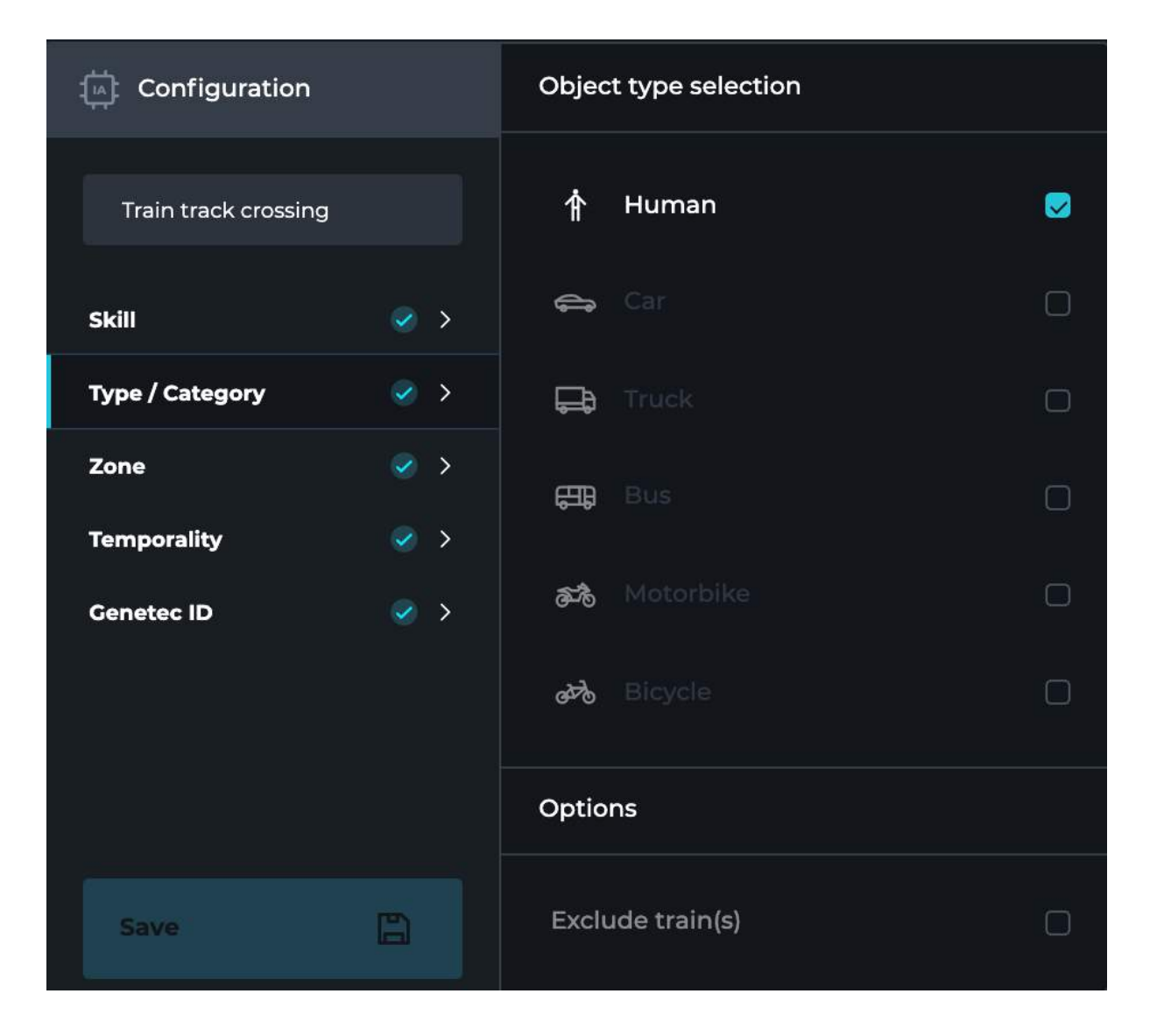

The "exclude train" option will ignore detection of humans in a train. No false alarm will be sent if people are visible in a train.

| Options          |          |
|------------------|----------|
| Exclude train(s) | <b>v</b> |

Steps 1, 2, 3 and 4 are identical to those described earlier in the sections above :

- Step 1: Draw the area
- Step 2: Define the temporality
- Step 3: VMS ID
- Step 4: Launch

# [c] Counting skills

Select the vehicle counting (traffic analysis) or pedestrian counting (pedestrian flow management) skill.

| Configuration        | Skill selection     |   |
|----------------------|---------------------|---|
| Train track crossing | Detection           | > |
|                      | Counting            | ~ |
| Type / Category      | Pedestrian counting |   |
| Zone 📀 >             | Vehicle count       | 0 |

Then select the object you want to count. For this skill all vehicles are selected by default.

| Configuration   |                          | Objec | t type selection |          |
|-----------------|--------------------------|-------|------------------|----------|
| Vehicle count   |                          | Ŷ     |                  |          |
| Skill           | <                        | 1     | Car              | Ø        |
| Type / Category | <ul> <li>&gt;</li> </ul> | đ     | Truck            | V        |
| Zone            | () >                     | 串     | Bus              |          |
| Temporality     | <ul> <li></li> </ul>     | తోం   | Motorbike        | <b>S</b> |
|                 |                          | øðð   | Bicycle          | V        |

Steps 2, 3 and 4 are identical to those described earlier in the sections above :

- Step 2: Define the temporality
- Step 3: VMS ID
- Step 4: Launch

The following steps for counting skills are similar in every way to those for line detection. In fact, the counting skills have only one type of zone, the line.

For the counting you do not need to enter a VMS ID. Counting skills do not send alerts in the VMS but in the dashboard. You will find more explanations in the "Dashboard" section.

# [d] Delete a skill

To delete a skill press the trash can icon in the skill list at the top of the screen.

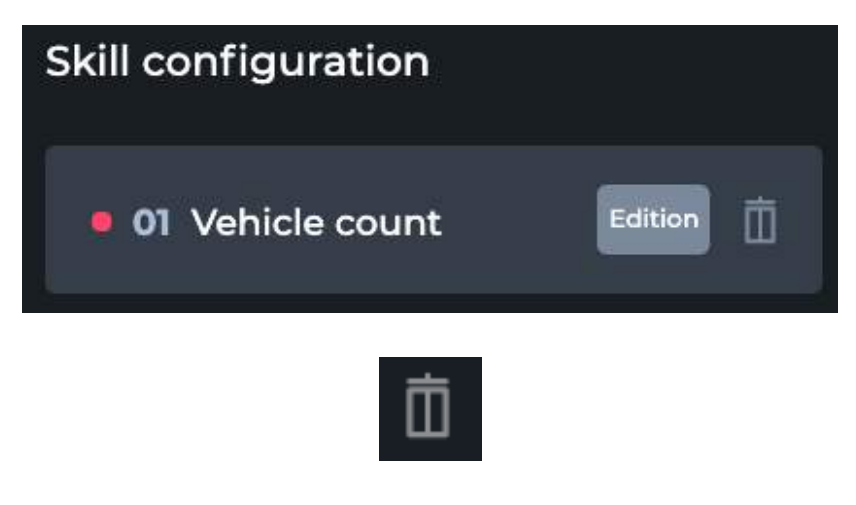

Press the "delete" button.

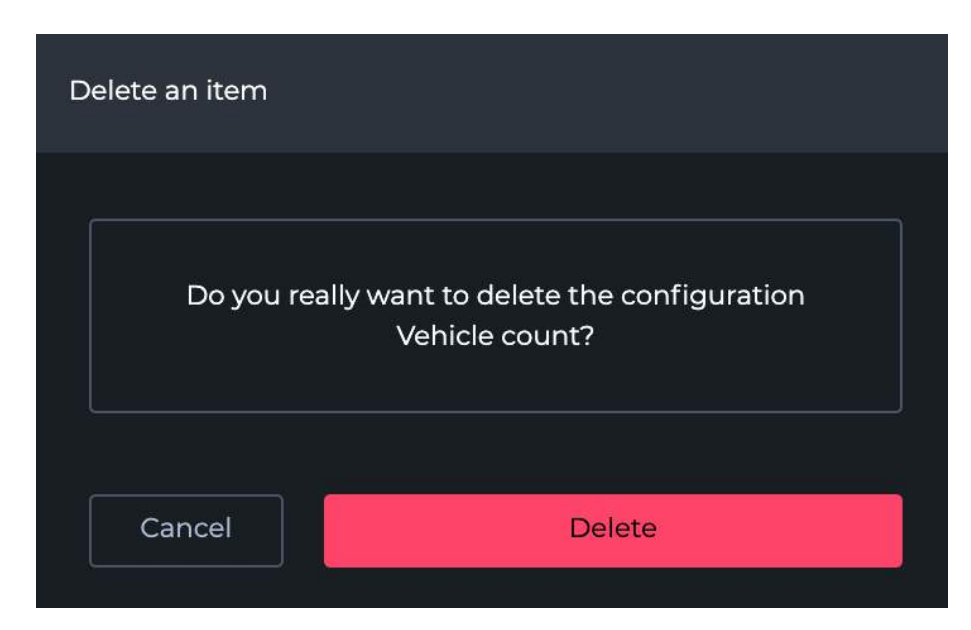

A validation message appears at the bottom right of the screen.

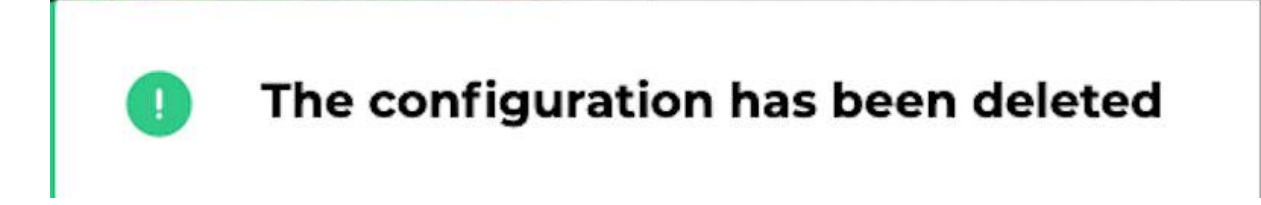

The behavior is identical for any XXII CORE - Smart City skill.

# [II] Support

For any further questions, please contact XXII CORE - Smart City support at the following address:

- <u>support@xxii.fr</u>
- 01 84 20 48 22 (Monday to Friday from 9AM/12AM 2PM/6PM GMT+1)